# **Frequency Inverter**

## CFW11W G2

## **User's Manual**

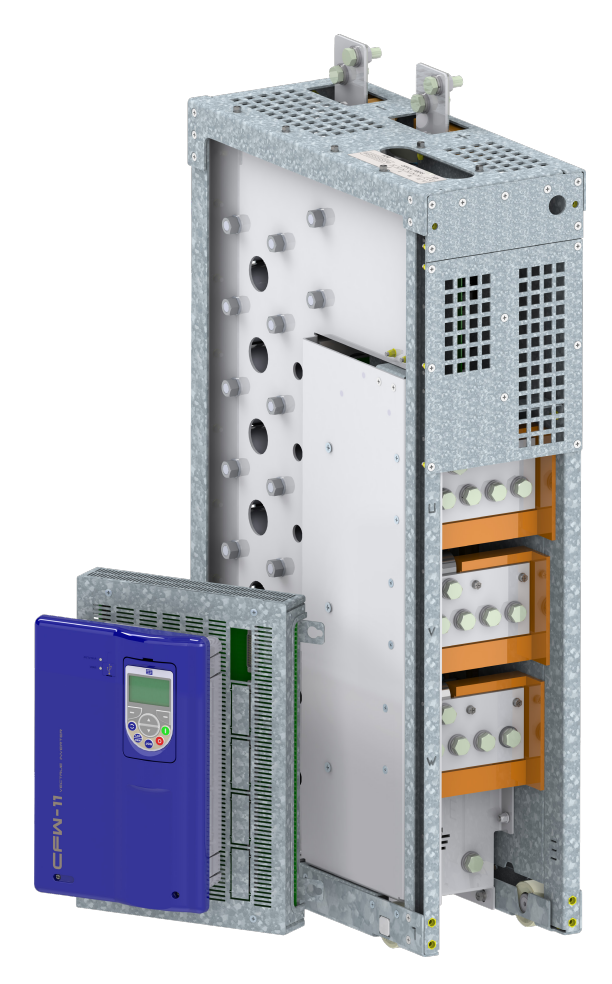

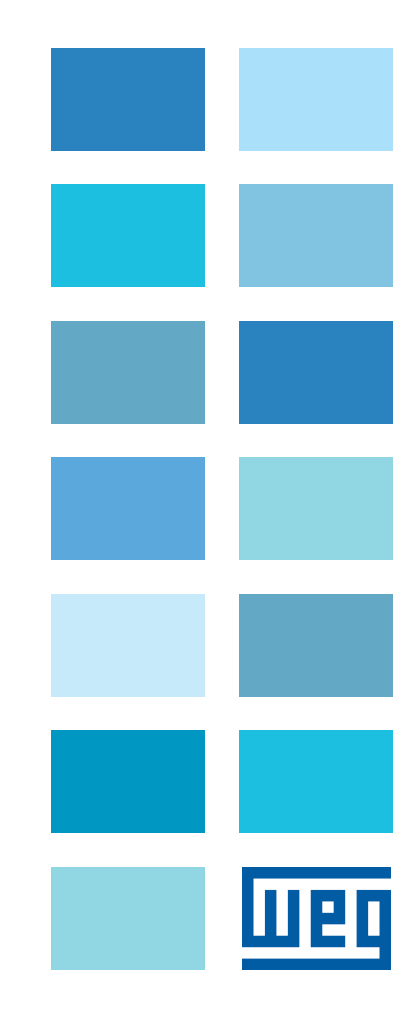

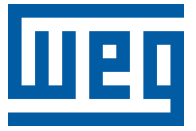

## **User's Manual**

Series: CFW11W G2

Language: English

Document: 10006249713 / 02

Models: 780...3705 A/500...690 V

Publication Date: 03/2022

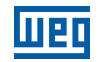

The table below describes all revisions made to this manual.

| Revision | Description | Chapter                                                                                         |
|----------|-------------|-------------------------------------------------------------------------------------------------|
| -        | R00         | First edition                                                                                   |
| -        | R01         | Coolant's inhibitor concentration change, preventive maintenance review and general corrections |
| -        | R02         | General review                                                                                  |

| 1 | SAFETY INSTRUCTIONS<br>1.1 SAFETY NOTICES IN THE MANUAL<br>1.2 SAFETY WARNINGS ON THE PRODUCT<br>1.3 PRELIMINARY RECOMMENDATIONS | <b>1-1</b><br>1-1<br>1-1<br>1-2 |
|---|----------------------------------------------------------------------------------------------------|---------------------------------|
| 2 | GENERAL INFORMATION                                                                                                    | 2-1                             |
|   | 2.1 ABOUT THE MANUAL                                                                                                    | 2-1                             |
|   | 2.2 TERMS AND DEFINITIONS USED IN THE MANUAL                                                                                     | 2-1                             |
|   | 2.3 ABOUT THE CFW11W G2                                                                                                    | 2-4                             |
|   | 2.4 UC11 G2 NAMEPLATE                                                                                                    | 2-7                             |
|   | 2.5 UP11W G2 NAMEPLATE                                                                                                    |                                 |
|   | 2.6 HOW TO SPECIFY THE MODEL OF THE CFW11W G2 (SMART CODE)                                                                       | 2-9                             |
|   | 2.7 RECEIPT AND STORAGE                                                                                                    | 2-10                            |
| 3 | INSTALLATION AND CONNECTION                                                                                                    | 3-1                             |
| - | 3.1 MECHANICAL INSTALLATION                                                                                                    |                                 |
|   | 3.1.1 Environment Conditions                                                                                                    |                                 |
|   | 3.1.2 Part List                                                                                                    | 3-1                             |
|   | 3.1.3 Lifting                                                                                                    | 3-2                             |
|   | 3.1.4 Panel Mounting of the UP11W G2                                                                                             | 3-2                             |
|   | 3.1.5 Panel                                                                                                    | 3-5                             |
|   | 3.1.6 Cooling System                                                                                                    | 3-9                             |
|   | 3.2 ELECTRICAL INSTALLATION                                                                                                    | 3-12                            |
|   | 3.2.1 Input Rectifier                                                                                                    | 3-13                            |
|   | 3.2.1.1 Sizing                                                                                                    | 3-13                            |
|   | 3.2.1.2 Line Reactance                                                                                                    | 3-13                            |
|   | 3.2.1.3 Pre-Charge                                                                                                    | 3-14                            |
|   | 3.2.1.4 Harmonics of the 6-Pulse Rectifier                                                                                       | 3-16                            |
|   | 3.2.1.5 Harmonics of the 12-Pulse Rectifier                                                                                      |                                 |
|   | 3.2.1.6 Harmonics of the 18-Pulse Rectifier                                                                                      |                                 |
|   | 3.2.2 Busbars                                                                                                    |                                 |
|   | 3.2.3 FUSES                                                                                                    |                                 |
|   | 3.2.4 General Wiring Diagram                                                                                                    |                                 |
|   | 3.2.5 Power Connections                                                                                                    |                                 |
|   | 3.2.0 Input Connections                                                                                                    |                                 |
|   | 3 2 8 Grounding Connections                                                                                                    | 3-27                            |
|   | 3 2 9 IT Networks                                                                                                    | 3-28                            |
|   | 3.2.10 Terminals Recommended for Power Cables                                                                                    |                                 |
|   | 3.2.11 Dynamic Braking                                                                                                    |                                 |
|   | 3.2.12 Control Connections                                                                                                    |                                 |
|   | 3.2.12.1 UP11W G2 Connections                                                                                                    |                                 |
|   | 3.2.12.2 UC11 G2 Connections                                                                                                    | 3-30                            |
|   | 3.2.12.3 CC11 Connections                                                                                                    | 3-34                            |
|   | 3.2.12.4 Typical Drives                                                                                                    | 3-38                            |
|   | 3.3 SAFETY STOP FUNCTION                                                                                                    | 3-41                            |
|   | 3.4 INSTALLATIONS ACCORDING TO THE EUROPEAN ELECTROMAGNETIC                                                                      |                                 |
|   | COMPATIBILITY DIRECTIVE                                                                                                    | 3-41                            |
|   | 3.4.1 Conformal Installation                                                                                                    | 3-41                            |
|   | 3.4.2 Definition of the Standards                                                                                                | 3-41                            |
|   | 3.4.3 Emission and Immunity Levels Met                                                                                           | 3-42                            |
|   |                                                                                                    |                                 |
| 4 | НМІ                                                                                                    | 4_1                             |
| ſ | 4.1 HMI-CFW11W G2 HUMAN MACHINE INTERFACE                                                                                        | 4_1                             |
|   |                                                                                                    | ·····                           |

| _ |                                                              | - 4        |
|---|--------------------------------------------------------------|------------|
| 5 | ENERGIZATION AND START-UP                                    | 5-1        |
|   | 5.1 PREPARATION AND ENERGIZATION                             |            |
|   | 5.2 START-UP                                                 |            |
|   | 5.2.1 Password Setting in P0000                              |            |
|   | 5.2.2 Oriented Start-up                                      |            |
|   | 5.2.3 Setting of the Basic Application Parameters            |            |
|   | 5.3 DATE AND TIME SETTING                                    |            |
|   | 5.4 LOCKING OF PARAMETER MODIFICATION                        |            |
|   | 5.5 HOW TO CONNECT A PC                                      |            |
|   | 5.6 FLASH MEMORY MODULE                                      | 5-10       |
|   | 5.7 OPERATION WITH A REDUCED NUMBER OF POWER UNITS           | 5-11       |
|   |                                                              |            |
| 6 | TROUBLESHOOTING AND MAINTENANCE                              | 6-1        |
| U |                                                              | 0-1<br>6 1 |
|   |                                                              |            |
|   | 6.2 TROUDI ESHOOTING THE MOST COMMON DRODI EMS               |            |
|   | 0.3 TROUDLESHOUTING THE MUST COMMON PRODLEMS                 |            |
|   | 0.4 INFORMATION TO CONTACT TECHNICAL SUPPORT                 |            |
|   | 6.5 A Cleaning Instructions                                  |            |
|   | 6.5.1 Cleaning Instructions                                  |            |
|   |                                                              |            |
| 7 | OPTIONAL ITEMS AND ACCESSORIES                               | 7-1        |
| - | 7.1 OPTIONAL ITEMS                                           |            |
|   | 7.1.1 Connections of the Cooling System with Quick Couplings |            |
|   | 7.1.2 Safety Stop Function                                   |            |
|   | 7.2 ACCESSOBIES                                              |            |
|   |                                                              |            |
|   |                                                              |            |
| 8 | TECHNICAL DATA                                               | 8-1        |
|   | 8.1 POWER DATA                                               | 8-1        |
|   | 8.2 ELECTRONICS/GENERAL DATA                                 |            |
|   | 8.2.1 Codes and Standards Met                                |            |
|   | 8.3 MECHANICAL DATA                                          | 8-6        |

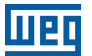

## **1 SAFETY INSTRUCTIONS**

This manual contains the information necessary for the correct use of the CFW11W G2 frequency inverter.

It was developed to be used by people with proper technical qualification or training to operate this kind of equipment.

## **1.1 SAFETY NOTICES IN THE MANUAL**

The following safety notices are used in this manual:

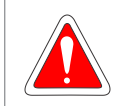

#### DANGER!

Failure to comply with the procedures recommended in this warning may lead to death, serious injuries and considerable material damages.

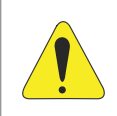

#### **ATTENTION!**

Failure to comply with the procedures recommended in this warning may lead to material damages.

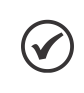

#### NOTE!

The text provides important information for the full understanding and proper operation of the product.

## **1.2 SAFETY WARNINGS ON THE PRODUCT**

The following symbols are attached to the product as safety warnings:

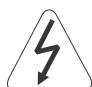

High voltages present.

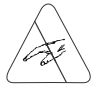

Components sensitive to electrostatic discharges. Do not touch them.

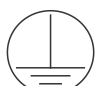

Mandatory connection to the protective earth (PE).

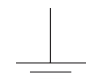

Connection of the shield to the ground.

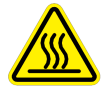

Hot surface.

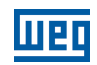

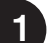

## **1.3 PRELIMINARY RECOMMENDATIONS**

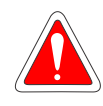

#### DANGER!

Only qualified personnel, familiar with the CFW-11W G2 frequency inverter and related equipment must plan or perform the installation, start-up, operation and maintenance of this equipment. Such personnel must follow the safety instructions described in this manual and/or defined by local standards.

Failure to comply with the safety instructions may cause risk of death and/or equipment damage.

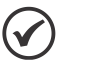

#### NOTE!

For the purpose of this manual, qualified personnel are people trained so as to be able to:

- 1. Install, ground, power up and operate the CFW-11W G2 according to this manual and the legal safety procedures in force.
- 2. Use the protective equipment according to the standards.
- 3. Give first aid.

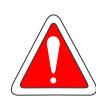

#### DANGER!

Always disconnect the general power supply before touching any electrical component linked to the inverter.

Many components may remain charged with high voltages and/or moving parts (fans) even after the AC power supply input is disconnected or turned off.

Wait for at least ten minutes in order to guarantee the full discharge of the capacitors.

Always connect the equipment frame to the protective earth (PE) at the proper terminal.

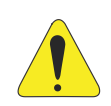

#### ATTENTION!

Electronic boards have components sensitive to electrostatic discharges. Do not touch the components or connectors directly. If necessary, first touch the grounded metallic frame or wear a ground strap.

#### Do not execute any applied potential test on the inverter! If necessary, contact WEG.

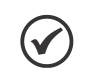

#### NOTE!

Frequency inverters may interfere in other electronic devices. Observe the recommendations of Chapter 3 INSTALLATION AND CONNECTION on page 3-1 in order to minimize those effects.

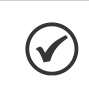

#### NOTE!

Read this manual completely before installing or operating this inverter.

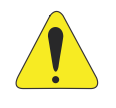

#### ATTENTION!

The operation of this equipment requires detailed installation and operation instructions provided in the user's manual and manuals/guides for kits and accessories. Only the user's manual is supplied in print. The other manuals can be obtained on WEG website - **www.weg.net**. A printed copy of this information may be requested through your local WEG representative.

## **2 GENERAL INFORMATION**

## **2.1 ABOUT THE MANUAL**

This manual contains information for the proper installation and start-up in the V/f (scalar) control mode, the main technical data and how to troubleshoot the most usual problems of the CFW11W G2 inverters.

It is also possible to operate the CFW11W G2 in the VVW, Vector Sensorless Vector and Vector with Encoder control modes. For further details about the start-up and other control modes, refer to the programming manual.

For information on other functions, accessories and operating conditions, refer to the following manuals:

- Programming manual with detailed description of the parameters and advanced functions of the CFW11 inverter.
- Manual of the interface modules for incremental encoder.
- Manual of the I/O expansion modules.
- RS-232/RS-485 serial communication manual.
- CANopen slave communication manual.
- Anybus-CC communication manual.

Those manuals are available on WEG website - www.weg.net.

## 2.2 TERMS AND DEFINITIONS USED IN THE MANUAL

**Normal Duty (ND):** operating duty of the inverter that defines the maximum current values for continuous operation  $I_{nom-ND}$  and overload of 110 % for one minute. It is selected by programming P0298 (Application) = 0 (Normal Duty (ND)). It should be used to drive motors which are not subject, in the application, to high torques in relation to its rated torque, when operating in steady state, at the start, at the acceleration or deceleration.

 $I_{nom-ND}$ : inverter rated current for operation under normal duty (ND). Overload: 1.1 x  $I_{nom-ND}$ / 1 minute.

**Heavy Duty (HD):** operating duty of the inverter that defines the maximum current values for continuous operation  $I_{\text{nom-HD}}$  and overload of 150 % for one minute. It is selected by programming P0298 (Application) = 1 (Heavy Duty (HD)). It should be used to drive motors which are subject, in the application, to high overload torques in relation to its rated torque, when operating at constant speed, at the start, at the acceleration or at the deceleration.

Inom-HD: inverter rated current for operation under heavy duty (HD). Overload: 1.5 x Inom-HD / 1 minute.

#### Current Imbalance (%):

Unbalance at power unit X - phase Y =  $\left| \frac{I_{YX} - I_{YAVG}}{I_{YAVG}} \right|$ .100  $I_{YAVG} = \frac{I_{Y1} + I_{Y2} + \dots + I_{YN}}{N}$ 

Where:

N = number of the power units.

 $I_{\mbox{\tiny YN}}$  = current of phase Y (U, V or W) of the power unit N (P0815 to P0829).

 $I_{YAVG}$  = average current of phase Y.

**Rectifier:** input circuit of the inverters which converts the AC input voltage into DC. Composed of thyristors or power diodes.

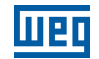

**Pre-Charge Circuit:** it loads the capacitors of the DC link with limited current, avoiding high current peaks at the inverter energization.

**DC Link:** intermediate circuit of the inverters; voltage in direct current obtained by rectifying the alternate supply voltage or through an external power supply; it supplies the output inverter bridge of the inverters composed of IGBTs.

DC+: positive terminal of the DC Link.

**DC-:** negative terminal of the DC Link.

2

Arm U, V and W: 2-IGBT set of the inverter output phases U, V and W.

**IGBT:** insulated Gate Bipolar Transistor, basic component of the output inverters. They work as an electronic switch in the saturated (closed switch) and cut-off (open switch) modes.

Braking IGBT: it works as a switch to turn on the braking resistors. It is controlled by the DC link level.

**PTC:** resistor whose resistance value in ohms increases proportionally to the temperature; used as temperature sensor on motors.

**NTC:** resistor whose resistance value in ohms decreases proportionally to the temperature increase; used as temperature sensor on power packs.

**HMI:** Human-Machine Interface; device which allows controlling the motor, viewing and changing the inverter parameters. The HMI of the CFW11W G2 has keys to control the motor, navigation keys and a graphic LCD display.

FLASH Memory: nonvolatile memory that can be electrically written and erased.

RAM memory: random access memory.

**USB:** Universal Serial Bus; serial communication protocol conceived to work according to the plug-and-play concept.

**PE:** protective earth.

**RFI Filter:** radio Frequency Interference Filter; filter to reduce interference in the radio frequency band.

**PWM:** pulse Width Modulation; pulsed voltage generated by the output inverter which feeds the motor.

Switching Frequency: switching frequency of the IGBTs of the inverter bridge, normally expressed in kHz.

**General Enable:** function of the inverter that, when enabled, accelerates the motor by acceleration ramp. When disabled, the PWM pulses will be immediately blocked. It may be controlled by a digital input programmed for this function or via serial.

**Run/Stop:** function of the inverter that, when enabled (run), accelerates the motor by acceleration ramp up to the reference speed, and, when disabled (stop), decelerates the motor by deceleration ramp until full stop, when the PWM pulses are then blocked. It may be controlled by a digital input programmed for this function or via serial. The HMI (1) (Run) and (0) (Stop) keys operate in a similar way.

Heatsink: piece of metal designed to dissipate the heat generated by power semiconductors.

**UP11W G2:** power Unit of the CFW11W G2.

UC11 G2: control Unit of the CFW11W G2.

PLC: programmable logic controller.

Amp, A: ampere.

2-2 | CFW-11W G2

°C: degrees Celsius. AC: alternating current. DC: direct current. **CFM:** cubic feet per minute; a flow measurement unit. **cm:** centimeter. CV: Brazilian unit of power = 736 Watts; usually used to indicate mechanical power of electric motors. ft: foot. hp: Horse power = 746 Watts; unit of power, usually used to indicate mechanical power of electric motors. Hz: hertz. in: inch. **kg:** kilogram = 1000 grams. **kHz:** kilohertz = 1000 Hertz. I/min: liters per minute. lb: pound. m: meter. **mA:** milliampere = 0.001 ampere. min: minute. mm: millimeter. **ms:** millisecond = 0.001 second. Nm: Newton meter; torque measurement unit. rms: root mean square; effective value. **rpm:** revolutions per minute; unit of rotation. s: second. V: volts.

Ω: ohms.

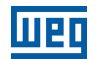

## 2.3 ABOUT THE CFW11W G2

CFW11W G2 inverters are the second generation of CFW11W inverters. The main differences in relation to the previous generation are the following:

- Smaller. CFW-11M G2 is shorter, slimmer and less deep than the CFW11W, allowing the installation of 3 UP11W G2 in panels featuring 800 mm wide, 2000 mm high and 800 mm deep columns.
- More modern. State-of-the-art components increased the inverter power.

The CFW11W G2 is a high-performance, water-cooled product which enables speed and torque control of threephase induction motors. The main characteristic of this product is the "Vectrue" technology, which provides the following advantages:

- High compactness and power density.
- Programmable Vector, Scalar (V/f) or VVW control on the same product.
- The vector control can be programmed as sensorless (which means standard motors, without requiring encoder) or as vector control with encoder on the motor.
- The sensorless vector control allows high torque and fast response, even at very low speeds or at the start.
- The vector with encoder control enables high precision in the drive throughout the speed range (even stopped motor).
- "Optimal Braking" function for vector control, allowing the controlled braking of the motor, eliminating the use of braking resistor in some applications.
- "Self-Tuning" function for vector control: It allows the automatic setting of control parameters and regulators based on the identification (also automatic) of the motor parameters and load.

The CFW11W G2 inverters present a modular design, with configurations from one to five power units (UP11W G2), one control unit (UC11 G2) and wiring cables. The modular assembly increases the reliability of the inverter and simplifies its maintenance. There is a single control unit (UC11 G2) which can control up to 5 UP11Ws G2.

These inverters are water-cooled, being more compact than other inverters.

The UP11Ws and UC11 G2 are supplied by a power supply of +24 Vdc. Figure 2.1 on page 2-5 shows a general diagram of the inverter, considering the configuration with three UP11Ws connected in parallel.

The control of the power units is done by the UC11 G2 control unit. The control unit contains the control rack of the CFW11 line and the ICUP board. This board sends signals to all UP11Ws G2 (PWM, control signals, etc.), and receives signals from them (current, voltage feedback, etc.).

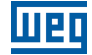

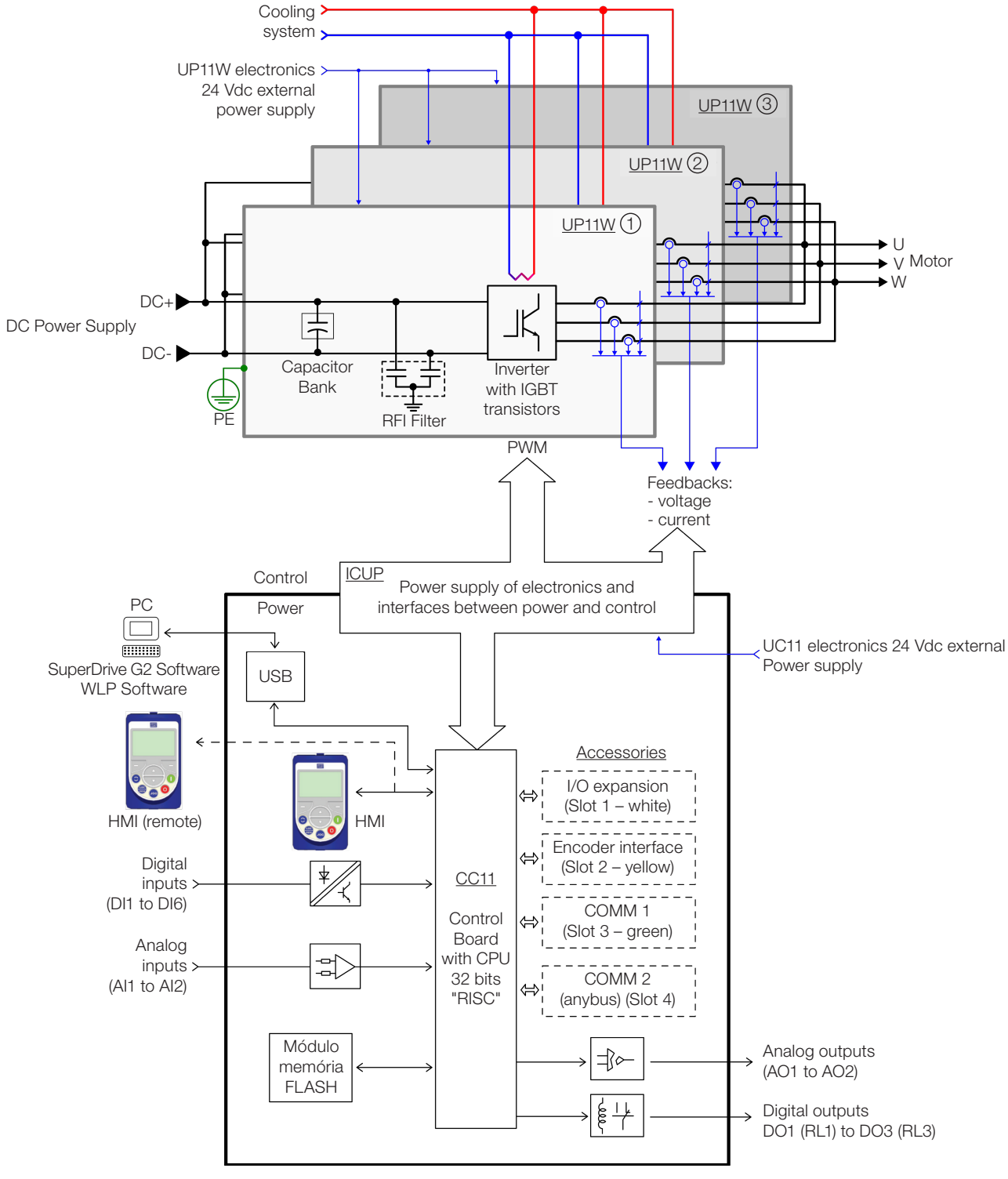

Figure 2.1: General diagram of the inverter

2

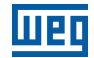

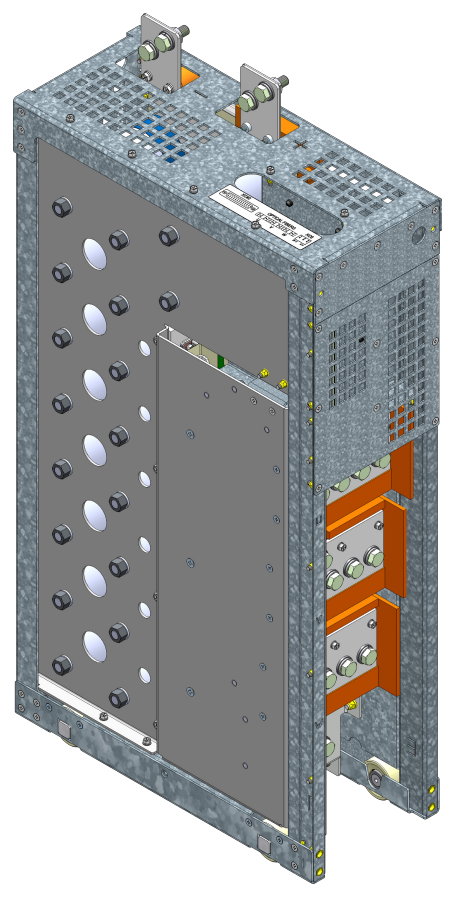

Figure 2.2: Power unit (UP11W G2)

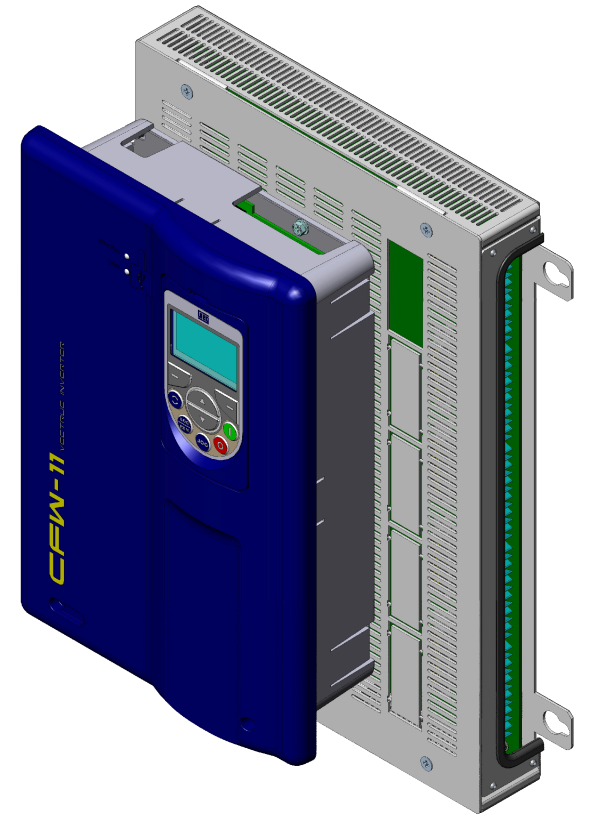

Figure 2.3: Control unit (UC11 G2)

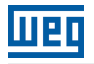

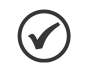

### NOTE!

To assemble the complete drive, several additional items are necessary, such as input rectifier, fuses on the DC power supply of each UP11W power unit, external pre-charge circuit and input reactance with minimum input impedance of 3 % when it is a 6-pulse rectifier.

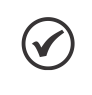

#### NOTE!

It is not necessary to include a current transformer (CT) in the drive for protection against short circuit to the ground in the output, since each UP11W G2 has its own internal protection.

## 2.4 UC11 G2 NAMEPLATE

The UC11 G2 nameplate is located on the control rack.

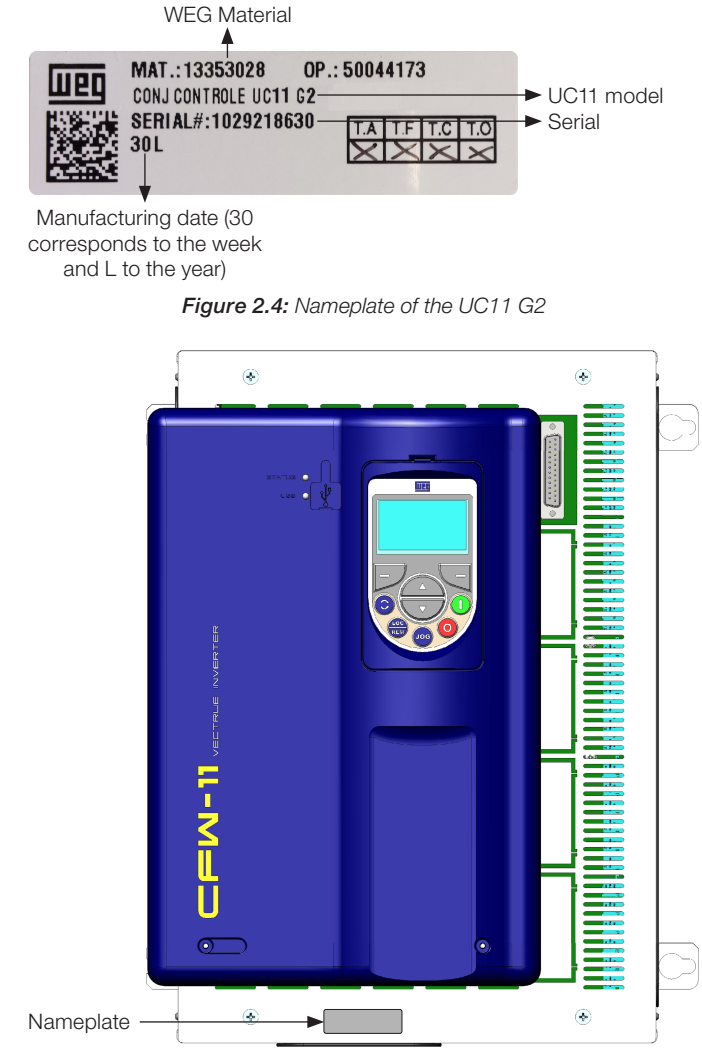

Figure 2.5: Nameplate location

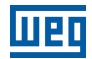

## 2.5 UP11W G2 NAMEPLATE

The nameplate is located on the front of the UP11W G2.

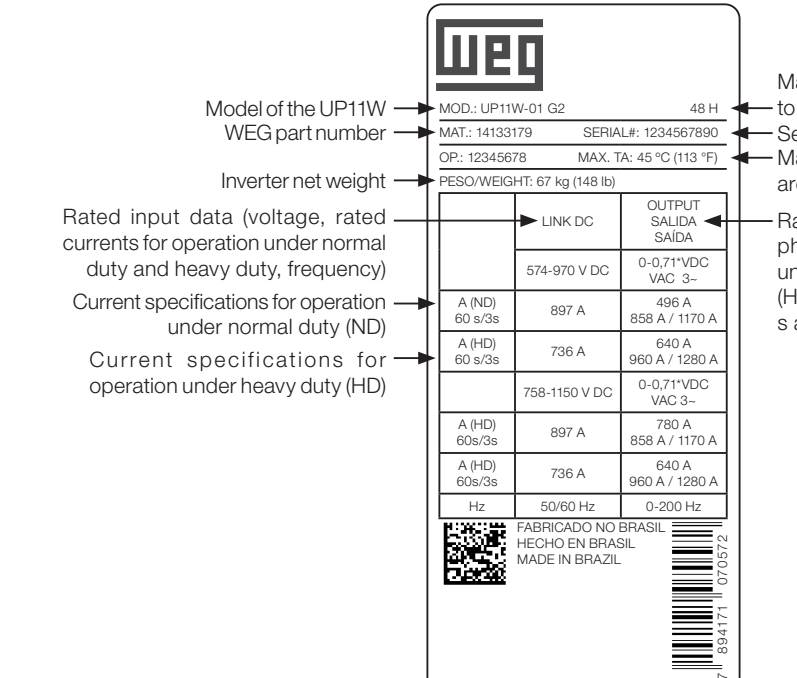

Manufacturing date (48 corresponds to the week and H to the year)

Serial number

Maximum ambient temperature around the inverter

Rated output data (voltage, number of phases, rated currents for operation under normal duty (ND) and heavy duty (HD), overload currents for 1 min and 3 s and frequency band).

Figure 2.6: UP11W G2 nameplate

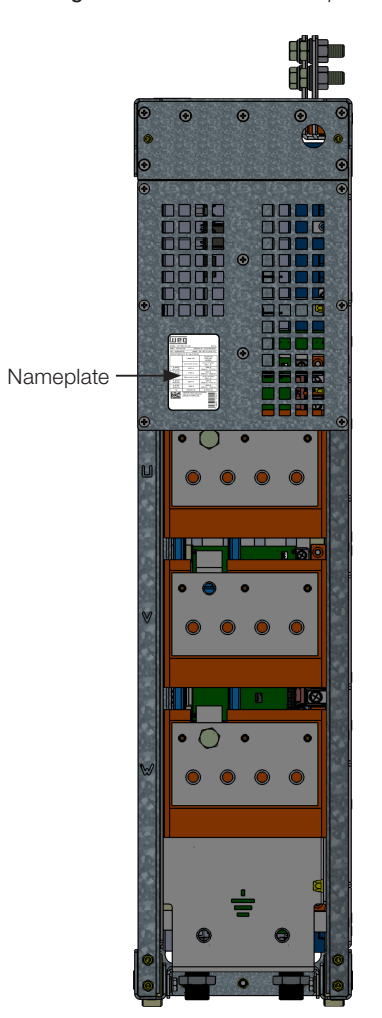

Figure 2.7: Location of the nameplates

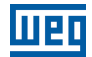

## 2.6 HOW TO SPECIFY THE MODEL OF THE CFW11W G2 (SMART CODE)

In order to specify the model of the CFW11W G2, it is necessary to replace the smart code values with the desired rated supply voltage and rated output current in the respective fields for operation under normal duty (ND), as shown in the example of Table 2.1 on page 2-9.

|          | Table 2.1: Smart code                                 |                         |              |             |                 |             |                   |              |             |              |             |          |      |              |         |
|----------|-------------------------------------------------------|-------------------------|--------------|-------------|-----------------|-------------|-------------------|--------------|-------------|--------------|-------------|----------|------|--------------|---------|
| _        |                                                       | Z                       | Final coding | digit       | 1               |             |                   |              |             |              |             |          |      |              |         |
|          | CESSORIES on<br>onal items                            | 1                       | Special      | 2011/100    |                 |             |                   | Blank =      | standard    | S1 = special | software #1 |          |      |              |         |
| al Items | EMS AND ACC                                           |                         | Special      |             |                 |             |                   | Blank =      | standard    | H1 = special | hardware #1 |          |      |              |         |
| Option   | OPTIONAL IT<br>or further deta                        | 1                       | Safety stop  |             |                 |             |                   | Y = with     | safety stop |              |             |          |      |              |         |
|          | See Chapter 7<br>page 7-1 fi                          | 1                       | Braking      |             |                 |             |                   | Blank =      | standard    | (no internal | dynamic     | braking) | RB = | regenerative | braking |
|          |                                                       | S                       | Optional     |             |                 |             |                   | =<br>S       | standard    | product      | = 0         | Product  | with | optional     | item    |
|          | vICAL DATA on<br>cal data of the                      | <b>6</b> <sup>(1)</sup> | Rated output | 2011490     |                 |             |                   | 6 = 500690 V |             |              |             |          |      |              |         |
| er Model | apter 8 TECHN<br>ains the technic<br>orters           | F                       | Number       | phases      |                 |             |                   | T = Three-   | phase       |              |             |          |      |              |         |
| Inverte  | <sup>-</sup> models in Cha<br>nich also conta<br>inve | 0280                    | Rated        | current for | use under       | normal duty | (ND)              |              |             |              |             |          |      |              |         |
|          | See the list of<br>page 8-1, wh                       | <b>CFW11W G2</b>        | WEG          | inverter -  | series 11       |             |                   |              |             |              |             |          |      |              |         |
|          |                                                       | BR                      | Market       | sets the    | language of the | manual and  | factory settings) | 2 characters |             |              |             |          |      |              |         |
|          |                                                       | Example                 | Field        |             |                 |             |                   | Possible     | options     |              |             |          |      |              |         |

2

E.g.: CFW11W G21482T6OYZ corresponds to a CFW11W G2 three-phase inverter of 1482 A, with input supply voltage from 500 V to 690 V, with optional safety stop. The options for the inverter rated current under normal duty (ND) are in Table 2.2 on page 2-10, according to the inverter rated output voltage.

| Table 2.2: Rated currents | s under normal duty (ND) |
|---------------------------|--------------------------|
|---------------------------|--------------------------|

| 500-690 V     |
|---------------|
| 0780 = 780 A  |
| 1482 = 1482 A |
| 2223 = 2223 A |
| 2964 = 2964 A |
| 3705 = 3705 A |

## 2.7 RECEIPT AND STORAGE

The power units of the CFW11W G2 are supplied in a wooden box.

The control units of the CFW11W G2 are supplied in a cardboard box.

There is an identification label affixed to the outside of the package, identical to the label affixed to the side of the inverter.

In order to open the package:

- 1. Remove the front cover of the package.
- 2. Remove the styrofoam protection.

Check if:

- 1. The nameplates correspond to the models purchased.
- 2. There were any damages during transportation.

Report any damage immediately to the carrier.

If the products are not immediately installed, store them in a clean and dry location (temperature between -25  $^{\circ}$ C and 60  $^{\circ}$ C), with a cover to prevent the ingress of dust.

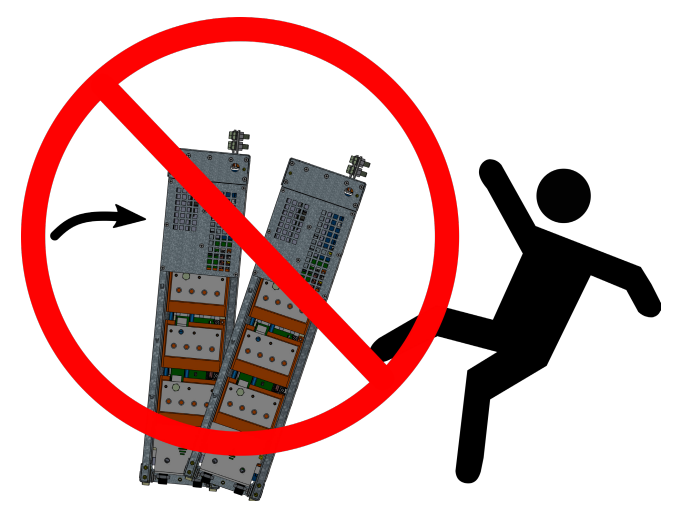

Figure 2.8: Do not tilt the power units

## **3 INSTALLATION AND CONNECTION**

This chapter describes the electrical and mechanical installation procedures for the CFW11W G2. The directions and suggestions must be observed so as to ensure the safety of people and equipment, and the proper operation of the inverter.

## 3.1 MECHANICAL INSTALLATION

The power units must be installed in the drive panel appropriately, allowing easy extraction and reinstallation in case of maintenance. The mounting must be such to avoid damage during the panel transportation.

## **3.1.1 Environment Conditions**

#### Avoid:

- Direct exposure to sunlight, rain and high humidity.
- Inflammable or corrosive liquids or gases.
- Dust, metal particles or oil suspended in the air.

#### Environment conditions permitted for operation:

- Ambient temperature: 0 °C to 45 °C (32 °F to 113 °F) rated conditions (measured around the inverter). From 45 °C to 55 °C (113 °F to 131 °F) 0.5 % of current derating for each Celsius degree above 45 °C (113 °F).
- Coolant input temperature: 0 °C to 45 °C (32 °F to 113 °F) according to the coolant used. From 45 °C to 55 °C (113 °F to 131 °F) 1 % of current derating for each Celsius degree above 45 °C (113 °F).
- Coolant flow: 20 l/min.
- Maximum altitude: up to 1000 m (3.300 ft) rated conditions.
- From 1000 m to 4000 m (3.300 ft to 13.200 ft) 1 % of current derating for each 100 m above 1000 m of altitude.
- From 2000 m to 4000 m (6.600 ft to 13.200 ft) maximum voltage (690 V for models 500...690 V) derating of 1.1 % for each 100 m (330 ft) above 2000 m (6.600 ft).
- Maximum altitude of 4000 m (13.200 ft).
- Air relative humidity: 5 % to 95 % non-condensing.
- Pollution degree: 2 (according to EN50178 and UL508C), with non-conductive pollution. Condensation must not cause conduction of the accumulated residues.

## 3.1.2 Part List

For the panel mounting of the CFW11W G2, it is necessary: control set, UP11W G2 power units and cable sets to connect the UC11 G2 to the UP11W G2. Table 3.1 on page 3-1 contains the part list of the CFW11W G2 inverter.

| Qty.        | Rated Cu | urrent [A] | Qty.    | Qty Cable | Qty Cable | Qty Cable |
|-------------|----------|------------|---------|-----------|-----------|-----------|
| UP11W-01 G2 | ND       | HD         | UC11 G2 | Set 2.5 m | Set 3.0 m | Set 3.6 m |
| 1           | 780      | 640        | 1       | 1         | -         | -         |
| 2           | 1482     | 1216       | 1       | 2         | -         | -         |
| 3           | 2223     | 1824       | 1       | -         | 1         | 2         |
| 4           | 2964     | 2432       | 1       | 2         | 1         | 1         |
| 5           | 3705     | 3040       | 1       | -         | 3         | 2         |

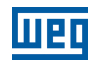

| Table 3.2: Cable set items |              |  |  |  |  |
|----------------------------|--------------|--|--|--|--|
| WEG Item                   | Cable Set    |  |  |  |  |
| 13555095                   | 2.5 m Cables |  |  |  |  |
| 13555150                   | 3.0 m Cables |  |  |  |  |
| 13555151                   | 3.6 m Cables |  |  |  |  |

The panel builder must provide the other parts of the drive. Among those parts are the rectifier, power busbar, pre-charge circuit, panel fans, protection fuses and input reactance.

## 3.1.3 Lifting

Figure 3.1 on page 3-2 shows the position of the lifting lugs.

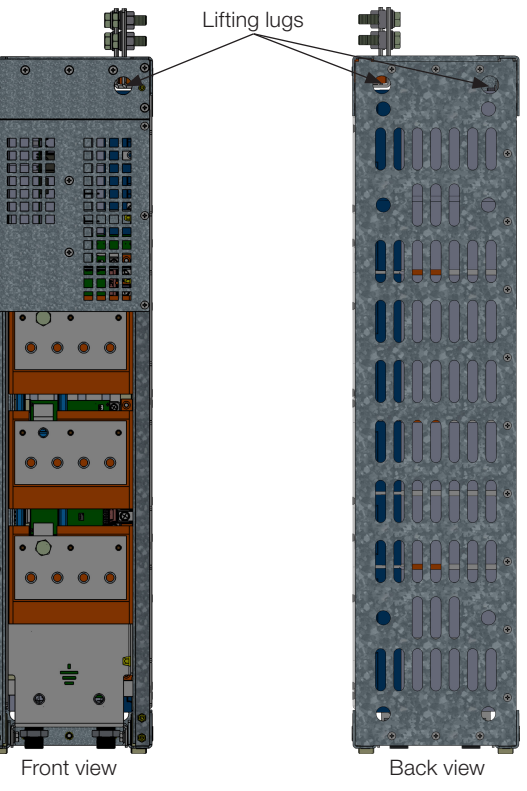

Figure 3.1: UP11W G2 lifting lugs

## 3.1.4 Panel Mounting of the UP11W G2

In order to install the UP11W G2 in panels, the following mounting accessories are necessary:

Rack 2 G2 allows the mounting of 1 or 2 modules side by side in 600 mm wide panels.

Rack 3 G2 allows the mounting of 1, 2 or 3 modules side by side in 800 mm wide panels.

้3

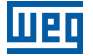

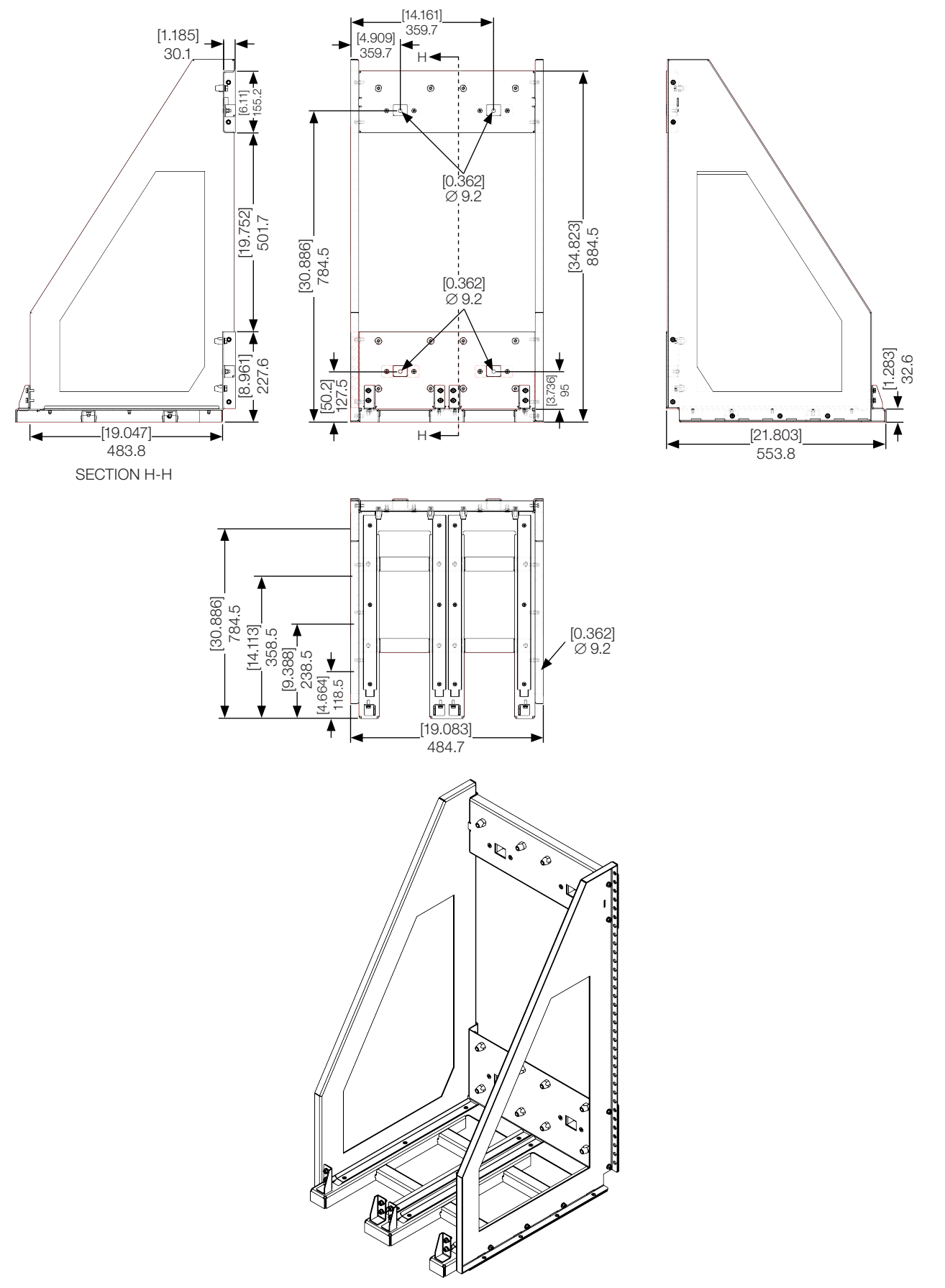

Figure 3.2: Dimensions of Rack 2 G2 in (mm) [in]

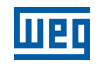

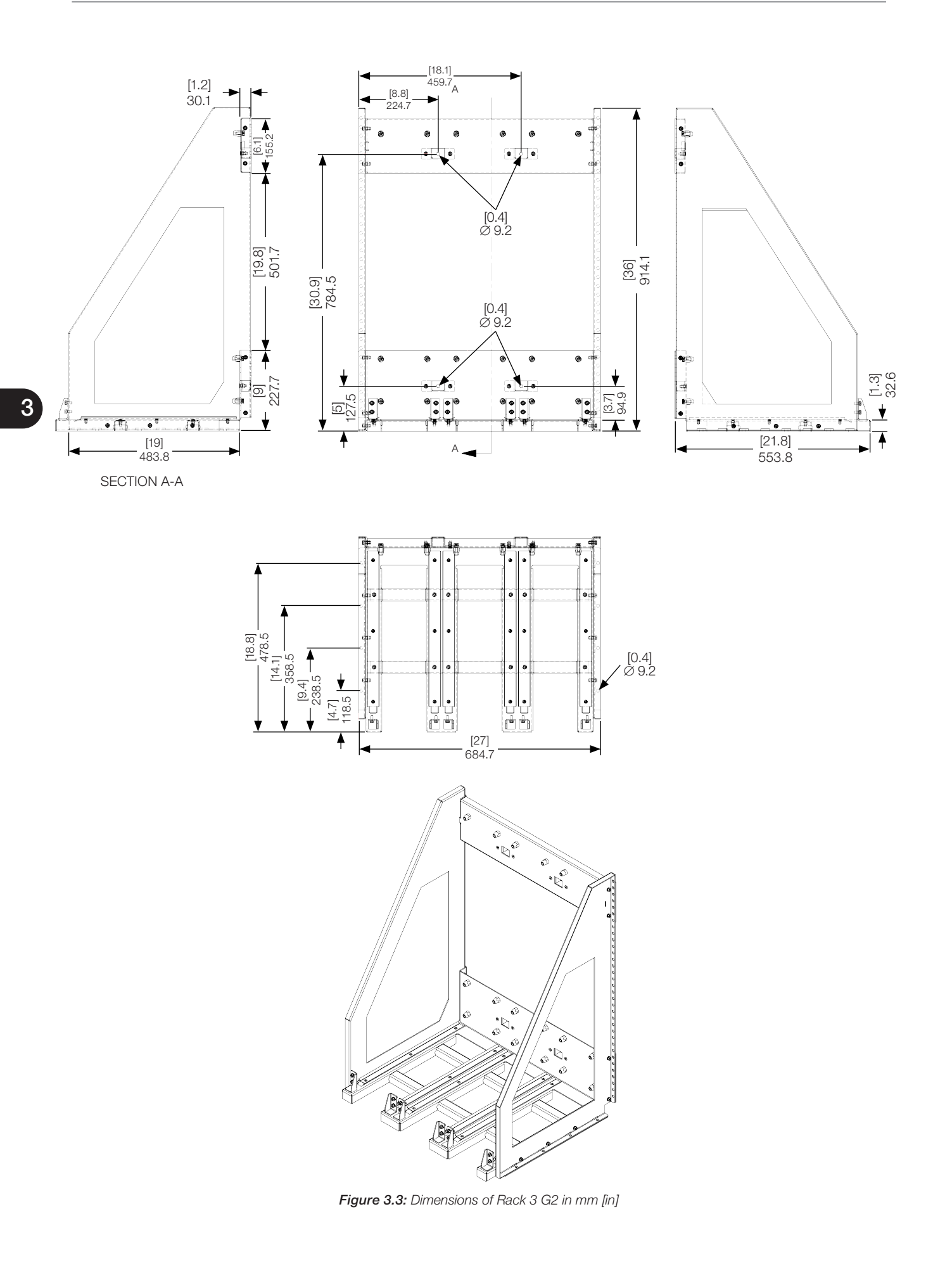

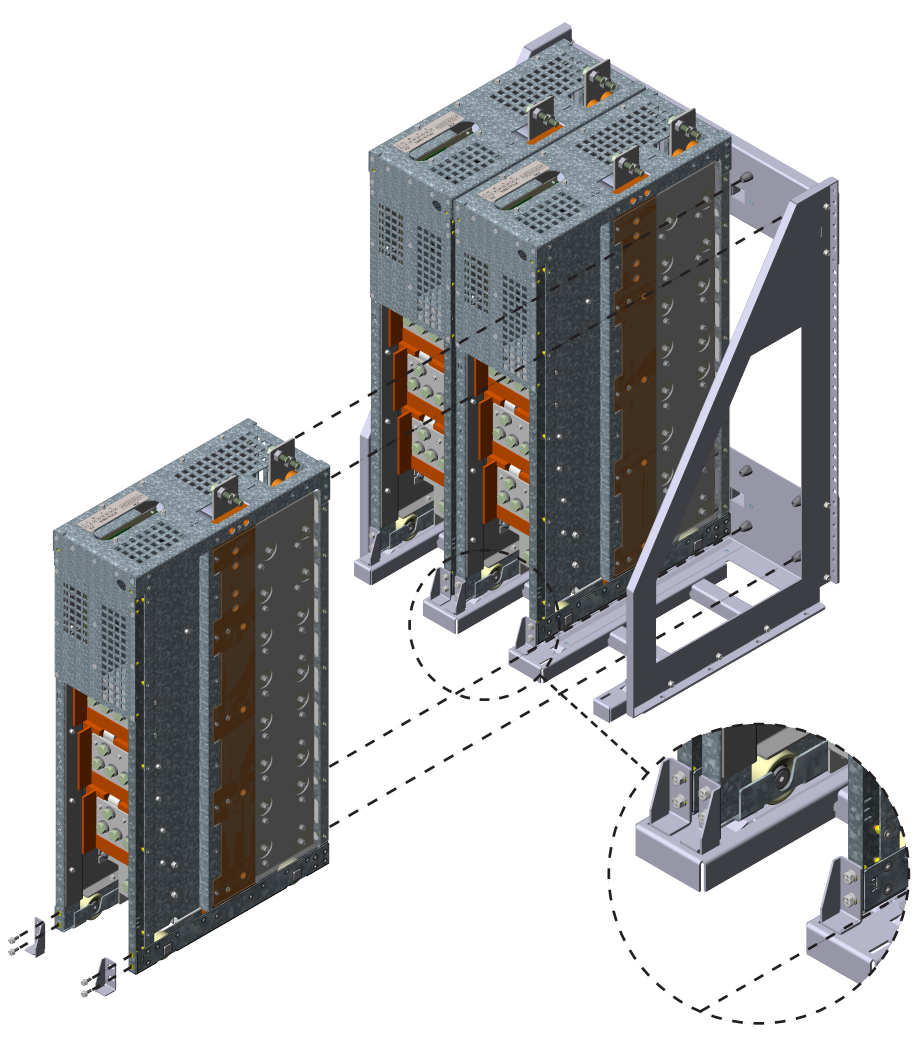

Figure 3.4: Insertion of the power modules into Rack 3 G2

## 3.1.5 Panel

The minimum panel dimensions are subject to the quantity of UP11Ws G2 of the drive. Figure 3.5 on page 3-5, Figure 3.6 on page 3-6, Figure 3.7 on page 3-6, Figure 3.8 on page 3-6 and Figure 3.9 on page 3-6 contain the minimum dimensions of the panel according to the quantity of UP11Ws G2.

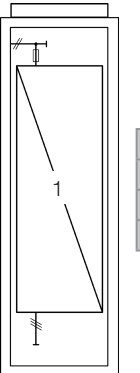

| -               |                  |
|-----------------|------------------|
| Panel Width     | At least 600 mm  |
| Panel Height    | At least 2000 mm |
| Panel Depth     | At least 600 mm  |
| Weight Capacity | 89 kg            |
|                 |                  |

Figure 3.5: Panel data for a drive with 1 UP11W G2

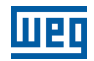

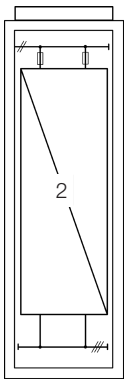

| Panel Width     | At least 600 mm  |
|-----------------|------------------|
| Panel Height    | At least 2000 mm |
| Panel Depth     | At least 600 mm  |
| Weight Capacity | 156 kg           |

Figure 3.6: Panel data for a drive with 2 UP11W G2

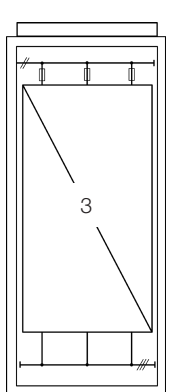

| Panel Width     | At least 800 mm  |
|-----------------|------------------|
| Panel Height    | At least 2000 mm |
| Panel Depth     | At least 600 mm  |
| Weight Capacity | 227 kg           |

Figure 3.7: Panel data for a drive with 3 UP11W G2

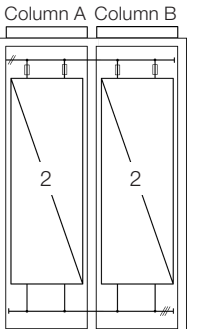

| Panel Width     | At least 600 mm (Column A) + 600 mm (Column B) |
|-----------------|------------------------------------------------|
| Panel Height    | At least 2000 mm                               |
| Panel Depth     | At least 600 mm                                |
| Weight Capacity | 156 kg (Column A) + 156 kg (Column B)          |

Figure 3.8: Panel data for a drive with 4 UP11W G2

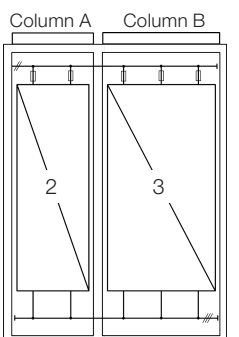

| Panel Width     | At least 600 mm (Column A) + 800 mm (Column B) |
|-----------------|------------------------------------------------|
| Panel Height    | At least 2000 mm                               |
| Panel Depth     | At least 600 mm                                |
| Weight Capacity | 156 kg (Column A) + 227 kg (Column B)          |
|                 |                                                |

Figure 3.9: Panel data for a drive with 5 UP11W G2

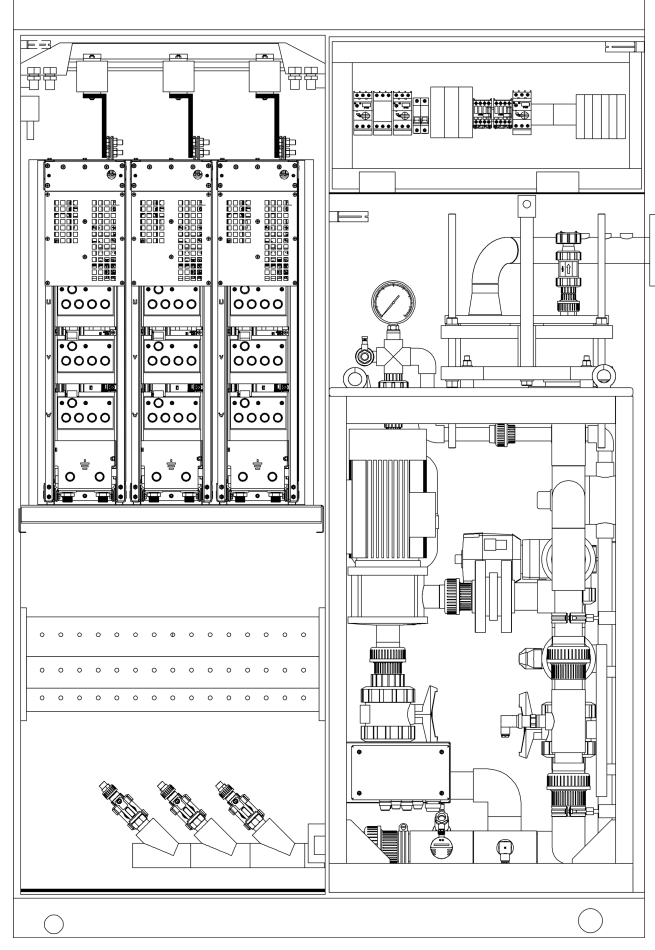

Figure 3.10: Column with 3 UP11W G2 installed

Mounting of the UC11 G2 on the panel door: control rack with flange mount and ICUP board shield mounted inside the door. The control rack is mounted with four screws M3 (recommended torque: 0.5 N.m).

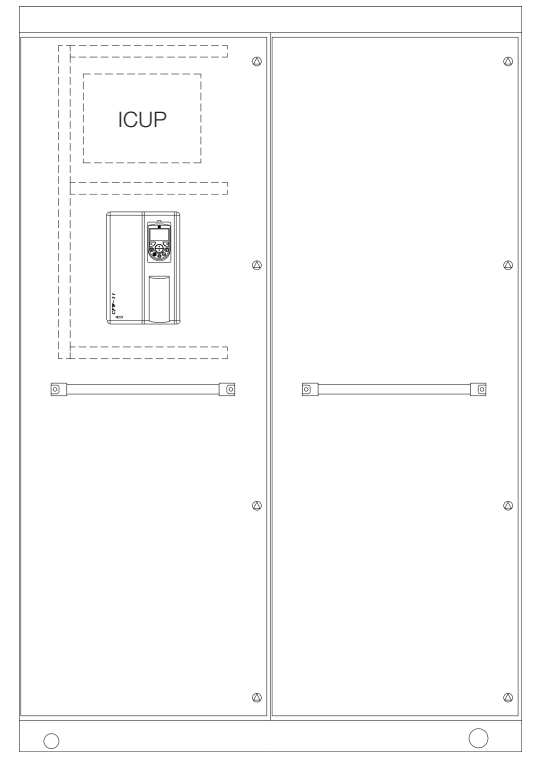

Figure 3.11: Example of mounting of the control rack in the panel

્ઉ

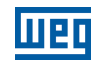

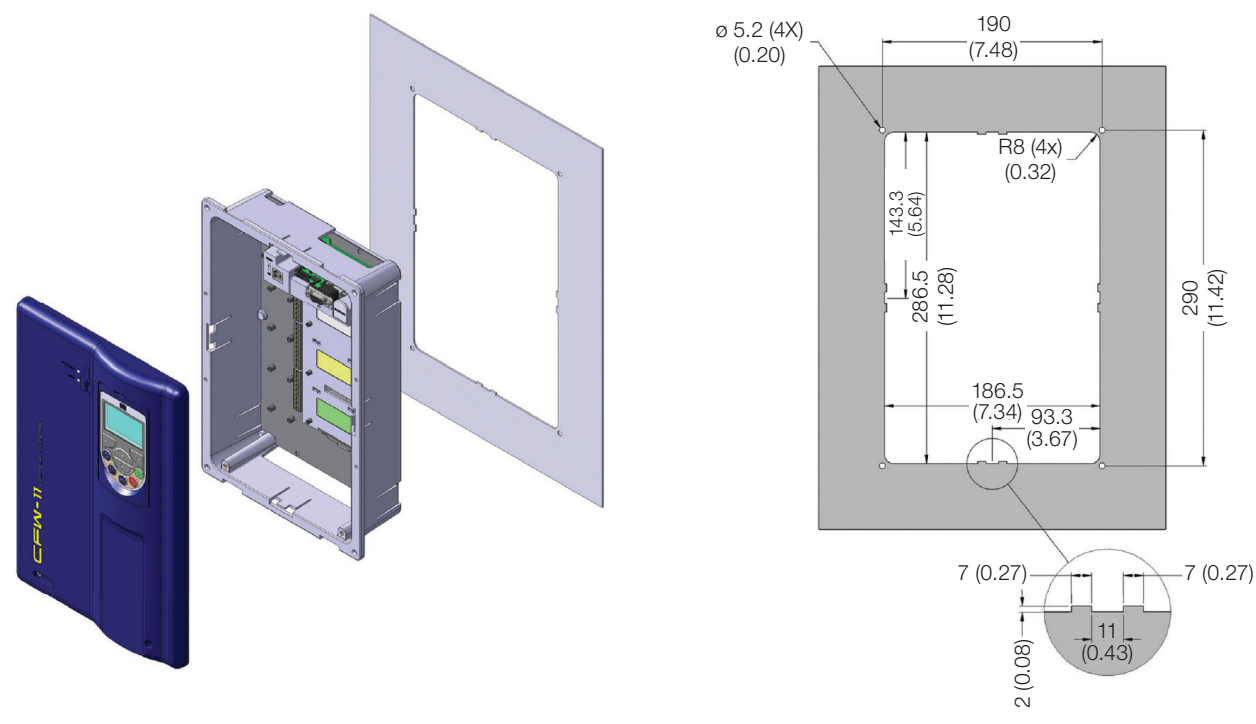

Figure 3.12: Mounting of the control rack and necessary slots in mm (in)

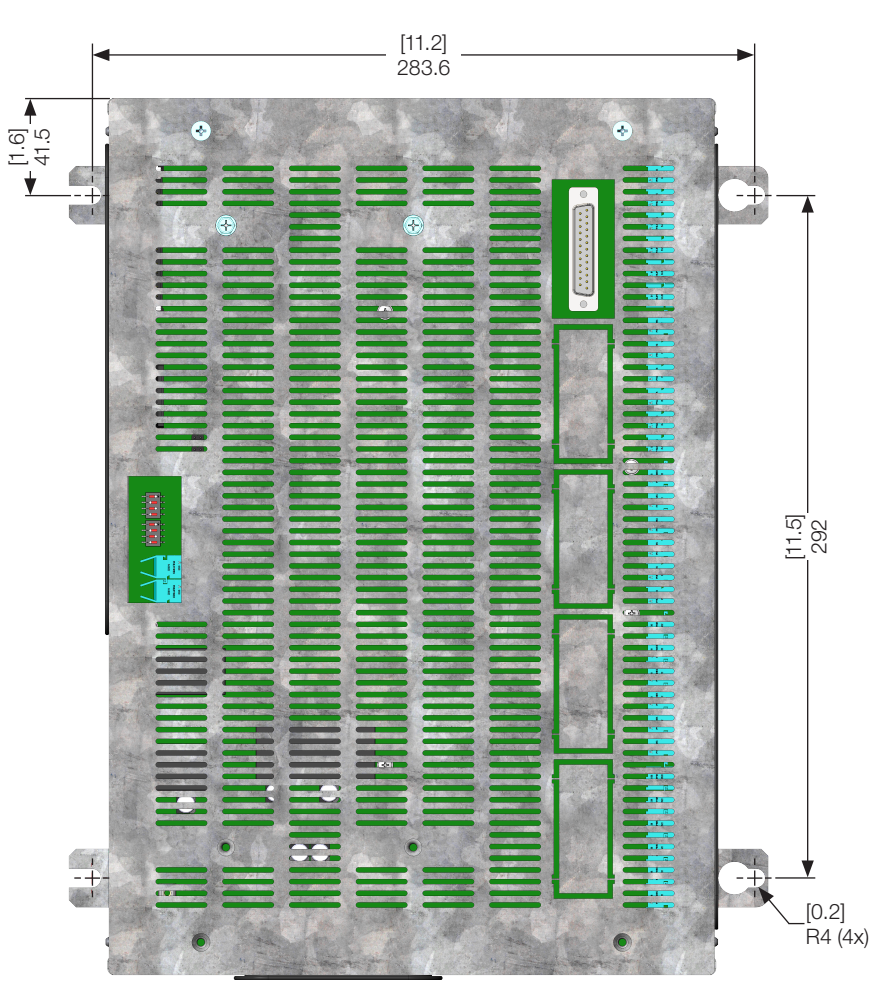

*Figure 3.13:* Mounting of the base of the ICUP1 module in mm (in)

The shield of the ICUP board is mounted with four screws M6 (recommended torque: 8.5 N.m).

## 3.1.6 Cooling System

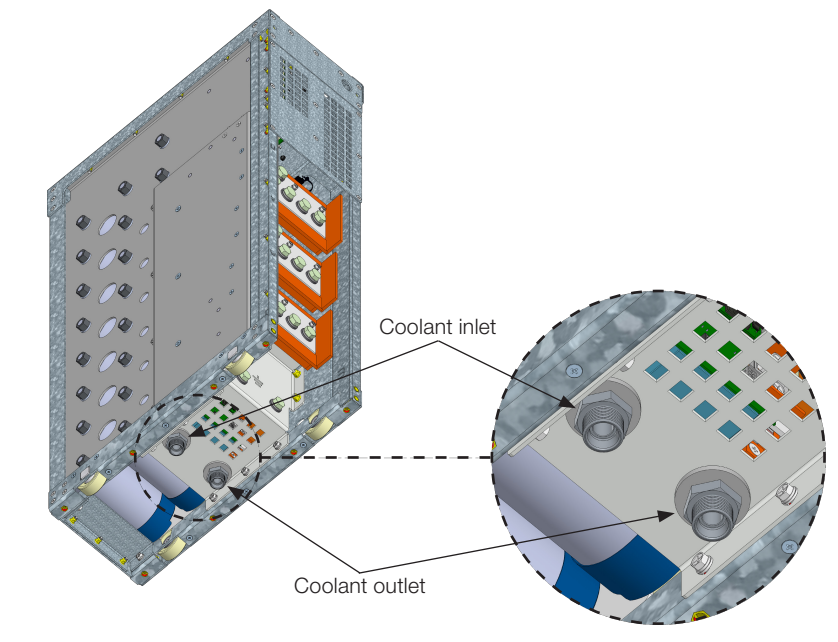

Figure 3.14 on page 3-9 shows the details of the coolant inlet and outlet.

Figure 3.14: Detail of the coolant inlet and outlet

Table 3.3 on page 3-9 contains detailed specifications of the UP11W G2 cooling system.

| Coolant Inlet Temperature                              | From 0 °C to 45 °C (32 °F to 113 °F) according to the coolant; see Table 3.7 on page 3-12.<br>From 45 °C to 55 °C (113 °F to 131 °F) with output current derating |
|--------------------------------------------------------|----------------------------------------------------------------------------------------------------|
| Fluid Temperature Increase (1)                         | 6 °C (43 °F)                                                                                                    |
| Coolant Flow                                           | 20 l/min                                                                                                    |
| Maximum Flow Allowed                                   | 30 l/min                                                                                                    |
| Maximum System Pressure in Relation to the Atmosphere  | 6 bar (600 kPa)                                                                                                    |
| Load Loss on the Inverter Heatsink <sup>(1)</sup>      | 0,84 bar (84 kPa)                                                                                                    |
| Coolant Inlet and Outlet Fittings Used on the Inverter | Stainless steel bulkhead fitting for 16 mm tube, M24X1.5 thread and 24° taper (DIN 3861/<br>ISO 8434-1). According to Figure 3.15 on page 3-9                     |

#### Note:

1. Considering the 20 l/min flow and the composition of 88,5 % of water, 10 % de glycol and 1,5 % of inhibitor CorteC VpCI-649 in the coolant.

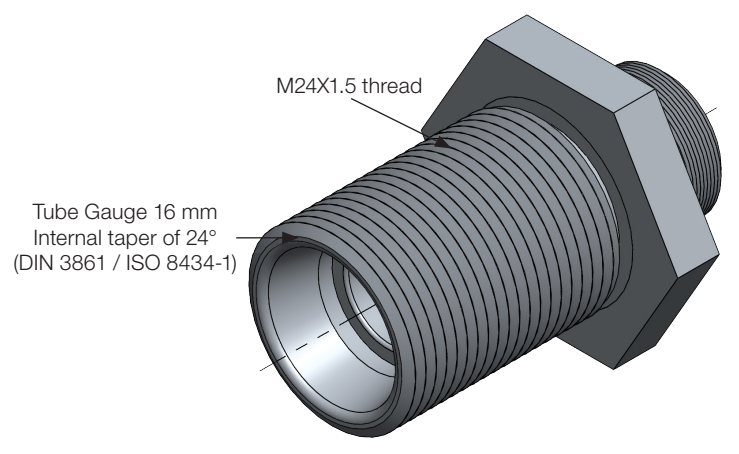

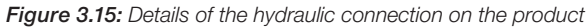

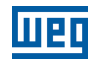

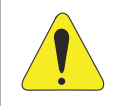

#### ATTENTION!

It is recommended the use of stainless steel hydraulic connections in the application cooling system.

Figure 3.16 on page 3-10 shows a simplified diagram of a closed cooling system for the UP11W G2.

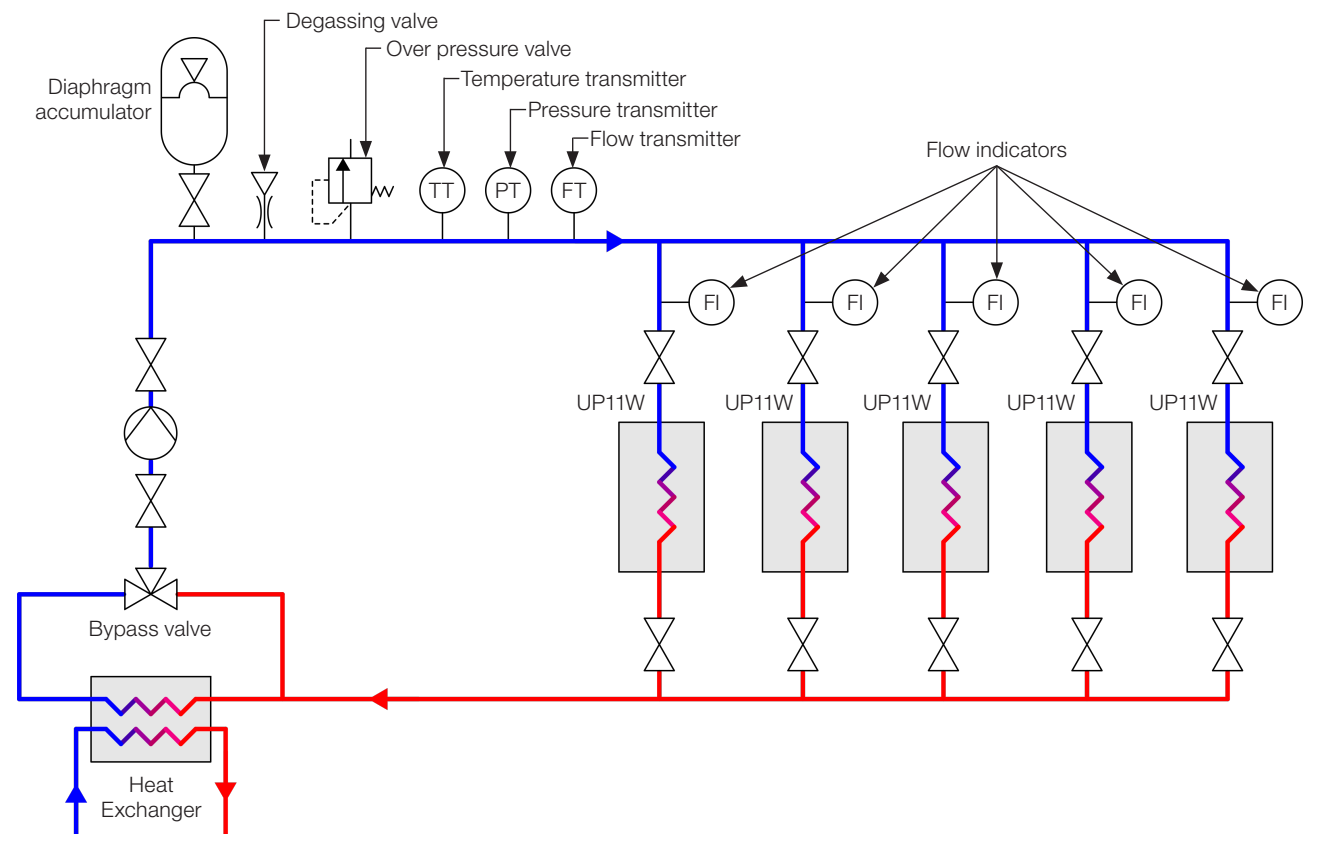

Figure 3.16: Simplified example of a closed cooling system

The bypass valve is necessary for the temperature control and protection against condensation. The diaphragm accumulator ensures a quite constant pressure in the cooling system even when great variations occur in the coolant temperature. The pump provides the continuous coolant flow; it is recommended that such pump be made of stainless steel. The acceptable differential pressure in the cooling circuit in relation to the atmosphere must not exceed 6 bar. That must be guaranteed by the over pressure valve.

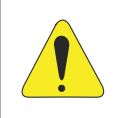

#### **ATTENTION!**

The hoses that connect the cooling system to the UP11W G2 must not conduct electricity.

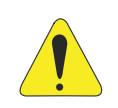

#### **ATTENTION!**

The acceptable differential pressure in the cooling circuit in relation to the atmosphere must not exceed 6 bar.

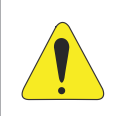

#### **ATTENTION!**

The cooling of the UP11Ws G2 must not be connected in series in the circuit of the cooling system.

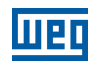

## NOTA!

WEG RSW cooling system can be used for cooling the CFW11W G2. For further information, refer to the RSW user's manual.

The water used in the coolant must meet the specifications of Table 3.4 on page 3-11. The coolant must not contain any organic sediments or active chemical agents. The coolant is composed of demineralized water, corrosion inhibitor and ethylene glycol.

| Characteristic        | Unit  | Value |  |  |  |  |  |
|-----------------------|-------|-------|--|--|--|--|--|
| рН                    |       | 6 - 8 |  |  |  |  |  |
| Hardness              | °dH   | < 10  |  |  |  |  |  |
| Conductivity          | µS/cm | < 10  |  |  |  |  |  |
| Chlorine              | mg/l  | < 10  |  |  |  |  |  |
| Iron                  | mg/l  | < 0.1 |  |  |  |  |  |
| Maximum particle size | μm    | < 300 |  |  |  |  |  |
|                       |       |       |  |  |  |  |  |

| Table 3.4: Water specification | 7 |
|--------------------------------|---|
|--------------------------------|---|

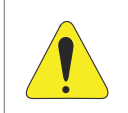

#### **ATTENTION!**

Do not use sea or tap water in the coolant.

The specifications of the inverter output current informed in chapter 8 are for coolant temperature from 10 to 45 °C (50 °F to 113 °F), and the composition according to Table 3.5 on page 3-11.

| Table 3 5. Coolant         | composition | for temper | rature from | 10 to | 45 °C | (50 °E to | 113 °F) |
|----------------------------|-------------|------------|-------------|-------|-------|-----------|---------|
| <b>10010 0.0.</b> 00010111 | composition | ioi tompoi | alaro nom   | 10 10 | 10 0  | 100 1 10  | 110 1)  |

| Component                 | Proportion |
|---------------------------|------------|
| Demineralized water       | 88.5 %     |
| Ethylene glycol           | 10 %       |
| Inhibitor CorteC VpCI-649 | 1.5 %      |

For the inverter operation at temperatures below 10 °C (50 °F), the concentration of ethylene glycol in the coolant must be increased. The increase of the percentage of ethylene glycol reduces the coolant specific heat and the system heat exchange capacity. Therefore, if the inverter operates with more ethylene glycol than the specification of Table 3.5 on page 3-11 and coolant temperature of 45 °C (113 °F), the output current must be derated. As the ethylene glycol concentration is normally increased in order to reduce the coolant freezing point, the coolant temperature reduction can compensate the current derating. Table 3.6 on page 3-11 shows the maximum percentage of the output current as a function of the ethylene glycol concentration and the coolant temperature.

Table 3.6: Maximum percentage of the output current as a function of the ethylene glycol concentration and the coolant temperature

|     |                | Glycol Concentration            |       |       |       |       |  |  |
|-----|----------------|---------------------------------|-------|-------|-------|-------|--|--|
|     |                | <b>10 % 20 % 30 % 40 % 50 %</b> |       |       |       |       |  |  |
|     | 37 °C (99 °F)  | 100 %                           | 100 % | 100 % | 100 % | 100 % |  |  |
| e   | 39 °C (102 °F) | 100 %                           | 100 % | 100 % | 100 % | 98 %  |  |  |
| atu | 41 °C (106 °F) | 100 %                           | 100 % | 100 % | 98 %  | 96 %  |  |  |
| era | 43 °C (109 °F) | 100 %                           | 100 % | 98 %  | 96 %  | 94 %  |  |  |
| du  | 45 °C (113 °F) | 100 %                           | 98 %  | 96 %  | 94 %  | 92 %  |  |  |
| Чe  | 47 °C (117 °F) | 98 %                            | 96 %  | 94 %  | 92 %  | 90 %  |  |  |
| ant | 49 °C (120 °F) | 96 %                            | 94 %  | 92 %  | 90 %  | 88 %  |  |  |
| pol | 51 °C (124 °F) | 94 %                            | 92 %  | 90 %  | 88 %  | 86 %  |  |  |
| ŏ   | 53 °C (128 °F) | 92 %                            | 90 %  | 88 %  | 86 %  | 84 %  |  |  |
|     | 55 °C (131 °F) | 90 %                            | 88 %  | 86 %  | 84 %  | 82 %  |  |  |

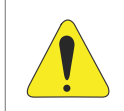

#### ATTENTION!

In order to prevent corrosion, always add 1.5 % of the inhibitor CorteC VpCI-649 to the coolant.

Condensation may occur when the incoming water temperature is too lower than the ambient temperature. The water temperature to avoid condensation varies according to the air relative humidity and ambient temperature.

The temperature at which the water vapor contained in the air turns into liquid as small water drops is known as "dew point".

Table 3.7 on page 3-12 shows the dew point in relation to the air relative humidity and to ambient temperature for an atmospheric pressure of 1 atm. If the water temperature is lower than the presented value, condensation may occur.

|            |                |     | Air Relative Humidity |      |      |      |             |             |      |      |      |
|------------|----------------|-----|-----------------------|------|------|------|-------------|-------------|------|------|------|
|            |                | 5 % | 10 %                  | 20 % | 30 % | 40 % | <b>50</b> % | <b>60</b> % | 70 % | 80 % | 90 % |
|            | 10 °C (50 °F)  | <0  | <0                    | <0   | <0   | <0   | 0.1         | 2.6         | 4.8  | 6.7  | 8.4  |
| e          | 20 °C (68 °F)  | <0  | <0                    | <0   | 1.9  | 6    | 9.3         | 12          | 14.4 | 16.4 | 18.3 |
| ent<br>atu | 25 °C (77 °F)  | <0  | <0                    | 0.5  | 6.2  | 10.5 | 13.8        | 16.7        | 19.1 | 21.3 | 23.2 |
| biquera    | 30 °C (86 °F)  | <0  | <0                    | 4.6  | 10.5 | 14.9 | 18.4        | 21.4        | 23.9 | 26.2 | 28.2 |
| Am         | 35 °C (95 °F)  | <0  | <0                    | 8.7  | 14.8 | 19.4 | 23          | 26.1        | 28.7 | 31   | 33.1 |
| Te         | 40 °C (104 °F) | <0  | 2.6                   | 12.7 | 19.1 | 23.8 | 27.6        | 30.7        | 33.5 | 35.9 | 38   |
|            | 45 °C (113 °F) | <0  | 6.3                   | 16.8 | 23.4 | 28.2 | 32.1        | 35.4        | 38.2 | 40.7 | 43   |

#### Table 3.7: Dew point in relation to the air relative humidity and ambient temperature

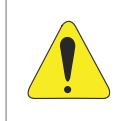

#### **ATTENTION!**

The water temperature must always be higher or equal to the dew point.

## **3.2 ELECTRICAL INSTALLATION**

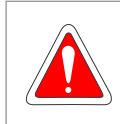

#### DANGER!

The following information is intended to be a guide for proper installation. Comply with applicable local regulations for electrical installations.

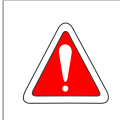

#### DANGER!

Make sure the power supply is disconnected before starting the connections.

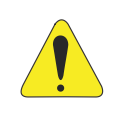

#### **ATTENTION!**

The CFW11W G2 can be connected to circuits with short-circuit capacity of up to 100000 symmetric Arms.

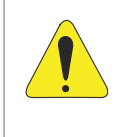

#### **ATTENTION!**

The short-circuit protection of the inverter does not provide short-circuit protection for the feeder circuit. The short-circuit protection of the feeder circuit must be provided in accordance with the applicable local regulations.

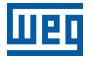

## **3.2.1 Input Rectifier**

It is necessary to use a rectifier to generate DC voltage for the power supply of the UP11W G2. The rectifier may be an Active Front End (AFE), diode rectifier of 6, 12, 18 pulses or more.

The following items contain general directions on the sizing of a 6-pulse rectifier. For further information on multipulse rectifiers or AFE, contact WEG.

## 3.2.1.1 Sizing

The main rectifier bridge is sized according to the drive rated power. The heat dissipation caused by the losses on the rectifier bridge must be taken into account both in the sizing of the bridge heatsink and in the heating of the air inside the panel.

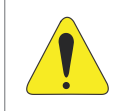

ATTENTION!

It is recommended that the diodes of the bridge have a reverse voltage  $\geq$  2200 V.

## 3.2.1.2 Line Reactance

The diode rectifier plus the capacitor bank of the UP11W G2 drain from the power grid a current with nonsinusoidal wave shape containing harmonics of the fundamental frequency. Those harmonic currents flowing on the impedances of the power line cause harmonic voltage drops, distorting the supply voltage of the inverter itself or of other consumers. As an effect of those current and voltage harmonic distortions, we may have an increase in the electrical losses on the installations with the overheating of its components (cables, transformers, capacitor banks, motors, etc.), as well as a low power factor.

The input current harmonics depend on the values of the impedances present on the rectifier input/output circuit. The addition of a line reactance reduces the current harmonic content, providing the following advantages:

- Increase of the power factor on the inverter input.
- Reduction of the effective input current.
- Reduction of the voltage distortion on the supply line.
- Increase of the useful life of the DC link capacitors.

For the calculation of the line reactance necessary to obtain the desired percentage voltage drop, use:

 $L_{\text{line}} = \frac{\text{Voltage drop [\%]} \text{. Line voltage [V]}}{\sqrt{3.2} \cdot \pi \cdot \text{Line Freq [Hz]} \cdot I_{\text{Rated Cur}} \cdot \text{[A]}.100}$ 

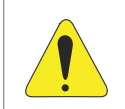

#### ATTENTION!

It is recommended a line reactance of at least 3 % on the input of the 6-pulse diode rectifier.

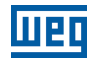

## 3.2.1.3 Pre-Charge

The resistors of the pre-charge circuit must be sized according to the following criteria:

- Maximum voltage.
- Maximum energy.
- Power overload capacity of the resistors during the pre-charge period (energy dissipation capacity).

| Table 3.8: Sizing of the pre-charge     |                                          |  |  |
|-----------------------------------------|------------------------------------------|--|--|
| Peak Current During the Pre-charge (A)  | 0.82 x (V <sub>line</sub> /R)            |  |  |
| Energy Stored in the Capacitor Bank (J) | N x 0.007. V <sub>line<sup>2</sup></sub> |  |  |
| Pre-Charge Duration                     | 0.017 x N x R                            |  |  |

Where R is the ohmic value of the resistor used on each phase and N the number of power units.

#### E.g.:

3

In a drive composed of three power units, whose line voltage on the rectifier input is 690 Vrms (UP11W-01 G2), the obtained values would be:

- Energy stored in the capacitor bank: 3x0,007x6902 = 9998.1 J.
- **u** Using three 10  $\Omega$  resistors (one per phase), each resistor must withstand 3332.7 J.
- The manufacturer of the resistor can inform the energy the component withstands.
- The peak current during the pre-charge would be 56.6 A and the pre-charge duration would be 0.51 s.

3

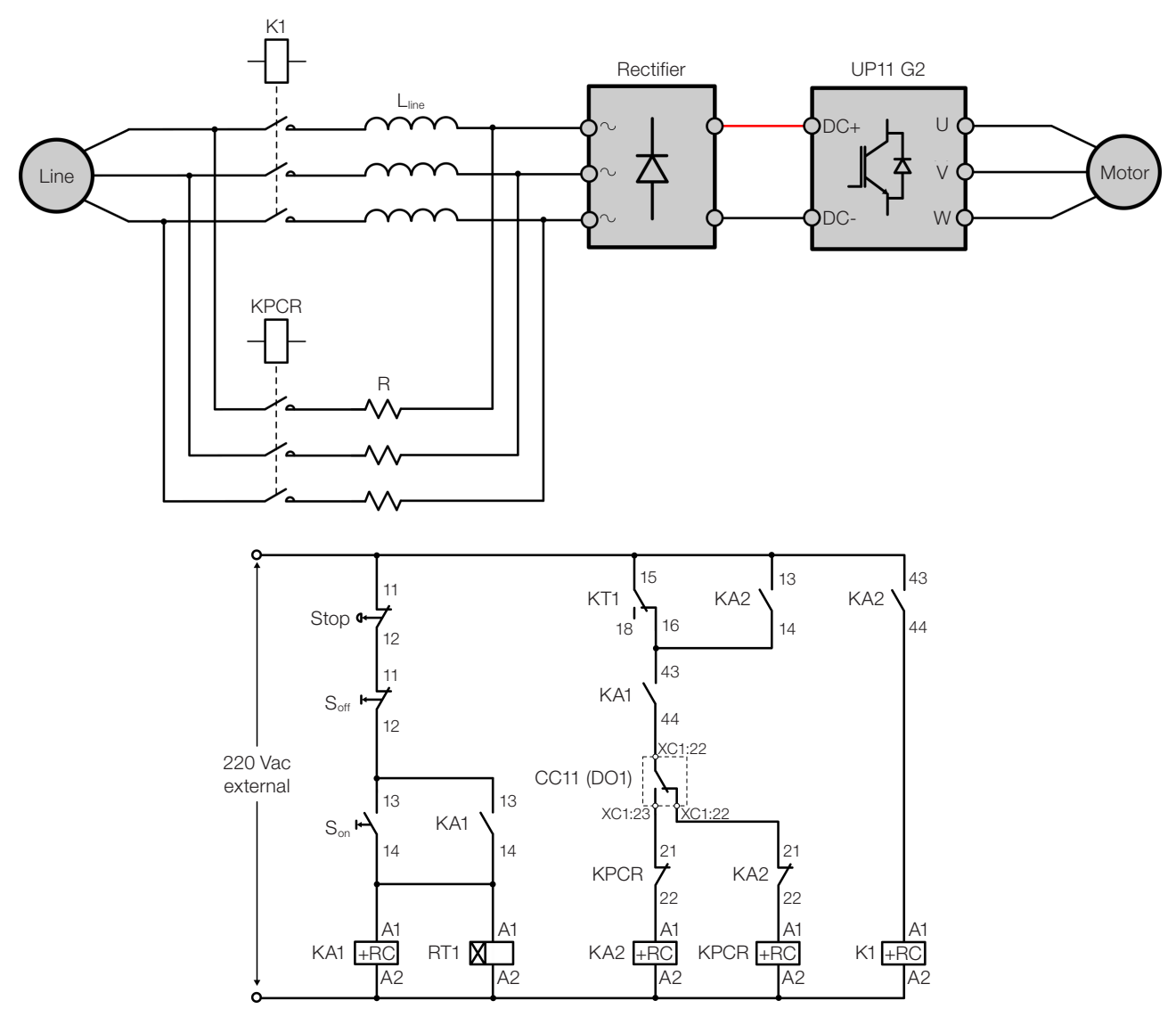

пьс

Figure 3.17: Example of a pre-charge activation circuit

The Input Rectifier of the CFW-11W G2 can be supplied via contactor or motorized circuit breaker (represented by K1), and its command must be interlocked with the command of the KPCR pre-charge contactor. Figure 3.17 on page 3-15 shows an example of a pre-charge circuit recommended for the CFW-11W G2 inverter, with the simplified power and control diagrams. The digital relay output DO1 of the CC11 board must be configured with the "Pre-Charge OK" function (P0275 = 25). This relay must be used to command the pre-charge contactor and the main contactor (motorized circuit breaker). In addition, the duration of the pre-charge must be timed to protect the components of the auxiliary circuit (resistors, contactor). This function is performed by a timing relay with ondelay, represented in Figure 3.17 on page 3-15 by RT1.

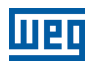

## 3.2.1.4 Harmonics of the 6-Pulse Rectifier

Table 3.4 on page 3-11, Figure 3.18 on page 3-16 and Figure 3.19 on page 3-16 show typical harmonic content values of the currents, Power Factor and THD(I) on the power line, considering the 6-pulse rectifier.

Table 3.9: Typical individual harmonics, Power Factor and THD (I) for rated load in the output. 6-pulse rectifier

| Harmonic<br>Order | I (%)   | FP   | THD(I) |  |  |
|-------------------|---------|------|--------|--|--|
| 1                 | 100.0 % |      |        |  |  |
| 5                 | 38.7 %  |      |        |  |  |
| 7                 | 14.1 %  |      |        |  |  |
| 11                | 6.7 %   | 0.90 | 10.04  |  |  |
| 13                | 3.3 %   | 0.69 | 42 70  |  |  |
| 17                | 2.9 %   |      |        |  |  |
| 19                | 1.9 %   |      |        |  |  |
| 23                | 1.4 %   |      |        |  |  |

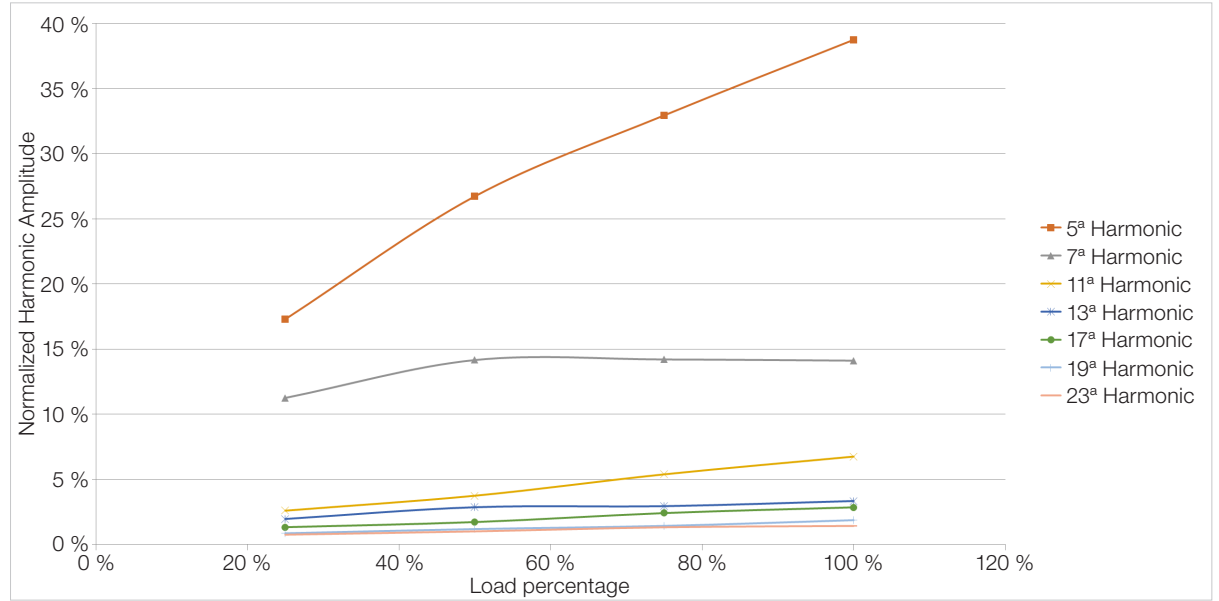

Note: Amplitude of the normalized harmonics as a function of the fundamental with 100 % of load. 6-pulse rectifier. Figure 3.18: Typical input current harmonic values with variation of the output power

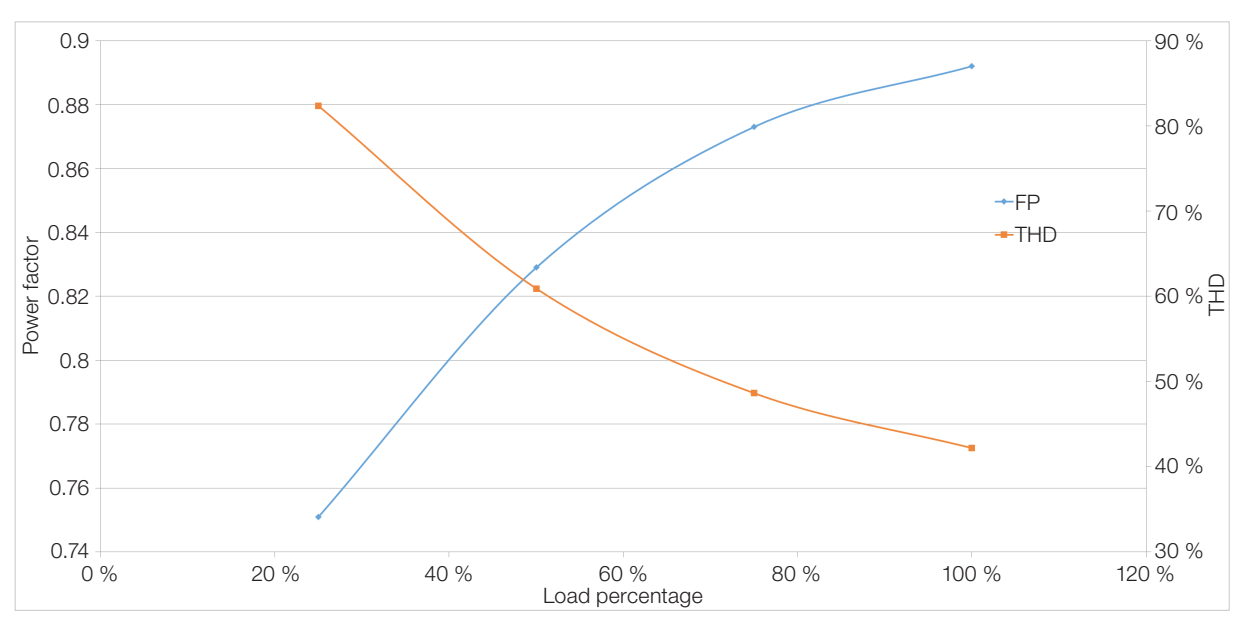

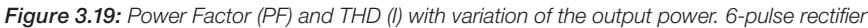

## 3.2.1.5 Harmonics of the 12-Pulse Rectifier

Table 3.11 on page 3-18, Figure 3.20 on page 3-17 and Figure 3.21 on page 3-17 show the typical harmonic content values of the currents, Power Factor and THD(I) on the power line, considering the 12-pulse rectifier.

Table 3.10: Typical individual harmonics, Power Factor and THD (I) for rated load in the output. 12-pulse rectifier

| Harmonic<br>Order | I (%)   | FP   | THD (I) |
|-------------------|---------|------|---------|
| 1                 | 100.0 % | 0.96 | 7.1 %   |
| 5                 | 0.0 %   |      |         |
| 7                 | 0.0 %   |      |         |
| 11                | 6.0 %   |      |         |
| 13                | 3.2 %   |      |         |
| 17                | 0.0 %   |      |         |
| 19                | 0.0 %   |      |         |
| 23                | 1.1 %   |      |         |

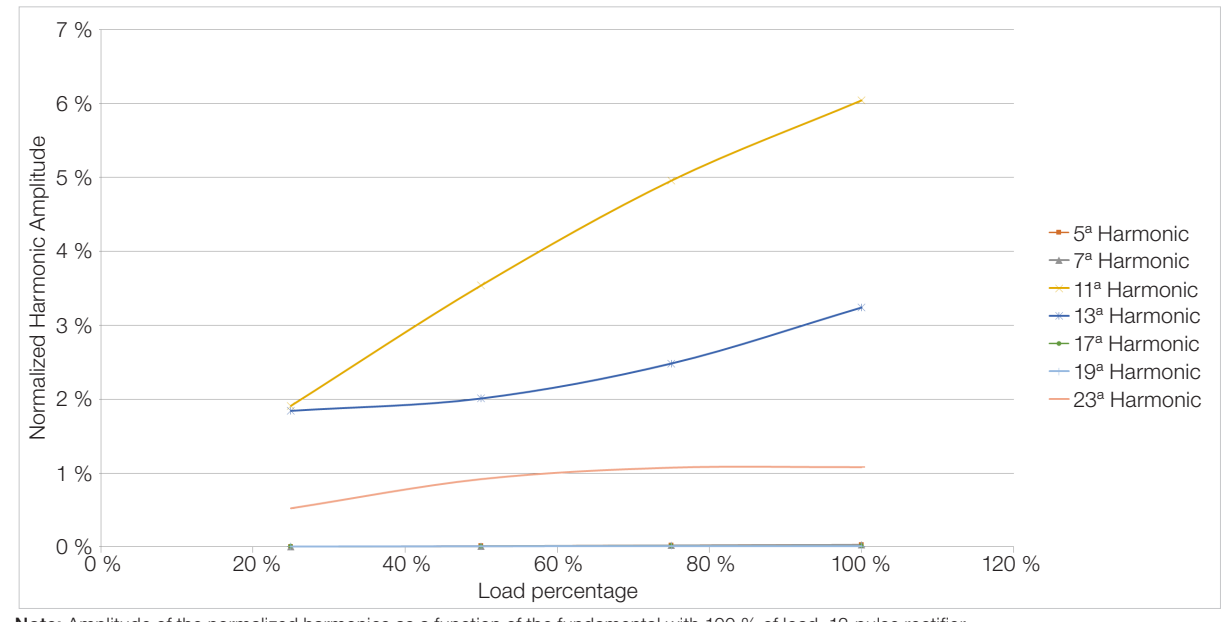

Note: Amplitude of the normalized harmonics as a function of the fundamental with 100 % of load. 12-pulse rectifier. *Figure 3.20: Typical input current harmonic values with variation of the output power* 

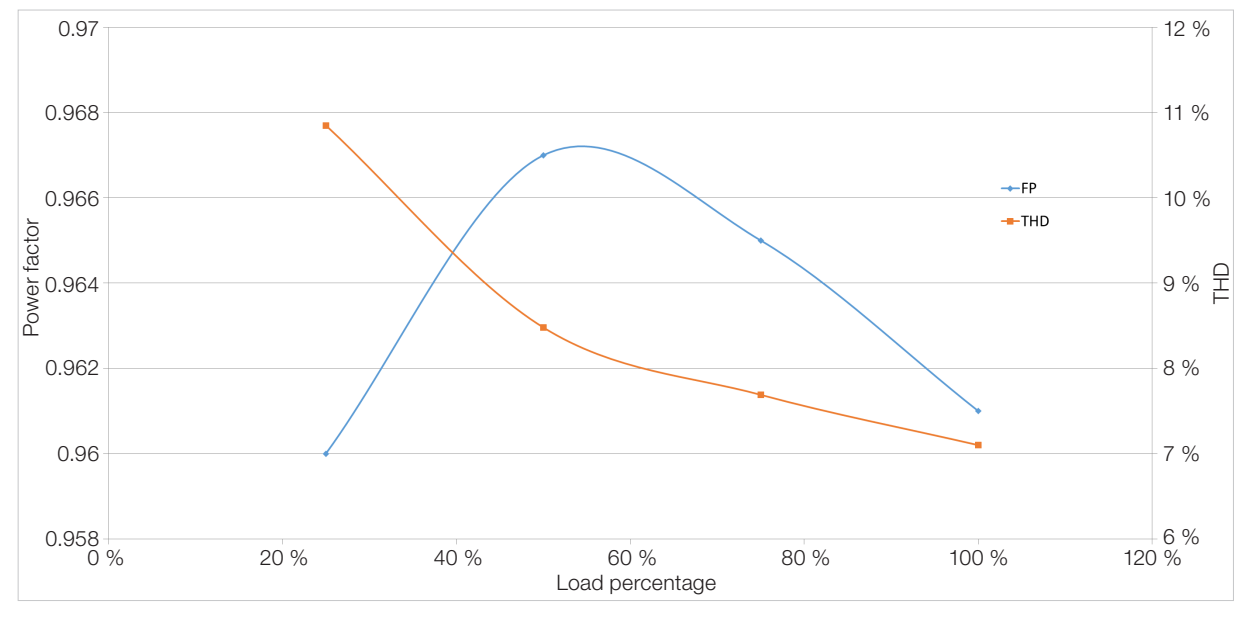

Figure 3.21: Power Factor (PF) and THD (I) with variation of the output power. 12-pulse rectifier

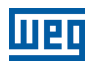

## 3.2.1.6 Harmonics of the 18-Pulse Rectifier

Table 3.7 on page 3-12, Figure 3.22 on page 3-18 and Figure 3.23 on page 3-18 show the typical harmonic content values of the currents, Power Factor and THD(I) on the power line, considering the 18-pulse rectifier.

Table 3.11: Typical individual harmonics, Power Factor and THD(I) for rated load in the output. 18-pulse rectifier

| Harmonic<br>Order | I(%)    | FP   | THD(I) |
|-------------------|---------|------|--------|
| 1                 | 100.0 % | 0.97 | 3.2 %  |
| 5                 | 0.2 %   |      |        |
| 7                 | 0.0 %   |      |        |
| 11                | 0.1 %   |      |        |
| 13                | 0.0 %   |      |        |
| 17                | 2.5 %   |      |        |
| 19                | 1.9 %   |      |        |
| 23                | 0.0 %   |      |        |

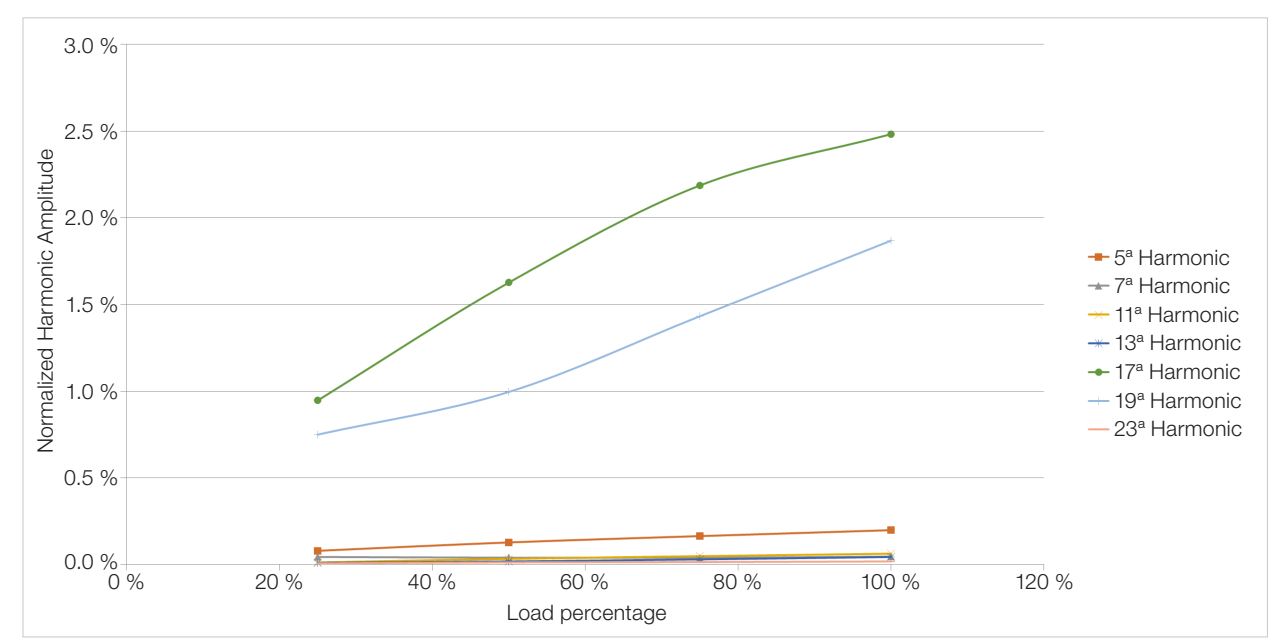

Note: Amplitude of the normalized harmonics as a function of the fundamental with 100 % of load. 18-pulse rectifier

Figure 3.22: Typical input current harmonic values with variation of the output power

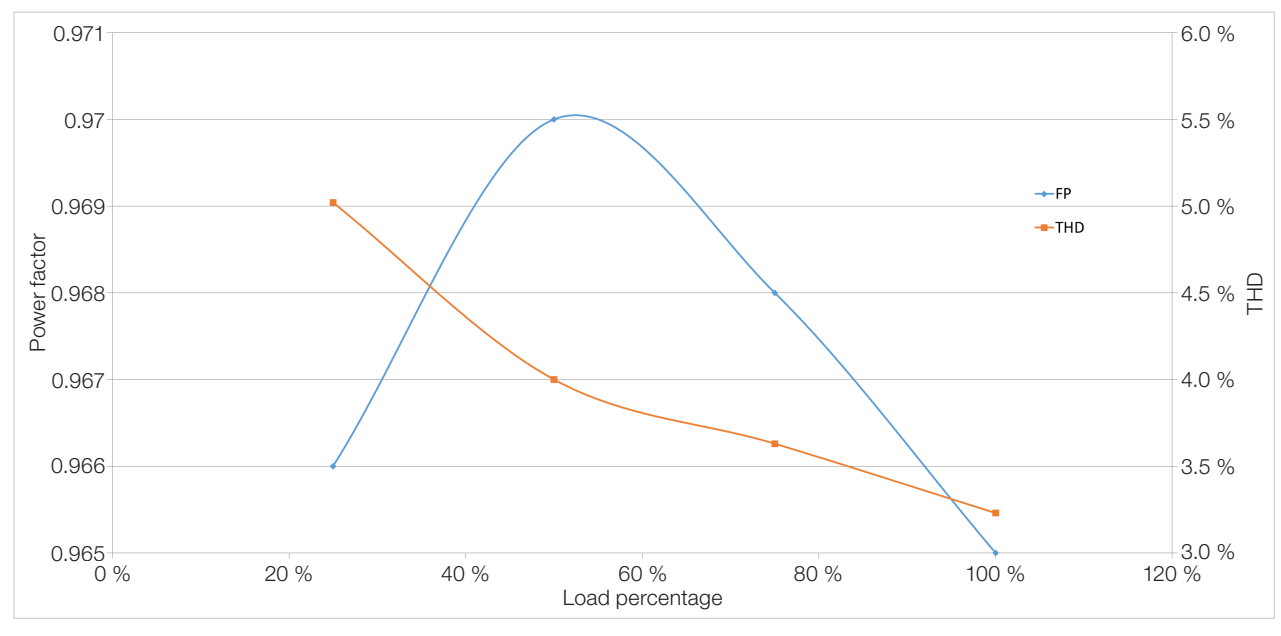

Figure 3.23: Power Factor (PF) and THD (I) with variation of the output power. 18-pulse rectifier

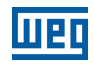

## NOTE!

The harmonics shown in Item 3.2.1.4 Harmonics of the 6-Pulse Rectifier on page 3-16, Item 3.2.1.5 Harmonics of the 12-Pulse Rectifier on page 3-17 and Item 3.2.1.6 Harmonics of the 18-Pulse Rectifier on page 3-18 are typical values and may vary according to the application. The data shown are valid for the following condition:

Short circuit current of the transformer: 100000 symmetric Arms

■ Line reactance of 3 %.

## 3.2.2 Busbars

The panel busbars must be sized according to the rectifier output current and the drive output current. It is recommended to use copper busbars. In case it is necessary to use aluminum busbars, it is necessary to clean the contacts and use anti-oxidant compound. If the compound is not used, any copper and aluminum joint will undergo accelerated corrosion.

## 3.2.3 Fuses

It is recommended to use proper fuses for operation in direct current on the DC power supply of the UP11W G2. The maximum voltage on the DC link on the UP11W-01 G2 is 1200 Vdc (tripping level of the IGBTs for overvoltage). Fuses used in AC lines can be used, but the specified AC voltage must be derated. To obtain the derating factor, refer to the fuse manufacturer.

Fuse examples:

■ UP11W-01 G2: PC73UD12C900TF (Mersen).

## 3.2.4 General Wiring Diagram

Figure 3.24 on page 3-20 shows the general diagram for an inverter with five Power Units (UP11W G2). It shows the connections between the Control Unit UC11 and the PUs (Connectors DB25 XC40 and Fiber Optics), power connections of the PUs (DC+, DC-, U, V, W and GND), and auxiliary power supply connections of the UP11W G2 (24 Vdc) and UC11 G2 (24 Vdc). For a reduced number of UP11W G2, connect them in increasing order (1, 2, 3, etc.), leaving the last positions without connection.
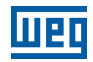

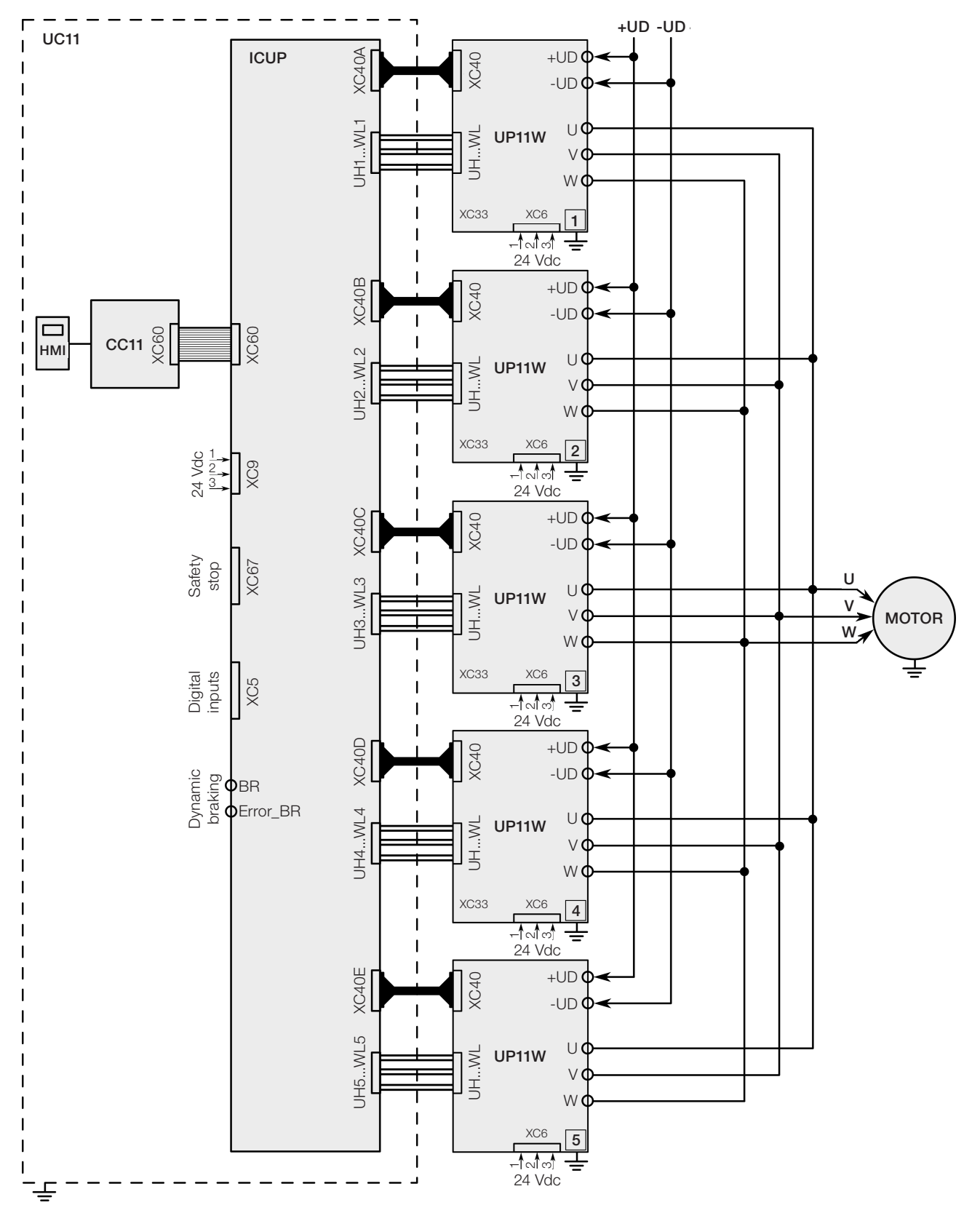

Figure 3.24: General wiring diagram

3

## **3.2.5 Power Connections**

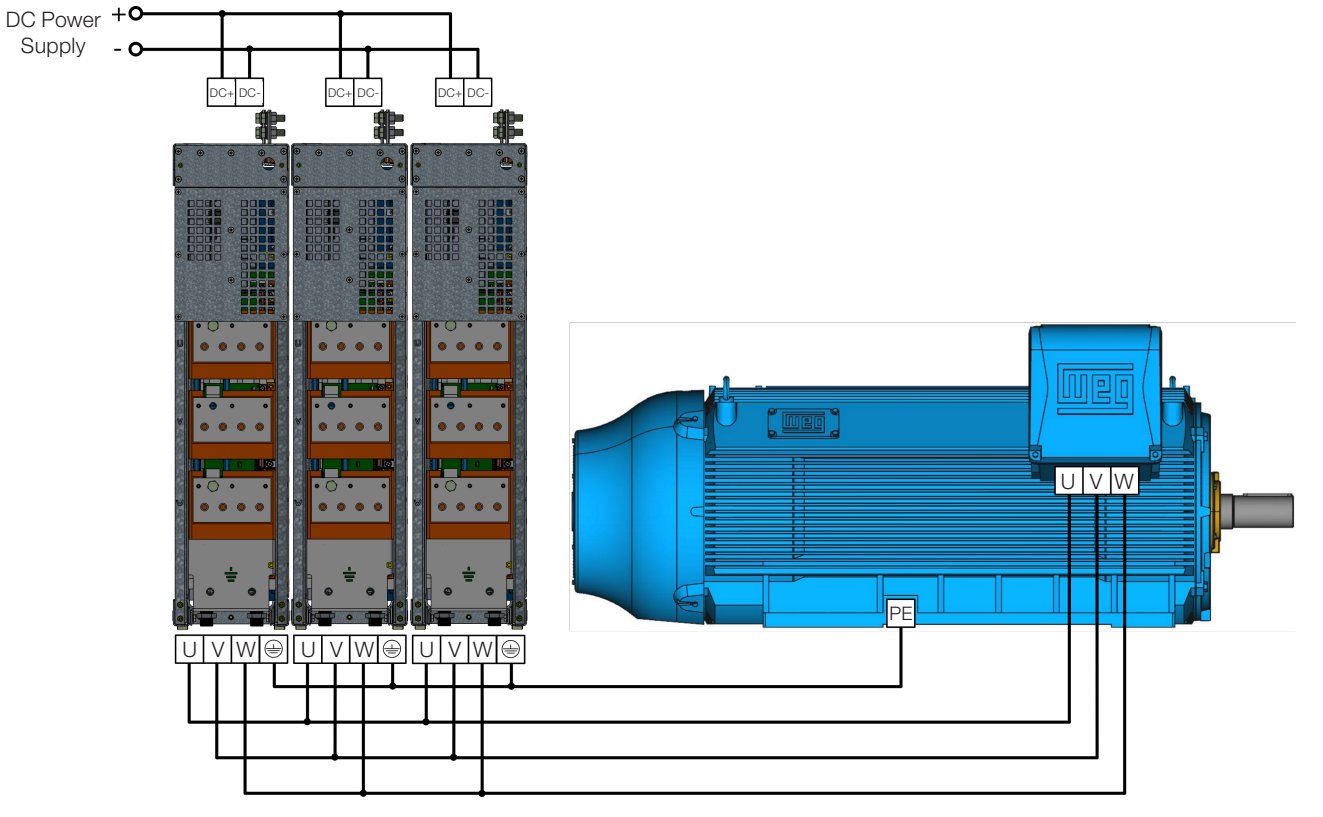

Figure 3.25: Power and grounding connections

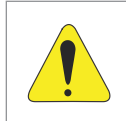

## ATTENTION!

The protective earth of the motor must be connected to the panel ground.

The fastening of the DC+ and DC- connections of the UP11W G2 is done with 4 screws M12X35 (recommended torque: 60 N.m); see Figure 3.26 on page 3-22.

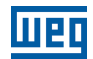

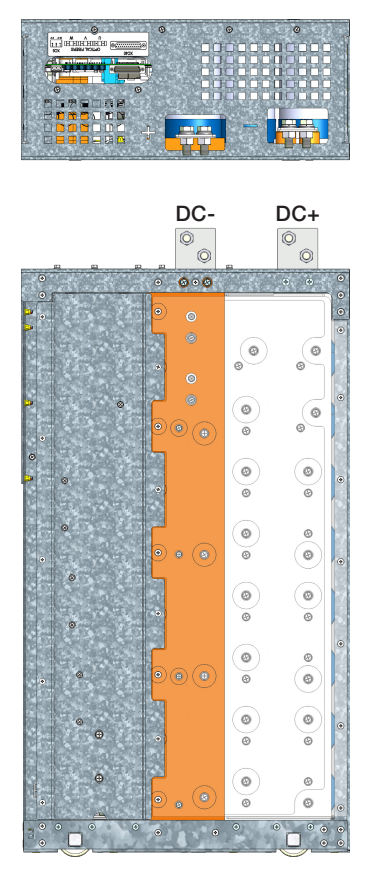

Figure 3.26: DC power supply terminals

DC+: Positive pole of the DC power supply.

DC-: Negative pole of the DC power supply.

The U, V and W connections are made through 12 screws M12X25 (recommended torque: 60 N.m; see Figure 3.27 on page 3-23).

Two screws M12X25 (recommended torque: 60 N.m) are used to fasten the grounding cable of the UP11W G2.

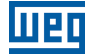

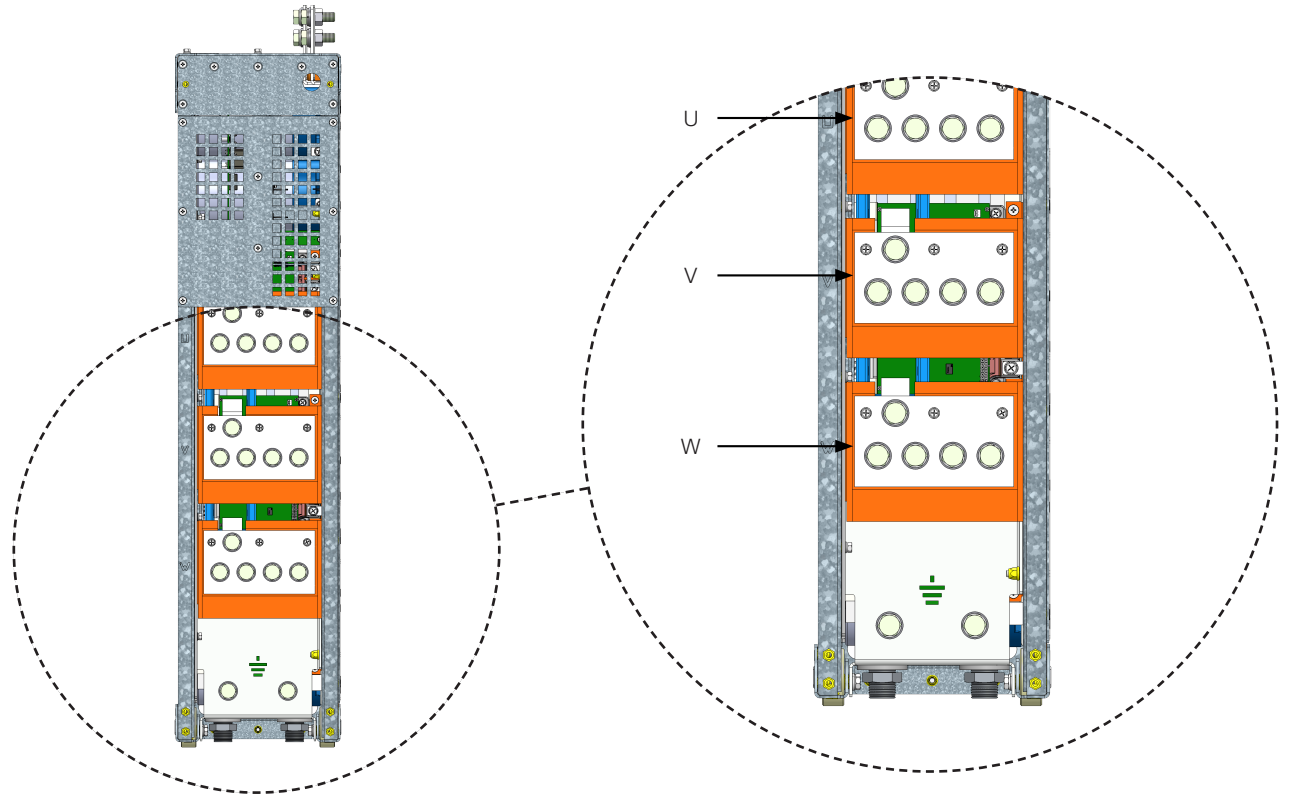

Figure 3.27: U, V, W and grounding terminals

U, V and W: connections to the motor.

: Grounding cable connection.

For a better current distribution between the UP11W G2, it is recommended that their output connections be interconnected through a single paralleling busbar. The length of the cables between the UP11W G2 and the paralleling busbar must be as short as possible.

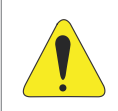

#### ATTENTION!

The output cables U, V and W of the UP11W G2 must have the same length.

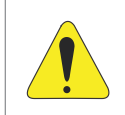

#### ATTENTION!

The motor cables must be distributed as evenly as possible in the connection to the paralleling busbar, as in the example shown in Figure 3.28 on page 3-24. Distance "L" must be kept constant.

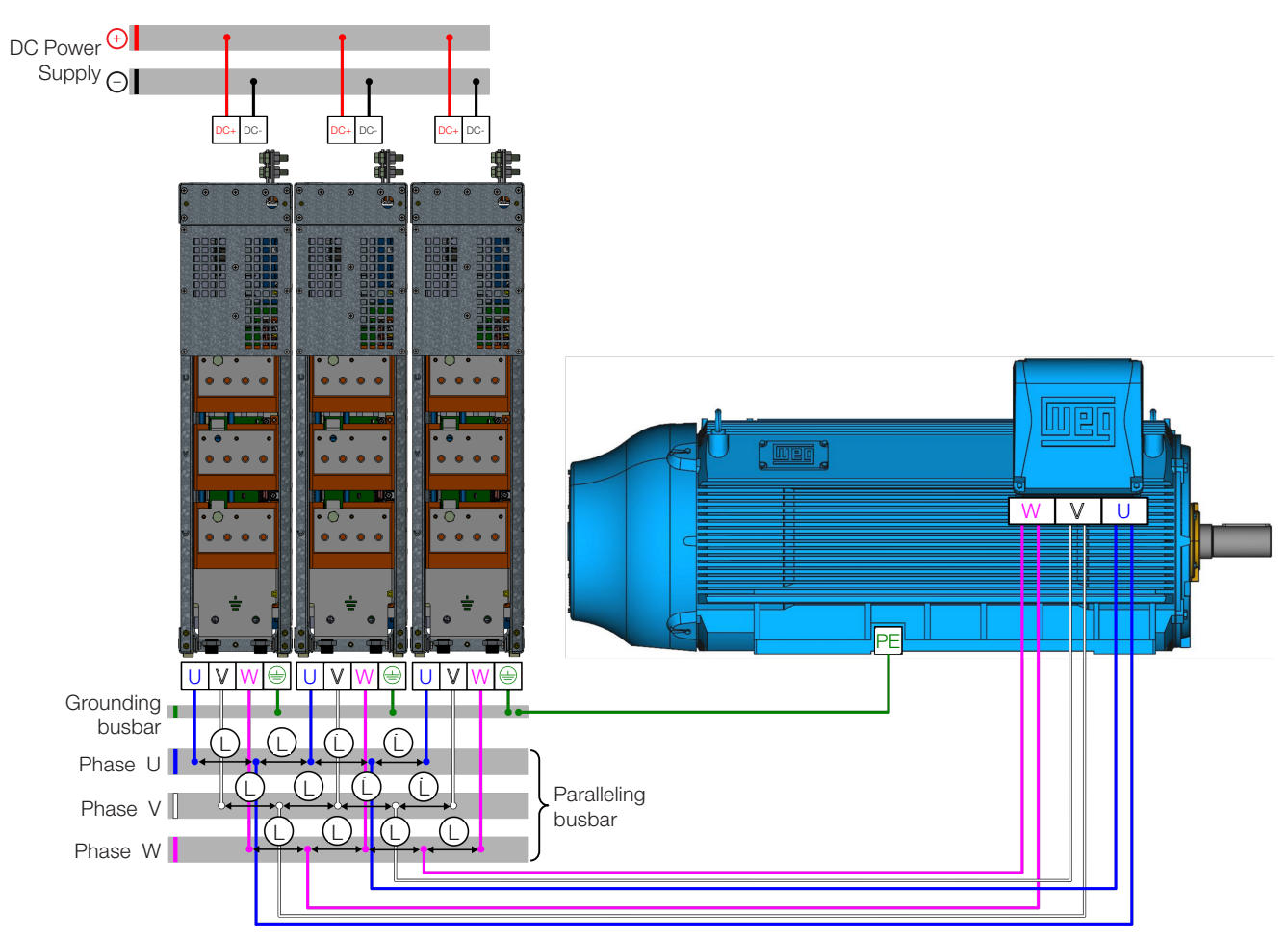

Figure 3.28: Recommended distribution for the motor cables

## **3.2.6 Input Connections**

**DANGER!** Provide a disconnector device for the inverter power supply. This device must cut off the inverter power supply whenever necessary (during maintenance for instance).

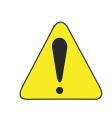

#### ATTENTION!

Using a contactor or another device that disconnects the inverter power supply to often start and stop the motor may damage the inverter power supply circuit. The inverter is designed to use control signals to start and stop the motor. If used, the device on the input cannot exceed one operation every five minutes or the inverter may be damaged.

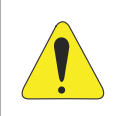

#### **ATTENTION!**

The supply voltage must not exceed the inverter rated values (see Table 8.1 on page 8-2).

The interconnection between the DC link and each UP11W G2 can be made with flexible braids as in the example of Figure 3.29 on page 3-25, sized to withstand the DC link current, according to Table 8.1 on page 8-2. Figure 3.30 on page 3-25 shows an example of flexible braid used by WEG, using a fuse on DC+ and another on DC-.

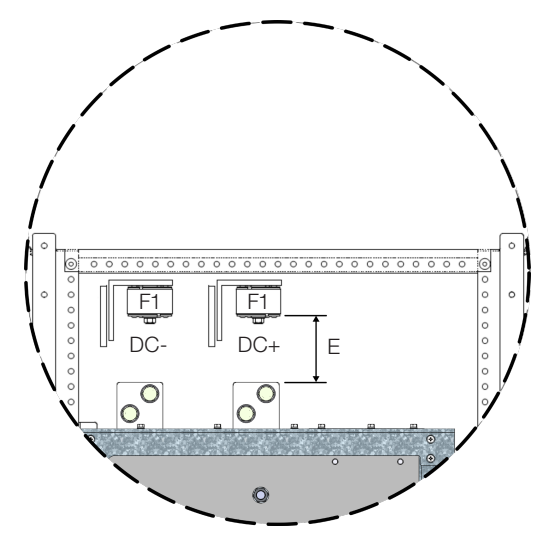

Figure 3.29: Side view of the connections of the flexible braids and fuses

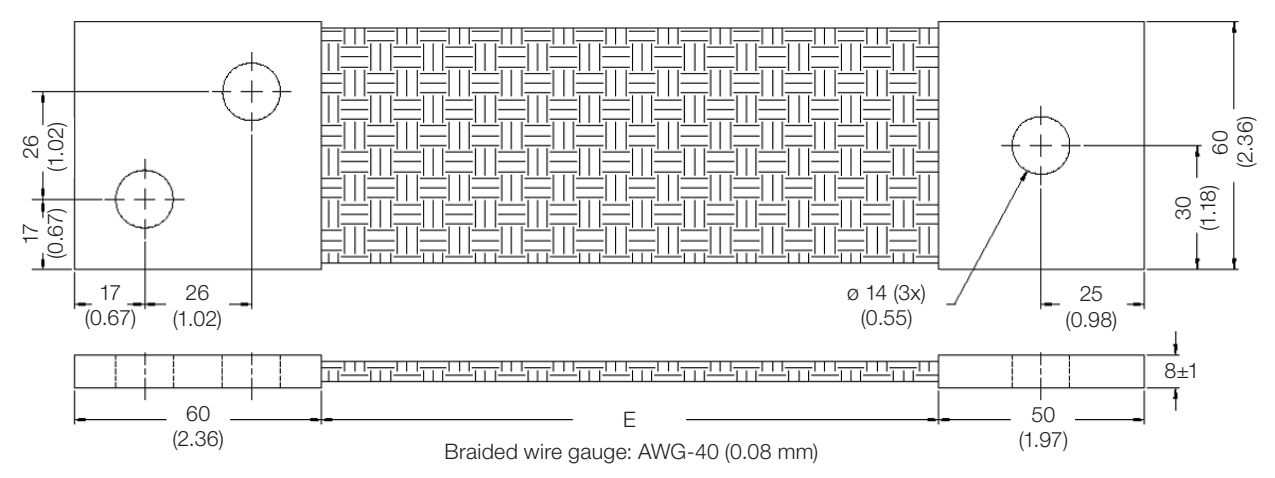

Figure 3.30: Example of flexible braid in mm (in)

 $\bigcirc$ 

#### NOTE!

It is important that all the flexible braids have the same length (defined by dimension "E"), which will depend on the panel construction.

# **3.2.7 Output Connections**

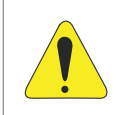

#### ATTENTION!

The inverter has an electronic motor overload protection that must be set according to the motor. When several motors are connected to the same inverter, install individual overload relays for each motor.

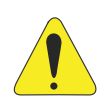

#### ATTENTION!

The motor overload protection available on the CFW-11W G2 complies with IEC609047-4-2 and UL508C; see the information below:

- Trip current equal to 1.25 times the motor rated current (P0401) set on the "Oriented Start-up" menu.
  The maximum value of parameter P0398 (Motor Service Factor) is 1.15.
- Parameters P0156, P0157 and P0158 (overload current at 100 %, 50 % and 5 % of the rated speed, respectively) are automatically set when parameters P0401 (motor rated current) and/or P0406 (motor cooling) are set on the "Oriented Start-up" menu. If parameters P0156, P0157 and P0158 are manually set, the maximum value allowed is 1.05 x P0401.

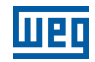

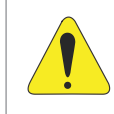

#### ATTENTION!

If a switch-disconnector or a contactor are installed on the motor power supply, never operate them with the motor spinning or with voltage in the inverter output.

Use four cables in parallel with the gauge indicated in Table 3.7 on page 3-12 to interconnect connections U, V and W of the UP11W with the paralleling busbar (motor power supply).

| Table 3.12: Connection cables U, | V and W |
|----------------------------------|---------|
|----------------------------------|---------|

| Current (A) | Voltage (V) | Steady-state | Minimum Cable<br>Cross Section (mm²) |
|-------------|-------------|--------------|--------------------------------------|
| 780         | 500 600     | ND           | (4X) 120                             |
| 640         | 200-090     | HD           | (4X) 95                              |

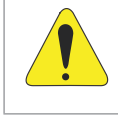

#### ATTENTION!

Cables U, V and W of all phases of all UP11W G2 must have the same length so as to prevent current imbalance.

The characteristics of the cable used to connect the motor to the inverter, as well as its interconnection and routing, are extremely important to avoid electromagnetic interference in other equipment and not to affect the life cycle of windings and bearings of the controlled motors.

#### Instructions for the motor cables:

#### Cables without Shield:

- They can be used when it is not necessary to comply with the European electromagnetic compatibility directive (89/336/EEC).
- Keep motor cables away from other cables (signal cables, sensor cables, control cables, etc.), according to Table 3.8 on page 3-14.
- The emission of the cables can be reduced by installing them within a metal conduit, which must be grounded at least at both ends.
- Connect a fourth cable between the motor ground and the inverter ground.

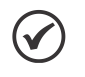

#### NOTE!

The magnetic field created by the current flow on those cables may induce currents on metal parts nearby, heating them up and causing additional electric losses. Therefore, keep the cables of phases U, V and W always together.

#### **Shielded Cables:**

- They are mandatory when it is necessary to comply with the electromagnetic compatibility directive (89/336/ EEC), as defined by EN 61800-3 "Adjustable Speed Electrical Power Drive Systems". It mainly acts reducing the electromagnetic radiation disturbance produced by the motor cables in the radio frequency band.
- Regarding the installation types and details, follow the recommendations of IEC 60034-25 "Guide For Design and Performance of Cage Induction Motors Specifically Designed For Converter Supply"; see summary in Figure 3.31 on page 3-27. Refer to the standard for further details and occasional changes related to the new revisions.
- Keep motor cables away from other cables (signal cables, sensor cables, control cables, etc.), according to Table 3.13 on page 3-27.

The grounding system must present a good interconnection between the different locations of the installation, such as between the motor and of the inverter grounding points. Voltage or impedance differences between the different points may cause the flow of eddy currents between the devices connected to the ground, leading to problems of electromagnetic interference.

#### Table 3.13: Minimum separation distance between the motor cables and the others

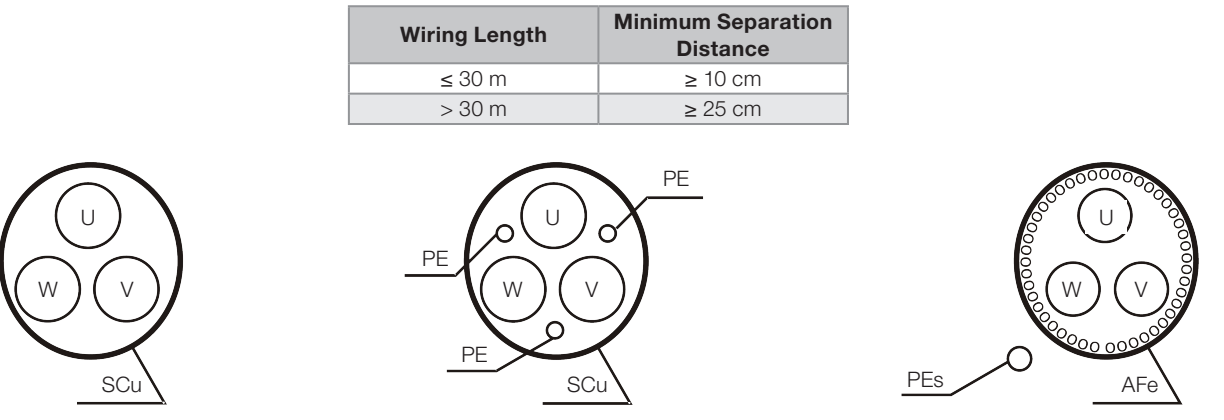

Symmetric shielded cables: three concentric conductors with or without ground conductors built symmetrically with a copper or aluminum external shield.

#### Note .:

(1) SCu = copper or aluminum external shield.

(2) AFe = galvanized iron or steel.

(3) PE = ground conductor.

(4) The cable shield must be grounded on both sides, inverter and motor. 360° connections must be made for a low impedance for high frequencies.

(5) For the shield to act as protective earth, it must have at least 50 % of the conductivity of the phase conductors. Otherwise, use an additional ground conductor outside the shielded cable; the shield will then be used as EMC protection.

(6) The conductivity of the shield for high frequencies must be at least 10  $\dot{\%}$  of the conductivity of the phase conductors.

Figure 3.31: Cables recommended by IEC 60034-25 to connect the motor

## **3.2.8 Grounding Connections**

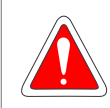

#### DANGER!

Do not share the grounding wiring with other devices that operate with high currents (e.g., high power motors, welding machines, etc.).

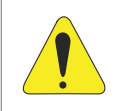

#### ATTENTION!

The neutral conductor of the line that powers up the inverter must be solidly grounded; however, this conductor must not be used to ground the inverter.

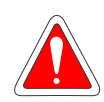

#### DANGER!

The inverter must be connected to a protective earth (PE). Observe the following:

- Connect the grounding points of the inverter to a specific grounding rod, or specific grounding point or to the general grounding point (resistance  $\leq$  10  $\Omega$ ).
- Use a minimum cable gauge for connection to the ground as indicated in Table 3.14 on page 3-28. if local standards require different gauges, they must be observed.
- For compatibility with IEC 61800-5-1 standard, use at least one copper cable of 10 mm<sup>2</sup> to connect the inverter to the protective earth, since the leakage current is higher than 3.5 mA AC.

Use two cables in parallel with the gauge indicated in Table 3.14 on page 3-28 to ground the UP11W power units.

|  | Table | 3.14: | Groundina | cables |
|--|-------|-------|-----------|--------|
|--|-------|-------|-----------|--------|

| Current (A) | Voltage (V) | Steady-State | Minimum Cable<br>Cross Section (mm²) |
|-------------|-------------|--------------|--------------------------------------|
| 780         | 500 600     | ND           | (2X) 120                             |
| 640         | 200-090     | HD           | (2X) 95                              |

## 3.2.9 IT Networks

#### 

The protection against ground fault (F074) is intended to the IGBT protection and cannot be activated when the inverter output is in short circuit with the ground, when supplied by IT networks. External insulation monitoring devices must be used for system fault tracking.

# 3.2.10 Terminals Recommended for Power Cables

| Cable Gauge<br>[mm <sup>2</sup> ] | Screw | Manufacturer  | Lug Terminal, Code | Crimping Tool, Code                             | Number of<br>Crimps                                                      |   |
|-----------------------------------|-------|---------------|--------------------|-------------------------------------------------|--------------------------------------------------------------------------|---|
|                                   |       | Hollingsworth | RM95-12            | Hydraulic tool H6-500                           |                                                                          |   |
| 95                                | 95    |               | XCT 95-12          | UNIPRESS 6/120 +COF+CHARG<br>Item TE: 2107475-2 |                                                                          |   |
| 120                               | M12   | Hollingsworth | RM120-12           | Hydraulic tool H6-500                           | 1                                                                        |   |
|                                   | 120   | IVITZ         | Burndy (FCI)       | YA28L                                           | Tool without die: MY29-3 or Y644 or Y81<br>Tool+die: Y35 or Y750 / U29RT | 1 |
|                                   |       |               | Тусо               | XCT 120-12                                      | UNIPRESS 6/120 +COF+CHARG<br>Item TE: 2107475-2                          |   |

| Table 3.15: Terminals recommended for power |
|---------------------------------------------|
|---------------------------------------------|

## 3.2.11 Dynamic Braking

The braking torque obtained by the application of frequency inverters without dynamic braking resistors varies from 10 % to 35 % of the motor rated torque.

In order to obtain higher braking torques, use resistors for dynamic braking. In this case, the regenerated energy in excess is dissipated in a resistor mounted outside the inverter.

This kind of braking is used in cases where short deceleration times are desired or when high-inertia loads are driven.

For vector control mode, it is possible to use the "Optimal Braking", often eliminating the need for dynamic braking.

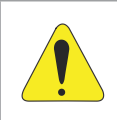

#### ATTENTION!

For the CFW-11W G2, use the DBW-04 braking module only. For further information, refer to the manual of the accessory.

## **3.2.12 Control Connections**

## 3.2.12.1 UP11W G2 Connections

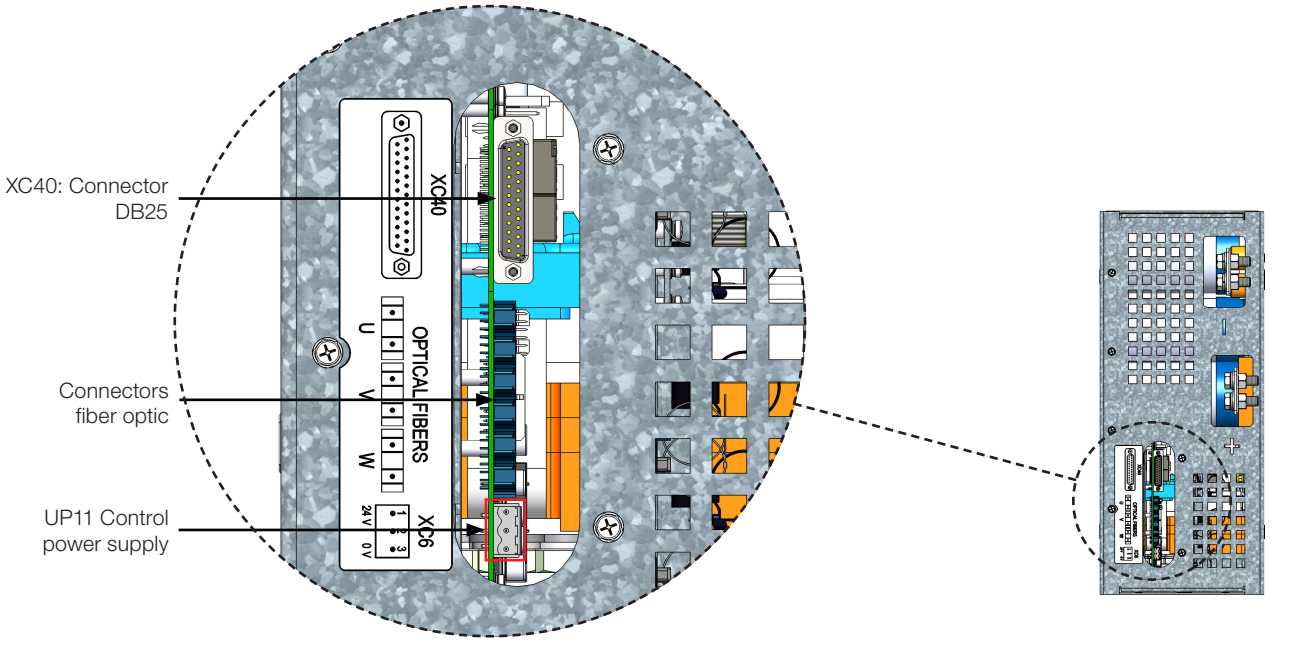

Figure 3.32: Control cable connection points on the UP11W G2

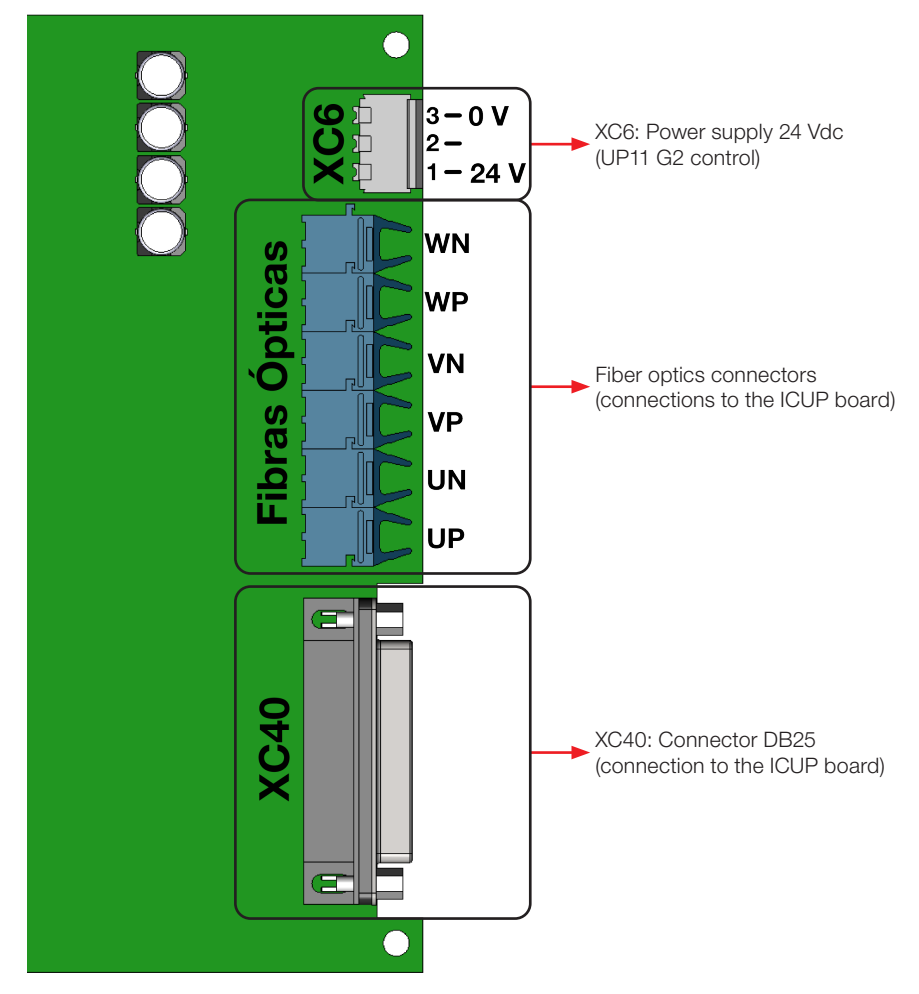

Figure 3.33: Identification of the control connections of the UP11W G2

3

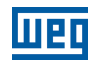

The electronics of the UP11W G2 is powered via connector XC6, located on the IUP board; it is described in Table 3.16 on page 3-30.

| XC6 |         | Function                                  | Specifications                   |
|-----|---------|-------------------------------------------|----------------------------------|
| 1   | +24 Vcc | Positive pole of the +24 Vdc power supply |                                  |
| 2   | NC      | Not connected                             | 24 Vac power supply(± 3 %)       |
| 3   | GND     | Reference of the +24 Vdc power supply     | Consumption. 730 MA per OF MW GZ |

## 3.2.12.2 UC11 G2 Connections

DIM1 and DIM2 digital inputs located on the ICUP1 board (Table 3.17 on page 3-30) can be programmed via parameters P0832 and P0833 respectively.

| Table 3.17: Function of the signals on the connector XC | 25 |
|---------------------------------------------------------|----|
|---------------------------------------------------------|----|

| Connector XC5 |        | Factory Default Function                                                                 | Specifications                                                                                                    |
|---------------|--------|------------------------------------------------------------------------------------------|----------------------------------------------------------------------------------------------------|
| 1             | DIM1   | DIM1 isolated digital input, programmable in (P0832).<br>Refer to the programming manual | High level ≥ 18 V<br>Low level ≤ 3 V                                                                                                    |
| 2             | DIM2   | DIM2 isolated digital input, programmable in (P0833).<br>Refer to the programming manual | Maximum input voltage: 30 V<br>Input current: 11 mA @ 24 Vdc                                                                                                    |
| 3             | COM    | Common point of the digital inputs of the ICUP1 board                                    |                                                                                                    |
| 4             | +24 V  | 24 Vdc power supply                                                                      | Isolated power supply 24 Vdc ± 8 %                                                                                                    |
| 5             | GND_24 | 0 V reference for the 24 Vdc power supply                                                | Capacity: 600 mA<br><b>Note 1:</b> This power supply can be used to power DIM1 (ISOL)<br>and DIM2 (ISOL) digital inputs of the ICUP1 board<br><b>Note 2:</b> This power supply is isolated from the 24 Vdc input<br>used to power ICUP1<br><b>Note 3:</b> This is the same power supply available on the CC11<br>board |

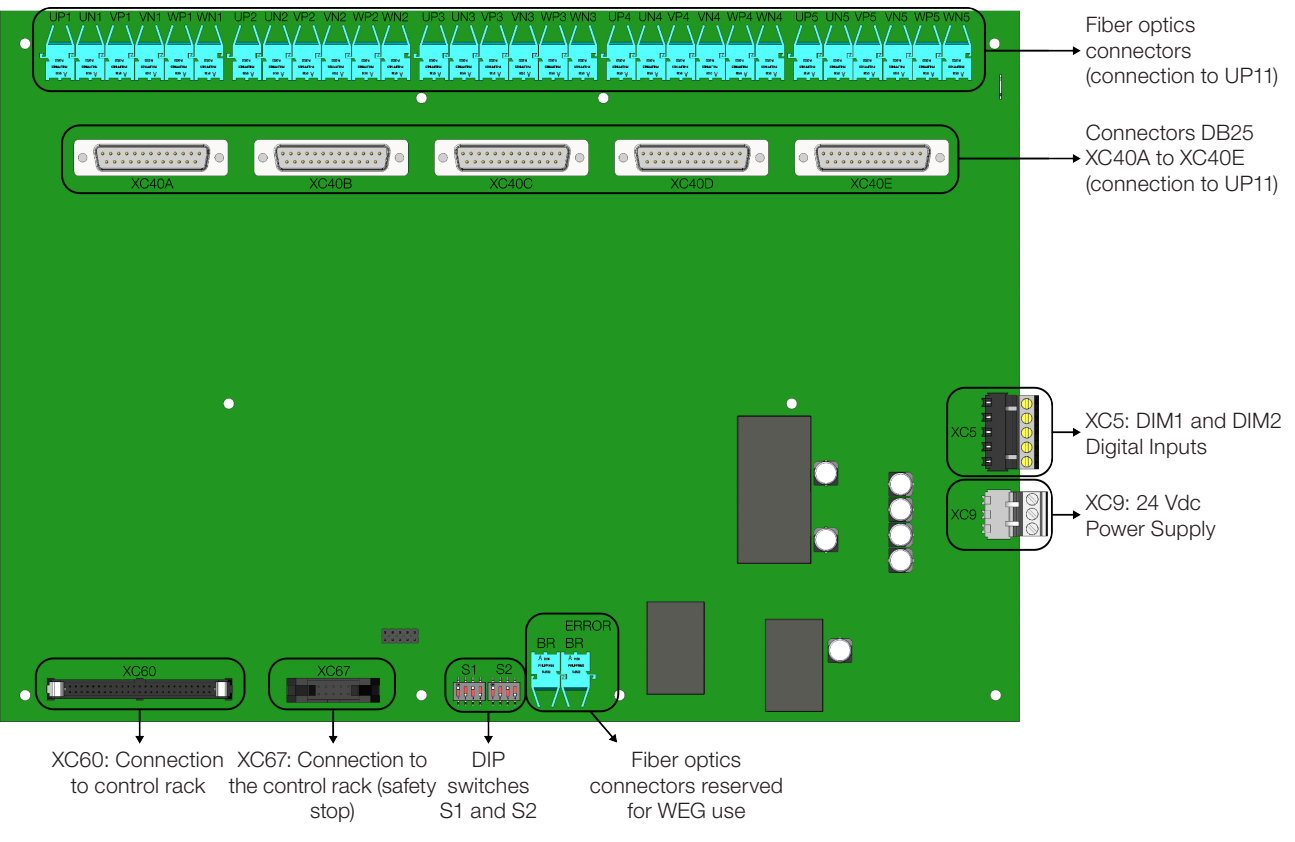

Figure 3.34: ICUP board connection points

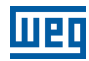

The control rack is powered via connector XC9, located on the ICUP board; it is described in Table 3.18 on page 3-31.

| Table 3.18: Description | of connector XC9 |
|-------------------------|------------------|
|-------------------------|------------------|

| XC9 |   | C9      | Function                                  | Specifications              |
|-----|---|---------|-------------------------------------------|-----------------------------|
| -   | 1 | +24 Vcc | Positive pole of the +24 Vdc power supply |                             |
| 1   | 2 | NC      | Not connected                             | 24 Vac power supply (± 3 %) |
|     | 3 | GND     | Reference of the +24 Vdc power supply     | Consumption. 1.25 A         |

DIP switches S1 and S2, Figure 3.35 on page 3-31, have the function, respectively, to select the level of the inverter alternating supply voltage and the number of UP11W G2 connected.

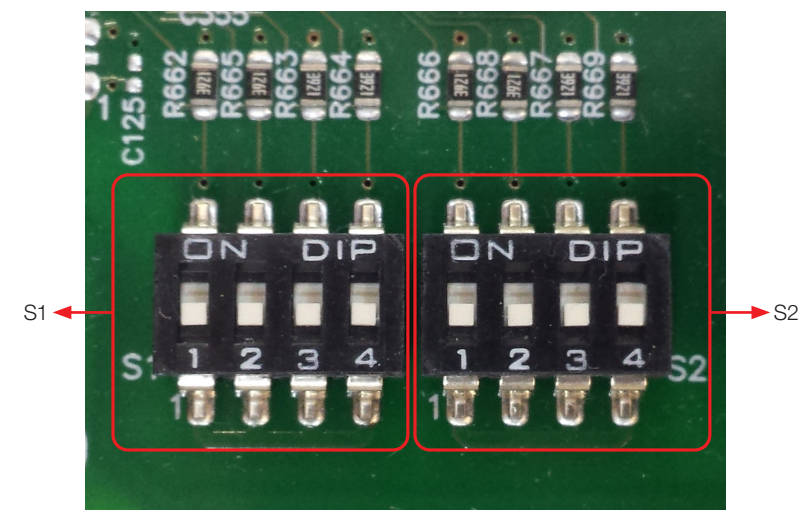

Figure 3.35: Detail of DIP switches S1 and S2

| Table 3.19: DIP switch S1:1 - S1:3 | configuration |
|------------------------------------|---------------|
|------------------------------------|---------------|

| S1:3 | S1:2 | S1:1 | Alternate Supply<br>Voltage |
|------|------|------|-----------------------------|
| OFF  | OFF  | OFF  | 500 - 690 V                 |

Table 3.20: DIP switch S1:4 configuration

| S1:4 | Operating Mode |
|------|----------------|
| OFF  | Normal         |
| ON   | Reduced Power  |

The operating mode with reduced power is detailed in Section 5.7 OPERATION WITH A REDUCED NUMBER OF POWER UNITS on page 5-11.

| S2:4 | S2:3 | S2:2 | S2:1 | Number of UP11W<br>Connected |
|------|------|------|------|------------------------------|
| OFF  | OFF  | OFF  | OFF  | 1                            |
| OFF  | OFF  | OFF  | ON   | 2                            |
| OFF  | OFF  | ON   | ON   | 3                            |
| OFF  | ON   | ON   | ON   | 4                            |
| ON   | ON   | ON   | ON   | 5                            |

The grounding of the UP11W plus UC11 must be done according to the diagram shown in Figure 3.31 on page 3-27.

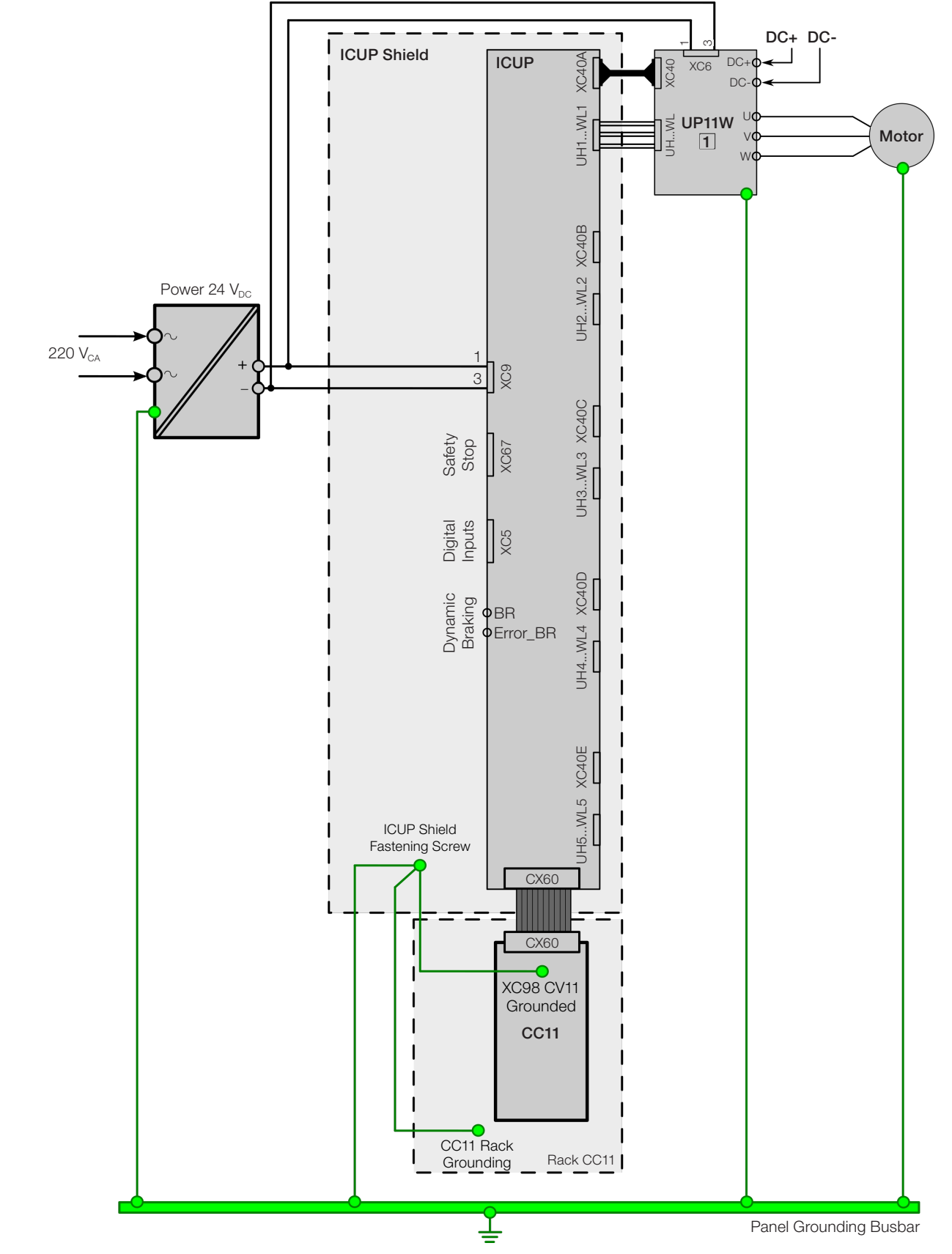

Figure 3.36: Grounding diagram of the UP11W G2 plus UC11, in case of only one UP11W G2

The screws to fasten the ICUP shield to the panel must ensure the electrical contact between the shield and the panel for grounding.

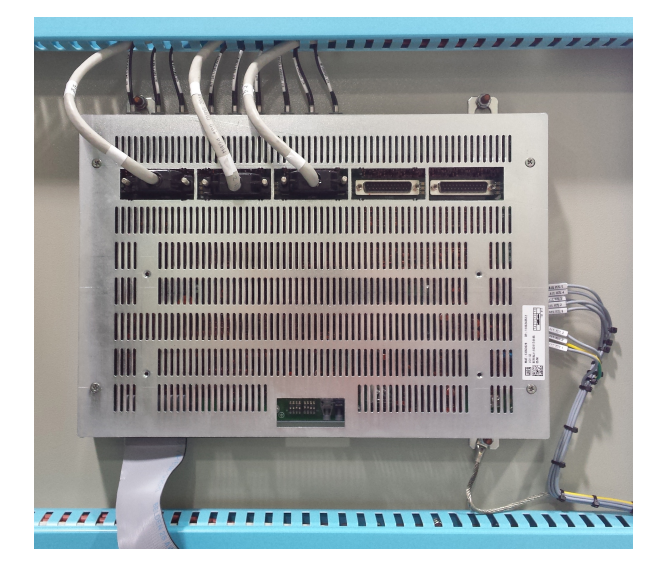

Figure 3.37: ICUP shield fastened to the panel

The control rack must be grounded using a flat flexible braid with minimum width of 5 mm and minimum crosssection of 3 mm<sup>2</sup> with standard FASTON terminal 6.35 mm (E.g.: TYCO 735075-0 and 180363-2) and lug terminal M4; see Figure 3.38 on page 3-33.

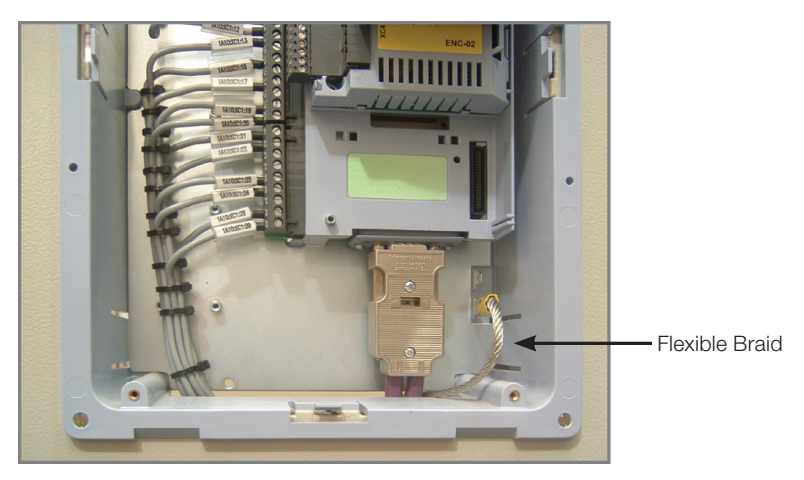

Figure 3.38: Control rack grounding

The panel door must be grounded with flexible braid.

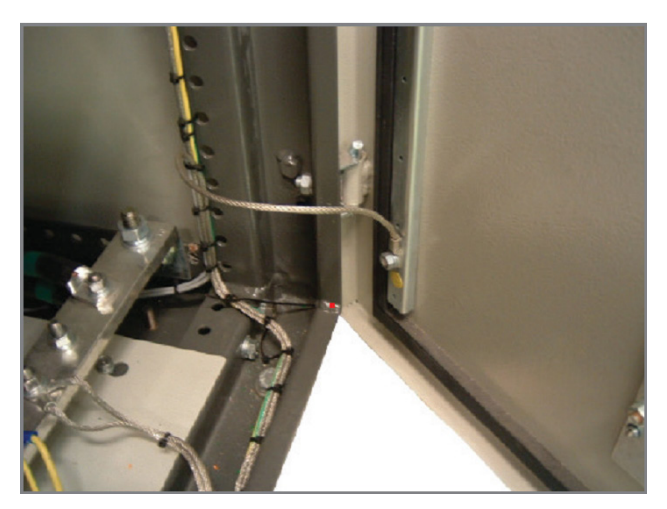

Figure 3.39: Grounding of the panel door

່ 3

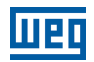

## 3.2.12.3 CC11 Connections

The control connections (analog inputs/outputs, digital inputs/outputs) must be done to connector XC1 of the CC11 Control Electronic Board.

The typical connections and functions are shown in Figure 3.40 on page 3-34 and Figure 3.41 on page 3-35.

| XC1<br>Termina<br>Strip |   | XC1<br>rminal<br>Strip | Factory Default Function | Specifications                                      |                                                                                                    |
|-------------------------|---|------------------------|--------------------------|-----------------------------------------------------|----------------------------------------------------------------------------------------------------|
| CW                      | / | 4                      | DEE                      | Positive reference for                              | Output voltage:+5.4 V, ±5 %                                                                                                    |
|                         |   | 1                      |                          | potentiometer                                       | Maximum output current: 2 mA                                                                                                    |
| ≥5 kΩ                   |   | 2                      | Al1+<br>Al1-             | Analog input #1:<br>speed reference (remote)        | Differential<br>Resolution: 12 bits<br>Signal: 0 to 10 V ( $R_{IN}$ = 400 k $\Omega$ ) / 0 to 20 mA / 4 to 20 mA ( $R_{IN}$ = 500 $\Omega$ )<br>Maximum voltage: ±30 V                                                                                                    |
|                         |   | 4                      | REF-                     | Negative reference for potentiometer                | Output voltage: -4.7 V, ±5 %<br>Maximum output current: 2 mA                                                                                                    |
|                         |   | 5                      | Al2+                     | Analog input #2:                                    | Differential                                                                                                    |
|                         |   | 6                      | Al2-                     | no function                                         | Resolution: 11 bits + signal<br>Signal: 0 to ±10 V ( $R_{IN}$ = 400 kΩ) / 0 to 20 mA / 4 to 20 mA ( $R_{IN}$ = 500 Ω)<br>Maximum voltage: ±30 V                                                                                                    |
| rpm                     |   | 7                      | AO1                      | Analog output #1:<br>Speed                          | Galvanic Isolation<br>Resolution: 11 bits<br>Signal: 0 to 10 V (R <sub>L</sub> $\ge$ 10 k $\Omega$ ) / 0 to 20 mA / 4 to 20 mA (R <sub>L</sub> $\le$ 500 $\Omega$ )<br>Protected against short-circuit                                                                                                    |
|                         |   | 8                      | AGND<br>(24 V)           | Reference (0 V) for the<br>analog outputs           | Connected to the ground (frame) through impedance: 940 $\Omega$ resistor in parallel with a 22 nF capacitor                                                                                                    |
| amp                     |   | 9                      | AO2                      | Analog output #2:<br>Motor current                  | Galvanic isolation<br>Resolution: 11 bits<br>Signal: 0 to 10 V (R <sub>L</sub> $\ge$ 10 k $\Omega$ ) / 0 to 20 mA / 4 to 20 mA (R <sub>L</sub> $\le$ 500 $\Omega$ )<br>Protected against short-circuit                                                                                                    |
|                         |   | 10                     | AGND<br>(24 V)           | Reference (0 V) for the analog outputs              | Connected to the ground (frame) through impedance: 940 $\Omega$ resistor in parallel with a 22 nF capacitor                                                                                                    |
|                         |   | 11                     | DGND*                    | Reference (0 V) for the 24 Vdc power supply         | Connected to the ground (frame) through impedance: 940 $\Omega$ resistor in parallel with a 22 nF capacitor                                                                                                    |
|                         |   | 12                     | COM                      | Common point of the digital inputs                  |                                                                                                    |
|                         |   | 13                     | 24 Vcc                   | 24 Vdc power supply                                 | 24 Vdc power supply, $\pm 8$ %<br>Capacity: 500 mA<br><b>Note:</b> in the models with the 24 Vdc external control power supply<br>(CFW11XXXXOW) the terminal 13 of XC1 becomes an input, i.e., the user<br>must connect a 24 Vdc power supply for the inverter (refer to the Item 7.1.2<br>Safety Stop Function on page 7-2, for more details). Inall the other models<br>this terminal is an output, i.e., the user has a 24 Vdc power supply available<br>there |
|                         | , | 14                     | СОМ                      | Common point of the digital inputs                  |                                                                                                    |
|                         |   | 15                     | DI1                      | Digital input #1:<br>Start / Stop                   | 6 isolated digital inputs<br>High level ≥ 18 V                                                                                                    |
|                         |   | 16                     | DI2                      | Digital input #2:<br>direction of rotation (remote) | Low level ≤ 3 V<br>Input voltage ≤ 30 V                                                                                                    |
|                         |   | 17                     | DI3                      | Digital input #3:<br>no function                    | Input current: 11 mA @ 24 Vdc                                                                                                    |
|                         |   | 18                     | DI4                      | Digital input #4:<br>no function                    |                                                                                                    |
|                         |   | 19                     | DI5                      | Digital input #5:<br>jog (remote)                   |                                                                                                    |
|                         |   | 20                     | DI6                      | Digital input #6:<br>2 <sup>nd</sup> ramp           |                                                                                                    |
| \                       | ¥ | 21                     | NF1                      | Digital output #1 DO1 (RL1):                        | Contact rating:                                                                                                    |
| -                       |   | 22                     | C1                       | no fault                                            | Maximum voltage: 240 Vac                                                                                                    |
|                         |   | 23                     | NA1                      |                                                     | Maximum current: 1 A                                                                                                    |
|                         |   | 24                     | NF2                      | Digital output #2 DO2 (RL2):                        |                                                                                                    |
|                         |   | 25                     | C2                       | N > N <sub>X</sub> 25 C2 - Speed >                  | NO - Normally open contact                                                                                                    |
|                         |   | 26                     | NA2                      | P0288                                               |                                                                                                    |
|                         | ļ | 27                     | NF3                      | Digital output #3 DO3 (RL3):                        |                                                                                                    |
|                         | ļ | 28                     | C3                       | $N^* > N_X$ - Speed reference >                     |                                                                                                    |
|                         |   | 29                     | NA3                      | PU288                                               |                                                                                                    |

| /     |                | Te | XC1<br>rminal<br>Strip | Factory Default Function                                     | Specifications                                                                                                    |
|-------|----------------|----|------------------------|--------------------------------------------------------------|----------------------------------------------------------------------------------------------------|
| (<br> | $\overline{/}$ | 1  | REF+                   | Positive reference for potentiometer                         | Output voltage: +5.4 V, ±5 %<br>Maximum output current: 2 mA                                                                                                    |
| -     |                | 2  | Al1+                   | Analog input #1:                                             | Differential                                                                                                    |
| ≥5 kΩ |                | 3  | Al1-                   | speed reference (remote)                                     | Resolution: 12 bits<br>Signal: 0 to 10 V (RIN = 400 k $\Omega$ ) / 0 to 20 mA / 4 to 20 mA (RIN = 500 $\Omega$ )<br>Maximum voltage: ±30 V                                                                                                    |
| CCW \ | <u> </u>       | 4  | REF-                   | Negative reference for<br>potentiometer                      | Output voltage: -4.7 V, ±5 %<br>Maximum output current: 2 mA                                                                                                    |
|       |                | 5  | Al2+                   | Analog input #2:                                             | Differential<br>Besolution: 11 bits + signal                                                                                                    |
|       |                | 6  | Al2-                   |                                                              | Signal: 0 to $\pm$ 10 V (RIN = 400 k $\Omega$ ) / 0 to 20 mA / 4 to 20 mA (RIN = 500 $\Omega$ )<br>Maximum voltage: $\pm$ 30 V                                                                                                    |
| rpm   |                | 7  | AO1                    | Analog output #1:<br>Speed                                   | Galvanic Isolation<br>Resolution: 11 bits<br>Signal: 0 to 10 V (RL $\ge$ 10 k $\Omega$ ) / 0 to 20 mA / 4 to 20 mA (RL $\le$ 500 $\Omega$ )<br>Protected against short-circuit                                                                                                    |
|       |                | 8  | AGND<br>(24 V)         | Reference (0 V) for the<br>analog outputs                    | Connected to the ground (frame) through impedance: 940 $\Omega$ resistor in parallel with a 22 nF capacitor                                                                                                    |
| amp   |                | 9  | AO2                    | Analog output #2:<br>Motor current                           | Galvanic isolation<br>Resolution: 11 bits<br>Signal: 0 to 10 V (RL $\ge$ 10 k $\Omega$ ) / 0 to 20 mA / 4 to 20 mA (RL $\le$ 500 $\Omega$ )<br>Protected against short-circuit                                                                                                    |
|       |                | 10 | AGND<br>(24 V)         | Reference (0 V) for the analog outputs                       | Connected to the ground (frame) through impedance: 940 $\Omega$ resistor in parallel with a 22 nF capacitor                                                                                                    |
|       |                | 11 | DGND*                  | Reference (0 V) for the<br>24 Vdc power supply               | Connected to the ground (frame) through impedance: 940 $\Omega$ resistor in parallel with a 22 nF capacitor                                                                                                    |
|       |                | 12 | СОМ                    | Common point of the digital inputs                           |                                                                                                    |
|       |                | 13 | 24 Vcc                 | 24 Vdc power supply                                          | 24 Vdc power supply, $\pm 8$ %<br>Capacity: 500 mA<br><b>Note:</b> in the models with the 24 Vdc external control power supply<br>(CFW11XXXXXOW) the terminal 13 of XC1 becomes an input, i.e., the user<br>must connect a 24 Vdc power supply for the inverter (refer to the Item 7.1.2<br>Safety Stop Function on page 7-2, for more details). Inall the other models<br>this terminal is an output, i.e., the user has a 24 Vdc power supply available<br>there |
|       |                | 14 | СОМ                    | Common point of the digital inputs                           |                                                                                                    |
|       |                | 15 | DI1                    | Digital input #1:<br>Start / Stop                            | 6 isolated digital inputs<br>High level ≥ 18 V                                                                                                    |
|       |                | 16 | DI2                    | Digital input #2:<br>direction of rotation (remote)          | Low level ≤ 3 V<br>Input voltage ≤ 30 V                                                                                                    |
|       |                | 17 | DI3                    | Digital input #3:                                            | Input current: 11 mA @ 24 Vdc                                                                                                    |
|       |                | 18 | DI4                    | Digital input #4:<br>no function                             |                                                                                                    |
|       |                | 19 | DI5                    | Digital input #5:<br>jog (remote)                            |                                                                                                    |
|       |                | 20 | DI6                    | Digital input #6:<br>2nf ramp                                |                                                                                                    |
| 1     | ¥              | 21 | NF1                    | Digital output #1 DO1 (BL1)                                  | Contact rating:                                                                                                    |
|       | <u> </u>       | 22 | C1                     | no fault                                                     | Maximum voltage: 240 Vac                                                                                                    |
|       |                | 23 | NA1                    |                                                              | Maximum current: 1 A                                                                                                    |
|       |                | 20 |                        |                                                              | NC - Normally closed contact                                                                                                    |
|       |                | 24 |                        | N > NX 25 C2 - Speed >                                       | C - Common                                                                                                    |
|       |                | 20 | 02                     | P0288                                                        | NO - Normally open contact                                                                                                    |
|       |                | 26 |                        |                                                              |                                                                                                    |
|       |                | 27 | INF3                   | Digital output #3 DO3 (RL3): $N^* > NY = $ Spood reference : |                                                                                                    |
|       |                | 20 |                        | P0288                                                        |                                                                                                    |
|       |                | 29 | INA3                   | 1 0200                                                       |                                                                                                    |

Figure 3.41: Signals of connector XC1 - Digital inputs as active low

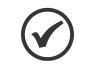

### NOTE!

In order to use the digital inputs as active low, it is necessary to remove the jumper between XC1: 11 and 12 and change it to XC1: 12 and 13.

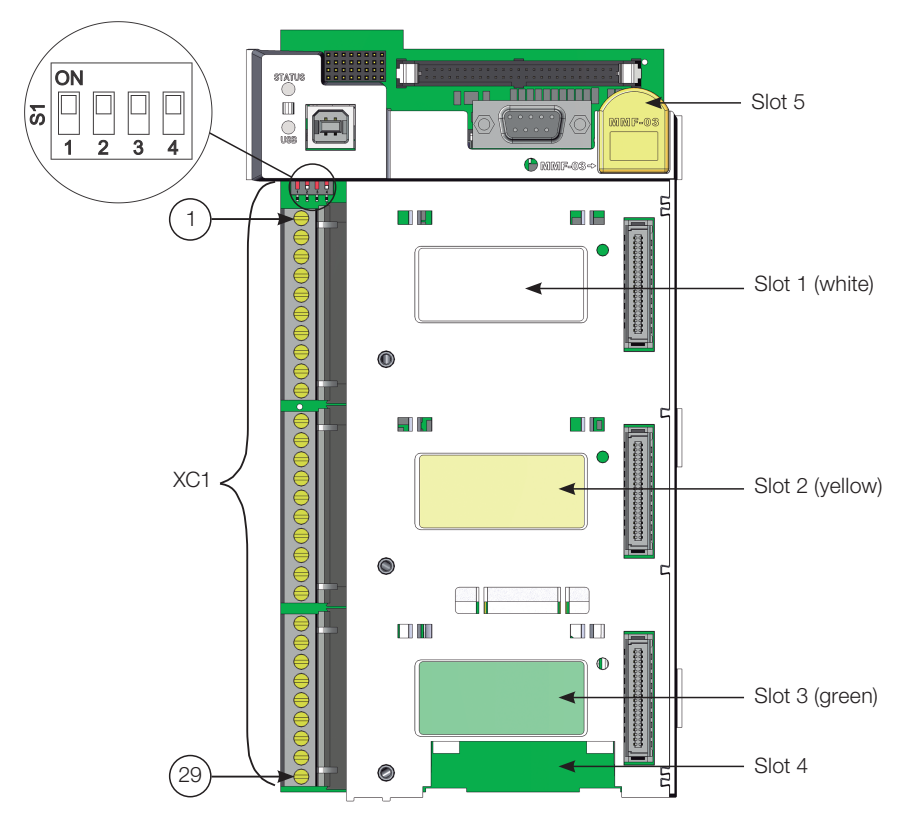

Figure 3.42: Connector XC1 and switches to select the signal type of the analog inputs and outputs

As factory standard, the analog inputs and outputs are selected within the range from 0 to 10 V, and they can be changed using switch S1.

|        | 1                                                                                                 |      |                                                                  |                    |
|--------|---------------------------------------------------------------------------------------------------|------|------------------------------------------------------------------|--------------------|
| Signal | Signal     Factory Default Function       Al1     Speed Reference (remote)       Al2     Not Used |      | Selection                                                        | Factory<br>Setting |
| Al1    |                                                                                                   |      | OFF: 0 to 10 V (factory default)<br>ON: 4 to 20 mA / 0 to 20 mA  | OFF                |
| Al2    |                                                                                                   |      | OFF: 0 to ±10 V (factory default)<br>ON: 4 to 20 mA / 0 to 20 mA | OFF                |
| AO1    | Speed                                                                                             | S1.1 | OFF: 4 to 20 mA / 0 to 20 mA<br>ON: 0 to 10 V (factory default)  | ON                 |
| AO2    | Motor Current                                                                                     | S1.2 | OFF: 4 to 20 mA / 0 to 20 mA<br>ON: 0 to 10 V (factory default)  | ON                 |

Table 3.22: Configurations of the switches to select the signal type of the analog inputs and outputs

The parameters related to Al1, Al2, AO1 and AO2 must also be set according to the selection of the switches and desired values.

For the correct connection of the control, use:

- 1. Gauge of the cables: 0.5 mm<sup>2</sup> (20 AWG) to 1.5 mm<sup>2</sup> (14 AWG).
- 2. Maximum torque: 0.5 N.m (4.50 lbf.in).
- 3. Wiring on XC1 must be done with shielded cables separated from the other wiring (power, control in 110 V / 220 Vac, etc.), according to Table 3.23 on page 3-36. If those cables must cross other cables, it must be done perpendicularly, keeping the minimum separation distance of 5 cm at the crossing point.

| Table 3.23: Wiring separation distance |                                |  |
|----------------------------------------|--------------------------------|--|
| Wiring Length                          | Minimum Separation<br>Distance |  |
| ≤ 30 m                                 | ≥ 10 cm                        |  |
| > 30 m                                 | ≥ 25 cm                        |  |

3

#### The correct connection of the cable shield is shown in Figure 3.44 on page 3-37.

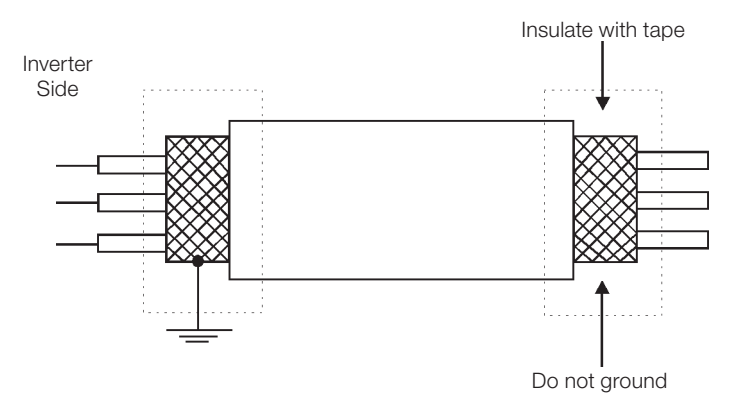

Figure 3.43: Connection of the shield

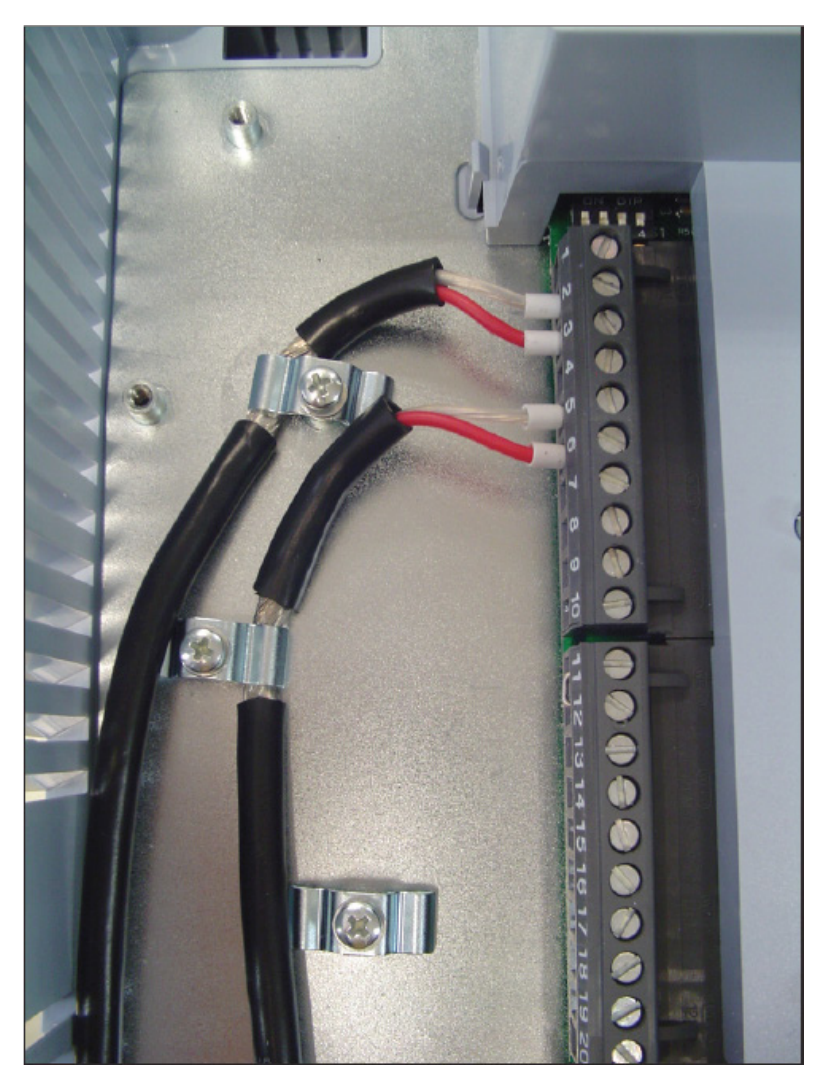

Figure 3.44: Example of connection of the control cable shield

4. Relays, contactors, solenoids or electromechanical braking coils installed close to the inverters may generate interference in the control circuit. To eliminate this effect, RC suppressors must be connected in parallel to the coils of those devices in case of AC power supply, and freewheel diodes in case of DC power supply.

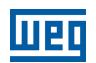

## 3.2.12.4 Typical Drives

Drive 1 - Run/Stop function with control via HMI (Local Mode).

With the factory default programming, it is possible to operate the inverter in the local mode. This operating mode is recommended for users that are using the inverter for the first time, as a form of learning.

In order to perform the start-up in this operating mode, refer to Chapter 5 ENERGIZATION AND START-UP on page 5-1.

Drive 2 - Run/Stop function with two-wire control (Remote Mode).

Valid for factory default setting and inverter operating in the remote mode. In the factory default, the selection of the operating mode (local/remote) is done by the key (local/remote).

100

| In order to change the default setting of the key to remote, se | et $P0220 = 3$ . |
|-----------------------------------------------------------------|------------------|
|-----------------------------------------------------------------|------------------|

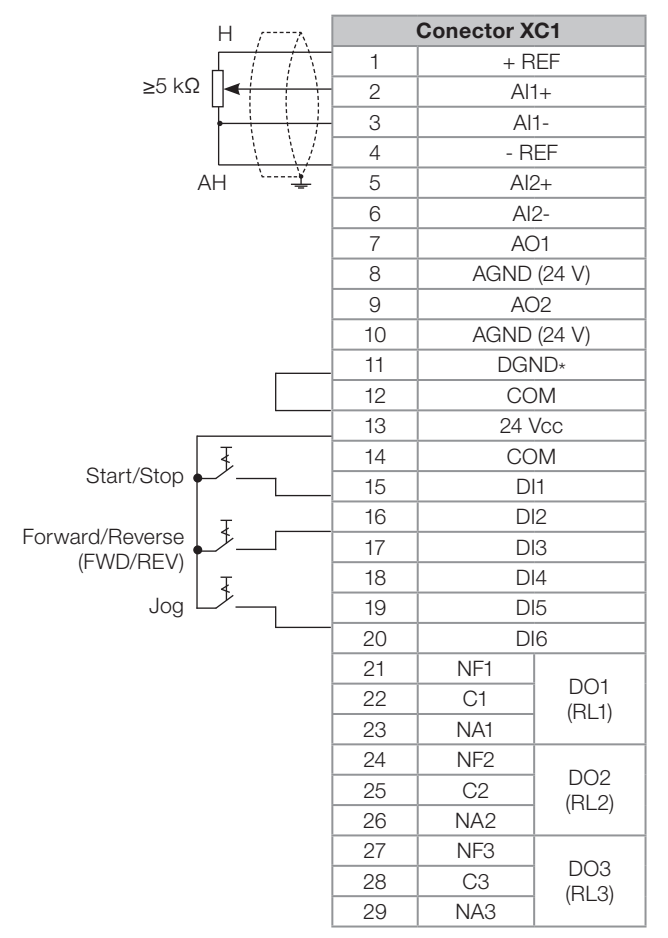

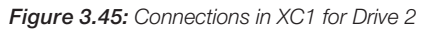

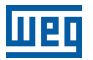

Drive 3 - Run/Stop function with three-wire control.

Enabling of the Run/Stop function with three-wire control.

Parameters to be set:

- Program DI3 to START.
- P0265 = 6.
- Program DI4 to STOP.
- P0266 = 7.
- Program P0224 = 1 (Dlx) in case you wish the 3-wire control in Local mode.
- Program P0227 = 1 (Dlx) in case you wish the 3-wire control in Remote mode.
- Program the Direction of Rotation via DI2.
- Program P0223 = 4 for Local Mode or P0226 = 4 for Remote Mode.

S1 and S2 are, respectively, ON (NO contact) and OFF (NC contact) pushbuttons.

The speed reference can be via AI analog input (as in Drive 2), via HMI (as in Drive 1) or another source.

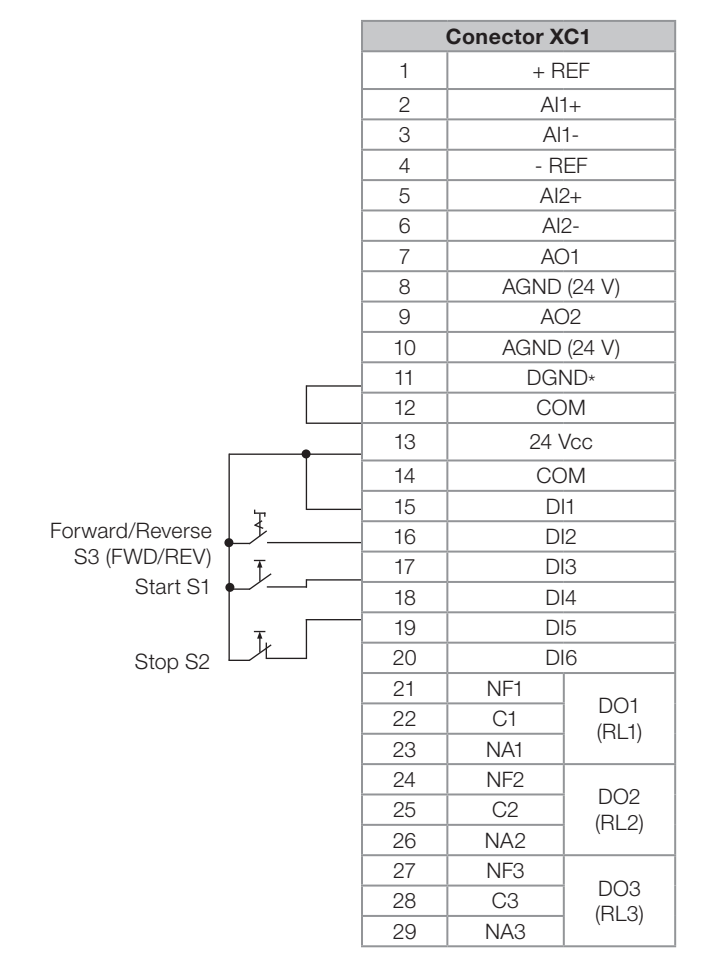

Figure 3.46: Connections in XC1 for Drive 3

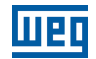

Drive 4 - Forward/Reverse.

Enabling of the Forward/Reverse function.

Parameters to be set:

- Program DI3 to FORWARD.
- P0265 = 4.
- Program DI4 to REVERSE.
- P0266 = 5.

When the Forward/Reverse function is programmed, it will be enabled, both in local and remote mode.

At the same time the keys  $\bigcirc$  and  $\bigcirc$  are always disabled (even if P0224 = 0 or P0227 = 0).

The direction of rotation is defined by the forward and reverse inputs.

Clockwise rotation for forward and counterclockwise for reverse.

The speed reference can come from any source (like in Drive 3).

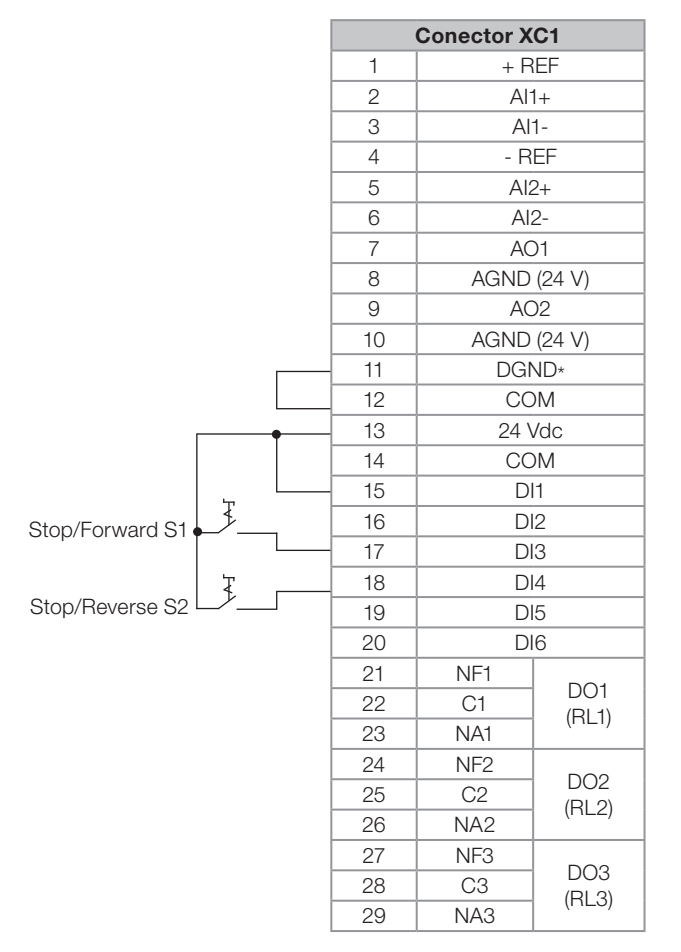

Figure 3.47: Connections in XC1 for Drive 4

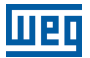

## **3.3 SAFETY STOP FUNCTION**

The CFW11W G2...O...Y... inverters have the SRBXX board that implements the STO (Safe Torque Off) Safety Stop function. For detailed information, refer to the Safety Stop Function Installation, Configuration and Operation Guide.

# 3.4 INSTALLATIONS ACCORDING TO THE EUROPEAN ELECTROMAGNETIC COMPATIBILITY DIRECTIVE

The CFW-11W G2 inverters, when correctly installed, meet the requirements of the EMC Directive 2014/30/EU.

The CFW-11W G2 inverters were developed for professional applications only. Therefore, the limits for emission of harmonic currents established by the IEC/EN 61000-3-2 and IEC/EN 61000-3-12 standards are not applicable.

#### **3.4.1 Conformal Installation**

For conformal installation, use:

- Standard CFW-11W G2 inverter for emission levels according to IEC/EN61800-3 Adjustable Speed Electrical Power Drive Systems, category C4.
- Shielded output cables (motor cables) with the shield connected at both ends, motor and inverter, with lowimpedance connection for high frequency. Keep the separation from the other cables according to Table 3.20 on page 3-31.
- Shielded control cables, keeping the separation distance from other cables according to Item 3.2.12.3 CC11 Connections on page 3-34.
- Grounding of the inverter according to instructions of Items Item 3.2.8 Grounding Connections on page 3-27 and Item 3.2.12.2 UC11 G2 Connections on page 3-30.

#### 3.4.2 Definition of the Standards

#### IEC/EN 61800-3: "Adjustable Speed Electrical Power Drives Systems"

#### **Environments:**

**First Environment:** environments that include residential premises, as well as establishments directly connected without intermediate transformers to the low voltage power line which supplies installations used for residential purposes.

Example: houses, apartments, commercial installations or offices located in residential buildings.

**Second Environment:** environments that include all the buildings other than those directly connected to the low voltage power line which supplies buildings used for domestic purposes.

Example: industrial areas, technical areas of any building supplied by a dedicated transformer.

#### Categories:

Category C1: inverters with voltage rating below 1000 V and intended for use in the First Environment.

**Category C2:** inverters with a voltage rating below 1000 V intended for use in the First Environment, not provided with a plug connector or movable installations. They must be installed and commissioned by a professional.

Note: a professional is a person or organization familiar with the installation and/or commissioning of inverters, including their EMC aspects.

**Category C3:** inverters with voltage ratings below 1000 V developed for application in the "Second Environment" and not designed for application in the "First Environment".

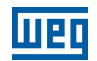

**Category C4:** inverters with voltage rating equal or higher than 1000 V, or with a current rating equal to or greater than 400 A, or intended for use in complex systems in the Second Environment.

## 3.4.3 Emission and Immunity Levels Met

#### Table 3.24: Emission and immunity levels met

| EMC Phenomenon                        | Basic Standard  | Level                                                 |  |  |  |  |
|---------------------------------------|-----------------|-------------------------------------------------------|--|--|--|--|
| Emission                              |                 |                                                       |  |  |  |  |
| Mains Terminal Disturbance Voltage    | IEC/EN61800-3   | See Table 3.25 on page 3-42                           |  |  |  |  |
| Frequency Range: 150 kHz to 30 MHz)   |                 |                                                       |  |  |  |  |
| Electromagnetic Radiation Disturbance |                 |                                                       |  |  |  |  |
| Frequency Range: 30 kHz to 1 GHz      |                 |                                                       |  |  |  |  |
| Immunity:                             |                 |                                                       |  |  |  |  |
| Electrostatic Discharge (ESD)         | IEC/EN61000-4-2 | 4 kV discharge per contact and 8 kV discharge through |  |  |  |  |
|                                       |                 | the air                                               |  |  |  |  |
| Fast Transient-Burst                  | IEC/EN61000-4-4 | 2 kV/5 kHz (coupling capacitor) input cables          |  |  |  |  |
|                                       |                 | 1 kV/5 kHz control cables                             |  |  |  |  |
|                                       |                 | 2 kV/5 kHz (coupling capacitor) motor cables          |  |  |  |  |
| Conducted Radio-Frequency Common Mode | IEC/EN61000-4-6 | 0.15 to 80 Mhz; 10 V; 80 % AM (1 kHz)                 |  |  |  |  |
|                                       |                 | Motor and control cables                              |  |  |  |  |
| Surges                                | IEC/EN61000-4-5 | 1.2/50 μs, 8/20 μs                                    |  |  |  |  |
|                                       |                 | 1 kV line-to-line coupling                            |  |  |  |  |
|                                       |                 | 2 kV line-to-ground coupling                          |  |  |  |  |
| Radio-Frequency Electromagnetic Field | IEC/EN61000-4-3 | 80 to 1000 MHz                                        |  |  |  |  |
|                                       |                 | 10 V/m                                                |  |  |  |  |
|                                       |                 | 80 % AM (1 kHz)                                       |  |  |  |  |

#### Table 3.25: Conducted and radiated emission levels

| Inverter Model  | Conducted Emission -<br>Maximum Length<br>Motor Cable | Radiated<br>Emission |
|-----------------|-------------------------------------------------------|----------------------|
|                 | Category C3                                           | Category             |
| CFW11W 0780 T 6 | 100 m                                                 | C4                   |
| CFW11W 1482 T 6 | 100 m                                                 | C4                   |
| CFW11W 2223 T 6 | 100 m                                                 | C4                   |
| CFW11W 2964 T 6 | 100 m                                                 | C4                   |
| CFW11W 3705 T 6 | 100 m                                                 | C4                   |

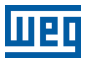

## 4 HMI

This chapter contains the following information:

- HMI keys and functions.
- Indications on the display.
- Parameter structure.

## 4.1 HMI-CFW11W G2 HUMAN MACHINE INTERFACE

Using the HMI, it is possible to command the inverter, and to view and set all parameters. It presents a navigation method similar to that used in cell phones, with the option to access the parameters sequentially or by means of groups (Menu).

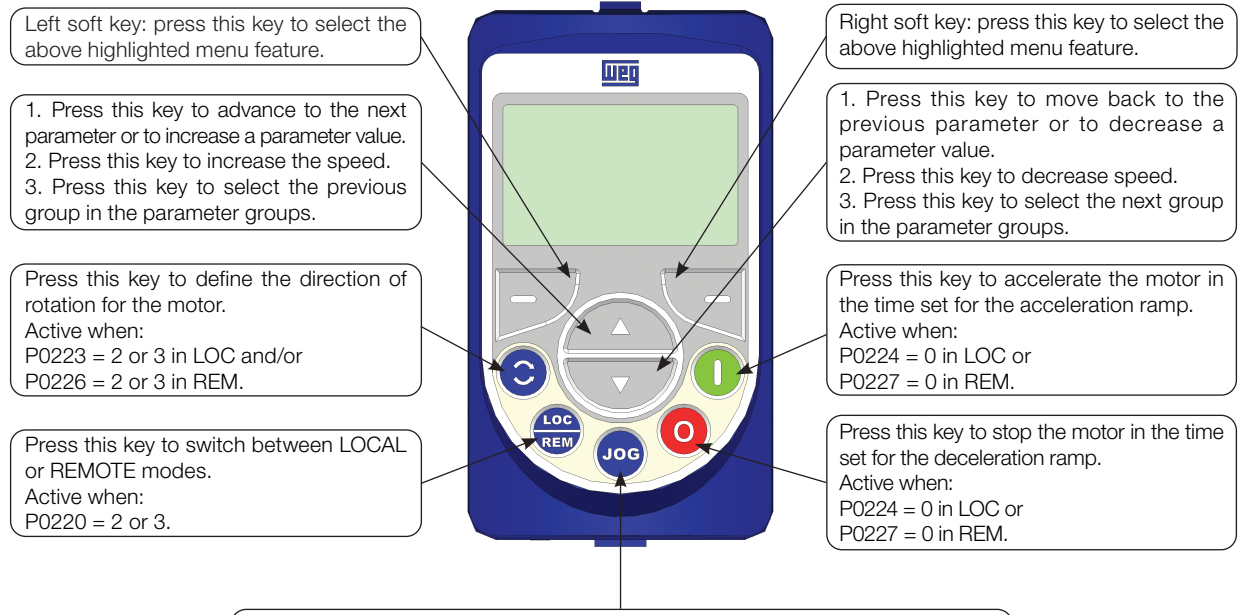

Press this key to accelerate the motor to the speed set in P0122 in the time set for the acceleration ramp.
The motor speed is kept while this key is pressed.
Once this key is released, the motor will stop by following the deceleration ramp.
This function is active when all conditions below are satisfied:
1. Start/Stop = Stop.
2. General Enable = Active.
3. P0225 = 1 in LOC and/or P0228 = 1 in REM.

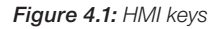

#### Battery:

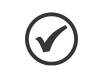

#### NOTE!

The battery is only necessary to maintain operation of the internal clock when the inverter is deenergized. In case the battery is low, or not installed on the HMI, the clock time becomes incorrect and alarm A181 – "Clock with invalid value" will be indicated every time the inverter is turned on.

The life expectation of the battery is of approximately 10 years. Replace the battery, when necessary, by a CR2032 battery.

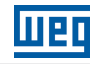

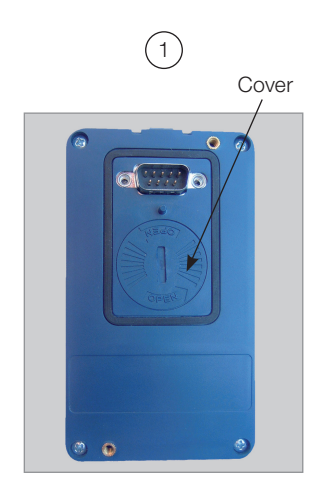

Cover for baterry access

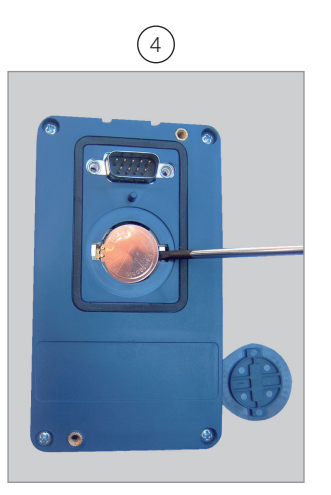

Remove the battery with the help of a screwdriver positioned in the right side

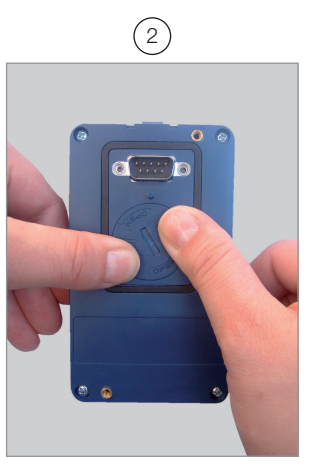

Press the cover and rotate it counterclockwise

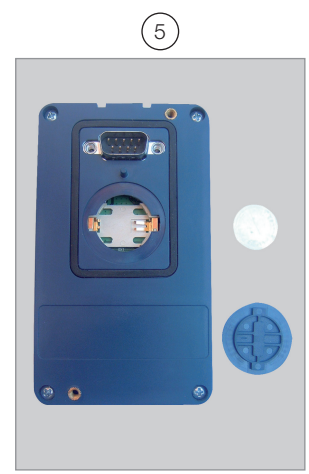

HMI without the battery

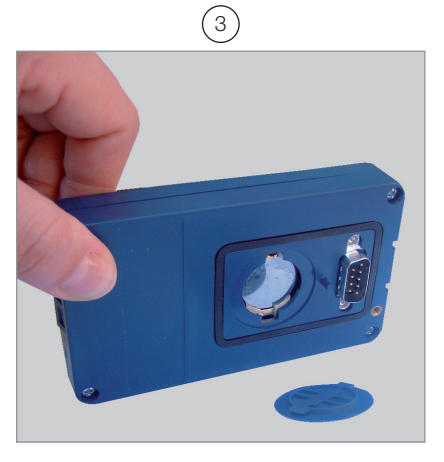

Remove the cover

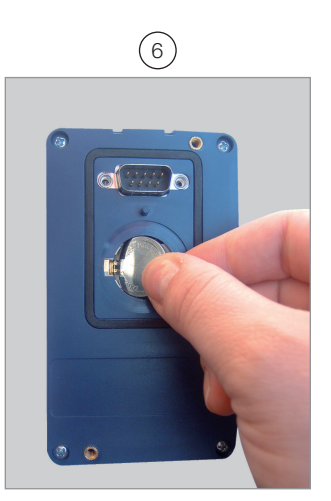

Install the new battery positioning it first at the left side

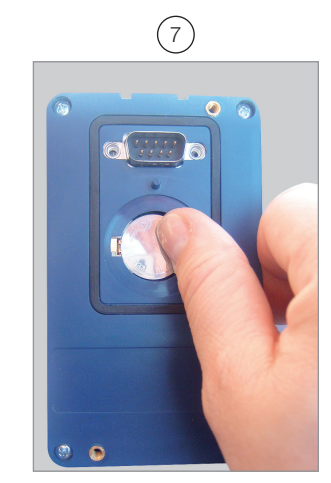

Press the battery for its insertion

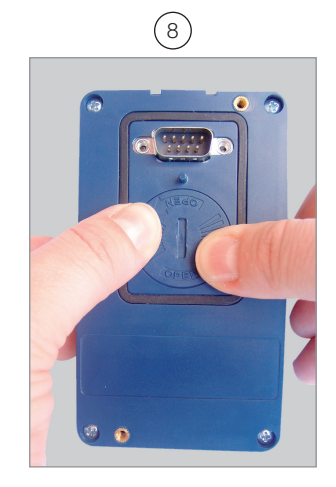

Put the cover back and rotate it clockwise

Figure 4.2: Replacement of the HMI battery

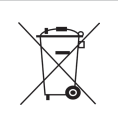

## NOTE!

At the end of the battery useful life, do not dispose it in common garbage, but in a proper place for batteries.

## Installation:

The HMI can be installed or removed with the inverter energized or not.

Whenever the inverter is energized, the display goes to the monitoring mode. For the factory setting, a screen similar to Figure 4.3 on page 4-3 (a) will be shown. By setting proper parameters, other variables can be shown in the monitoring mode or the content of the parameters can be presented as bar graphs or larger characters as shown in Figure 4.3 on page 4-3 (b) and (c).

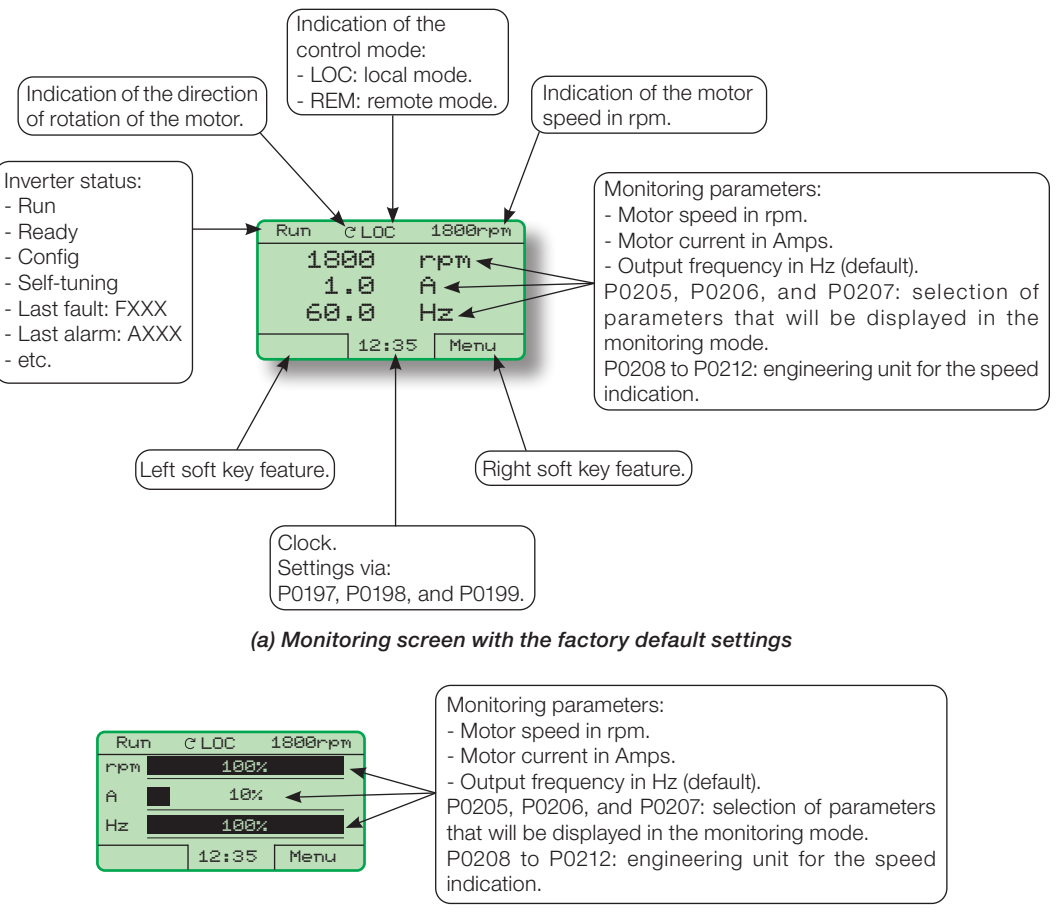

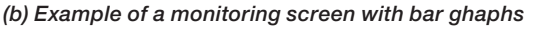

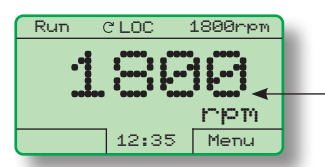

Value of one of the parameters defined in P0205, P0206 or P0207 displayed with a larger font size. Set parameters P0205, P0206 or P0207 to 0 if it is not desirable to display them.

(c) Example of a monitoring screen displaying a parameter with a larger font size

Figure 4.3: (a) to (c) Monitoring modes of the HMI display

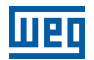

## **4.2 PARAMETER STRUCTURE**

When the right soft key is pressed in the monitoring mode ("MENU"), the first four parameter groups are shown on the display. The parameter group structure is shown in Table 4.1 on page 4-4. For further details on the existing groups in the software version in use, refer to the programming manual.

| Level 0    |    | Level 1            |    | Level 2               |     | Level 3           |
|------------|----|--------------------|----|-----------------------|-----|-------------------|
| Monitoring | 00 |                    |    |                       |     | LUIUIU            |
| Morntoring | 01 | PARAMETER GROUPS   | 20 | Bamps                 |     |                   |
|            |    |                    | 21 | Speed Reference       |     |                   |
|            |    |                    | 22 | Speed Limits          |     |                   |
|            |    |                    | 22 | V/f Control           |     |                   |
|            |    |                    | 23 |                       |     |                   |
|            |    |                    | 24 |                       |     |                   |
|            |    |                    | 25 |                       |     |                   |
|            |    |                    | 26 | V/f Current Limit V/f |     |                   |
|            |    |                    | 27 | V/f DC Link Limit     |     |                   |
|            |    |                    | 28 | Dynamic Braking       |     |                   |
|            |    |                    | 29 | Vector Control        | 90  | Speed Regulator   |
|            |    |                    |    |                       | 91  | Current Regulator |
|            |    |                    |    |                       | 92  | Flux Regulator    |
|            |    |                    |    |                       | 93  | I/F Control       |
|            |    |                    |    |                       | 94  | Self-Tuning       |
|            |    |                    |    |                       | 95  | Torque Curr. Lim. |
|            |    |                    |    |                       | 96  | DC Link Regulator |
|            |    |                    | 30 | HMI                   |     |                   |
|            |    |                    | 31 | Local Command         |     |                   |
|            |    |                    | 32 | Remote Command        |     |                   |
|            |    |                    | 33 | 3-Wire Command        |     |                   |
|            |    |                    | 34 | Forward/Reverse       |     |                   |
|            |    |                    |    | Command               |     |                   |
|            |    |                    | 35 | Zero Speed Logic      |     |                   |
|            |    |                    | 36 | Multispeed            |     |                   |
|            |    |                    | 37 | Electronic Potent.    |     |                   |
|            |    |                    | 38 | Analog Inputs         |     |                   |
|            |    |                    | 39 | Analog Outputs        |     |                   |
|            |    |                    | 40 | Digital Inputs        |     |                   |
|            |    |                    | 41 | Digital Outputs       |     |                   |
|            |    |                    | 42 | Inverter Data         |     |                   |
|            |    |                    | 43 | Motor Data            |     |                   |
|            |    |                    | 44 | FlyStart/RideThru     |     |                   |
|            |    |                    | 45 | Protections           |     |                   |
|            |    |                    | 46 | PID Regulator         |     |                   |
|            |    |                    | 47 | DC braking            |     |                   |
|            |    |                    | 48 | Skip Speed            |     |                   |
|            |    |                    | 49 | Communication         | 110 | Local/Rem Config. |
|            |    |                    |    |                       | 111 | Status/Commands   |
|            |    |                    |    |                       | 112 | CANopen/DeviceNet |
|            |    |                    |    |                       | 113 | Serial RS232/485  |
|            |    |                    |    |                       | 114 | Anybus            |
|            |    |                    |    |                       | 115 | Profibus DP       |
|            |    |                    | 50 | SoftPLC               |     |                   |
|            |    |                    | 51 | PLC                   |     |                   |
|            |    |                    | 52 | Trace Function        |     |                   |
|            | 02 | ORIENTED START-UP  |    |                       |     |                   |
|            | 03 | CHANGED PARAM.     |    |                       |     |                   |
|            | 04 | BASIC APPLICATION  |    |                       |     |                   |
|            | 05 | SELF-TUNING        |    |                       |     |                   |
|            | 06 | BACKUP PARAMETERS  |    |                       |     |                   |
|            | 07 | I/O CONFIGURATION  | 38 | Analog Inputs         |     |                   |
|            |    |                    | 39 | Analog Outputs        |     |                   |
|            |    |                    | 40 | Digital Inputs        |     |                   |
|            |    |                    | 41 | Digital Outputs       |     |                   |
|            | 08 | FAULT HISTORY      |    |                       |     |                   |
|            | 09 | READING PARAMETERS | 1  |                       |     |                   |

Table 4.1: Parameter groups

# **5 ENERGIZATION AND START-UP**

This chapter explains:

- How to check and prepare the inverter before energization.
- How to energize and check the success of the energization.
- How to program the inverter for operation in the V/f mode using the Oriented Start-up routine and the Basic Application group.

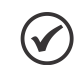

#### NOTE!

In order to program the inverter in Vector or VVW mode and other existing functions, refer to the Programming Manual of the CFW-11.

## **5.1 PREPARATION AND ENERGIZATION**

The inverter must have already been installed according to Chapter 3 INSTALLATION AND CONNECTION on page 3-1. If the drive design is different from the typical drives suggested, the steps below may also be followed.

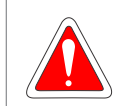

#### DANGER!

Always disconnect the general power supply before making any connections.

- 1. Configure DIP switch S1 located on the ICUP board, according to the rated voltage of the UP11W G2 used on the drive, Table 3.25 on page 3-42.
- 2. Configure the number of UP11W G2 connected in parallel through the DIP switch S2 located on the ICUP board, according to Table 3.17 on page 3-30.
- 3. Check if the power, grounding and control connections are correct and firm.
- 4. Remove all the materials left behind from the installation work from inside the inverter or drive.
- 5. Verify the motor connections and if the motor voltage and current are within the inverter rated value.
- 6. Make a pressure test on the Cooling System to check for leaks.
- 7. Turn on the Cooling System and set the flow and the incoming water temperature to the values of Table 3.8 on page 3-14.
- 8. Keep the water flowing for five minutes and check for leaks on the hydraulic connections.
- 9. Energize the control (supply +24 Vdc).
- 10. Close the panel doors.
- 11. The HMI must indicate undervoltage with the electronics energized and the power units de-energized. Parameter P0004 (Voltage on the DC Link) will indicate approximately 15 Vdc.
- 12. Measure the voltage of the line and verify if it is within the allowed range, according to Chapter 8 TECHNICAL DATA on page 8-1.
- 13. Verify if the automatic hardware identification recognized the current of the CFW-11W G2 inverter properly, parameter P0295. The inverter current must be compatible with the number of power units installed.
- 14. Set parameter P0296 according to the rated voltage of the input line.

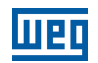

15. Mechanically uncouple the motor from the load.

If the motor cannot be uncoupled, make sure that any speed direction (forward or reverse) will not result in personnel injury and/or equipment damage.

- 16. Command the drive, pre-charge the link and close the main circuit breaker/contactor.
- 17. Check the success of the energization.
- 18. The display must show the standard monitoring screen (Figure 4.3 on page 4-3 (a)), the status LED must turn on and remain on in green.

## 5.2 START-UP

The start-up in the V/f mode is simply explained in three steps, using the programming facilities with the existing parameter groups **Oriented Start-Up** and **Basic Application**.

#### Sequence:

- 1. Set the password to change parameters.
- 2. Execution of the **Oriented Start-Up** routine.
- 3. Setting the parameters of the **Basic Application** group.

## 5.2.1 Password Setting in P0000

| Step | Action/Result                                                                                                  | Display Indication                                                                                                    | Ste | Action/Result                                                                                                    | Display Indication                                                                                                    |
|------|----------------------------------------------------------------------------------------------------|----------------------------------------------------------------------------------------------------|-----|----------------------------------------------------------------------------------------------------|----------------------------------------------------------------------------------------------------|
| 1    | - Monitoring mode<br>- Press <b>"Menu"</b> (rigth soft<br>key)                                                 | Ready         CLOC         Orpm           0         rpm         0.0         A           0.0         Hz         15:45         Menu | 5   | - When number <b>5</b> is<br>displayed in the keypad,<br>press <b>"Save"</b>                                                                                                    | Ready     C LOC     Ørpm       P0000     Access to Parameters       S       Return     15:45     Save                                                                                 |
| 2    | - Group <b>"00 ALL</b><br><b>PARAMETERS"</b> is already<br>selected<br>- Press <b>"Select"</b>                 | ReadyC LOCØrpmØ9ALL PARAMETERSØ1PARAMETER GROUPSØ2OR IENTED START-UPØ3CHANGED PARAMETERSReturn15:45Select                         | 6   | <ul> <li>If the setting has been<br/>properly performed, the<br/>keypad should display</li> <li>"Access to Parameters<br/>P0000: 5"</li> <li>Press "Return" (left soft<br/>key)</li> </ul> | ReadyCLOCØrpmAccess to ParametersP0000:5Speed ReferenceP0001:90 rpmReturn15:45Select                                                                                                  |
| 3    | - Parameter <b>"Access to</b><br><b>Parameters P0000: 0"</b> is<br>already selected<br>- Press <b>"Select"</b> | ReadyCLOCØrpmAccess to ParametersP0000:0Speed ReferenceP0001:90 rpmReturn15:45Select                                              | 7   | - Press <b>"Return"</b>                                                                                                    | ReadyCLOCØrpmØØALLPARAMETERSØ1PARAMETER GROUPSØ2ORIENTED START-UPØ3CHANGED PARAMETERSReturn15:45Select                                                                                |
| 4    | - To set the password, press<br>the Up Arrow until<br>number <b>5</b> is displayed in the<br>keypad            | Ready     CLOC     Ørpm       P0000     Access to Parameters       Ø       Return     15:45     Save                              | 8   | - The display returns to the monitoring mode                                                                                                    | Ready         C LOC         Orpm           0         rpm         0.0         A           0.0         A         0.0         Hz           15:45         Menu         15:45         Menu |

Figure 5.1: Sequence for allowing parameter change via P0000

## 5.2.2 Oriented Start-up

In order to simplify the setting of the inverter, there is a parameter group called Oriented Start-Up. Within this group is parameter P0317, which can be used to access the Oriented Start-Up.

The Oriented Start-up routine shows on the HMI the main parameters in a logical sequence, so that their setting, according to the operating conditions, prepares the inverter for operation according to the supply voltage and motor used.

In order to enter an Oriented Start-up routine, follow the sequence presented in Figure 5.2 on page 5-4, first changing P0317 = 1, and then setting the other parameters as they are displayed on the HMI.

The setting of the parameters presented in this operating mode automatically changes the content of other inverter parameters and/or internal variables.

During the Oriented Start-Up routine the "Config" (Configuration) status will be indicated on the top left part of the HMI.

| Step | Action/Result                                                                        | Display Indication                                                                                                    | Step | Action/Result                                                                                                    | Display Indication                                                                                                    |
|------|--------------------------------------------------------------------------------------|----------------------------------------------------------------------------------------------------|------|----------------------------------------------------------------------------------------------------|----------------------------------------------------------------------------------------------------|
| 1    | - Monitoring mode<br>- Press <b>"Menu"</b> (right soft<br>key)                       | Ready         C LOC         Ørpm           Ø         rpm         Ø.Ø         A           Ø.Ø         Hz         13:48         Menu | 11   | - If needed, change the<br>value of P0298 according<br>to the inverter application.<br>To do so, press <b>"Select"</b> .<br>This modification will affect<br>P0156, P0157, P0158, P0401,<br>P0404 and P0410 (this last<br>one only if P0202 = 0, 1, or<br>2 - V/f control). The time and<br>the activation level of the<br>overload protection will be<br>affected as well | Config CLOC Ørpm<br>Line Rated Voltage<br>P0296: 500 - 525 V<br>Application<br>P0298: Heavy Duty<br>Reset 13:48 Select |
| 2    | - Group <b>"00 ALL</b><br><b>PARAMETERS"</b> has been<br>already selected            | ReadyC LOCØrpmØ0ALL PARAMETERSØ1PARAMETER GROUPSØ2OR IENTED START-UPØ3CHANGED PARAMETERSReturn13:48Select                          | 12   | - If needed, change the<br>value of P0398 according<br>to the motor service factor<br>To do so, press <b>"Select"</b><br>This modification will affect<br>the current value and the<br>activation time of the motor<br>overload function                                                                                                    | Config CLOC Orpm<br>Application<br>P0298: Heavy Duty<br>Motor Service Factor<br>P0398: 1.15<br>Reset 13:48 Select      |
| 3    | - Group <b>"01 PARAMETER</b><br>GROUPS" is selected                                  | ReadyCLOCØrpm00ALL PARAMETERS01PARAMETER GROUPS02ORIENTED START-UP03CHANGED PARAMETERSReturn13:48Select                            | 13   | - If needed, change the<br>value of P0400 according<br>to the motor rated voltage<br>To do so, press <b>"Select"</b><br>This modification adjusts<br>the output voltage by a<br>factor x = P0400/P0296                                                                                                    | Config CLOC Orpm<br>Motor Service Factor<br>P0398: 1.15<br>Motor Rated Voltage<br>P0400: 525 V<br>Reset 13:48 Select   |
| 4    | - Group <b>"02 ORIENTED</b><br>START-UP" is then selected<br>- Press <b>"Select"</b> | ReadyCLOCØrpm00ALL PARAMETERS01PARAMETER GROUPS02ORIENTED START-UP03CHANGED PARAMETERSReturn13:48Select                            | 14   | - If needed, change the<br>value of P0401 according<br>to the motor rated current.<br>To do so, press <b>"Select"</b> .<br>This modification will affect<br>P0156, P0157, P0158, and<br>P0410                                                                                                    | Config CLOC Orpm<br>Motor Rated Voltage<br>P0400: 440V<br>Motor Rated Current<br>P0401: 30.2 A<br>Reset 13:48 Select   |

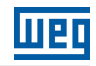

| Step | Action/Result                                                                                                    | Display Indication                                                                                          | Step | Action/Result                                                                                                    | Display Indication                                                                                                    |
|------|----------------------------------------------------------------------------------------------------|----------------------------------------------------------------------------------------------------|------|----------------------------------------------------------------------------------------------------|----------------------------------------------------------------------------------------------------|
| 5    | - Parameter <b>"Oriented</b><br>Start-Up P0317: No" has<br>been already selected<br>- Press <b>"Select"</b>                                                                                                    | Ready CLOC Ørpm<br>Driented Start-Up<br>P0317: No<br>Return 13:48 Select                                    | 15   | - If needed, set P0402<br>according to the motor rated<br>speed. To do so, press<br>"Select". This modification<br>affects P0122 to P0131,<br>P0133, P0134, P0135,<br>P0182, P0208, P0288 and<br>P0289                                           | Config CLOC Ørpm<br>Motor Rated Current<br>P0401: 30.2A<br>Motor Rated Speed<br>P0402: 1750 rpm<br>Reset 13:48 Select        |
| 6    | - The value of <b>"P0317 = [000]</b><br>No" is displayed                                                                                                    | Ready CLOC Ørpm<br>P0317<br>Oriented Start-up<br>E0003 No<br>Return 13:48 Save                              | 16   | - If needed, set P0403<br>according to the motor rated<br>frequency. To do so, press<br>"Select". This modification<br>affects P0402                                                                                                    | ConfigCLOCØrpmMotor Rated SpeedP0402:1750 rpmMotor Rated FrequencyP0403:50 HzReset13:48Select                                |
| 7    | - The parameter value is<br>modified to <b>"P0317 = [001]</b><br><b>Yes"</b><br>- Press <b>"Save"</b>                                                                                                    | Ready CLOC Orpm<br>P0317<br>Oriented Start-up<br>E0013 Yes<br>Return 13:48 Save                             | 17   | - If needed, change the value<br>of P0404 according to the<br>motor rated power<br>To do so, press <b>"Select"</b><br>This modification affects<br>P0410                                                                                         | Config CLOC Ørpm<br>Motor Rated Frequency<br>P0403:50 Hz<br>Motor Rated Power<br>P0404:30hp 22kW<br>Reset 13:48 Select       |
| 8    | - At this point the Oriented<br>Start-up routine starts<br>and the <b>"Config"</b> status<br>is displayed at the top left<br>corner of the keypad<br>- The parameter "Language<br>PO201: English" is already<br>selected<br>- If needed, change the<br>language by pressing<br><b>"Select"</b> .Then, press<br>or to scroll<br>through the available options<br>and press <b>"Save"</b> to select a<br>different language | Config CLOC Ørpm<br>Language<br>P0201: English<br>Type of Control<br>P0202: V/F 60 HZ<br>Reset 13:48 Select | 18   | - This parameter will only be<br>visible if the encoder board<br>ENC1 is installed in the<br>inverter<br>- If there is an encoder<br>connected to the motor,<br>set P0405 according to the<br>encoder pulses number. To<br>do so, press "Select" | Config CLOC Ørpm<br>Motor Rated Power<br>P0404: 30hp 22kW<br>Encoder Pulses Number<br>P0405: 1024 ppr<br>Reset 13:48 Select  |
| 9    | <ul> <li>If needed, change the value of P0202 according to the type of control. To do so, press "Select"</li> <li>The settings listed here are valid only for P0202 = 0 (V/f 60 Hz) or P0202 = 1 (V/f 50 Hz). For other options (Adjustable V/f, VVW, or Vector modes), please refer to the programming manual</li> </ul>                                                                                                 | Config CLOC Orpm<br>Language<br>P0201: English<br>Type of Control<br>P0202: V/F 60 HZ<br>Reset 13:48 Select | 19   | <ul> <li>If needed, set P0406<br/>according to the motor<br/>ventilation. To do so, press</li> <li>"Select"</li> <li>To complete the Oriented<br/>Start-up routine, press</li> <li>"Reset" (left soft key) or <sup>(</sup>)</li> </ul>           | Config CLOC Ørpm<br>Encoder Pulses Number<br>P0405: 1024 ppr<br>Motor Ventilation<br>P0406: Self-Vent.<br>Reset 13:48 Select |
| 10   | - If needed, change the value<br>of P0296 according to the<br>line rated voltage<br>To do so, press <b>"Select"</b><br>This modification will affect<br>P0151, P0153, P0185,<br>P0321, P0322, P0323 and<br>P0400                                                                                                    | ConfigCLOCØrpmType of ControlP0202: V/F 50 HZLine Rated VoltageP0296: 500 - 525 VReset13:48Select           | 20   | - After few seconds, the<br>display returns to the<br>monitoring mode                                                                                                    | Ready CLOC Onpm<br>Ø.0 A<br>Ø.0 Hz<br>13:48 Menu                                                                             |

Figure 5.2: Oriented start-up

## 5.2.3 Setting of the Basic Application Parameters

After the Oriented Start-up routine is executed and the parameters are correctly set, the inverter is ready for operation in the V/f mode.

The inverter has a series of other parameters that allow its adaptation to different applications. This manual contains some basic parameters whose setting is necessary in most cases. In order to simplify this task, there is a group called Basic Application. To set the parameters contained in the Basic Application group, follow the sequence of Figure 5.3 on page 5-5. For further details, refer to the programming manual of the CFW-11.

After setting those parameters, the start-up in the V/f mode will be completed.

| Step | Action/Result                                                             | <b>Display Indication</b>                                                                                                    | Step | Action/Result                                                                                                    | <b>Display Indication</b>                                                                                   |
|------|---------------------------------------------------------------------------|----------------------------------------------------------------------------------------------------|------|----------------------------------------------------------------------------------------------------|----------------------------------------------------------------------------------------------------|
| 1    | - Monitoring mode<br>- Press <b>"Menu"</b> (right soft<br>key)            | Ready         C LOC         Ørpm           Ø         rpm         0.0         A           Ø.0         Hz         13:48         Menu                                                       | 6    | - Group <b>"04 BASIC</b><br>APPLICATION" is selected<br>- Press <b>"Select"</b>                                                                                                    | ReadyC LOCØrpm01PARAMETER GROUPS02ORIENTED START-UP03CHANGED PARAMETERS04BASIC APPLICATIONReturn15:45Select |
| 2    | - Group <b>"00 ALL</b><br><b>PARAMETERS"</b> has been<br>already selected | ReadyCLOCØrpm90ALL PARAMETERS01PARAMETER GROUPS02ORIENTED START-UP03CHANGED PARAMETERSReturn13:48Select                                                                                  | 7    | <ul> <li>Parameter "Acceleration<br/>Time P0100: 20.0 s" has<br/>been already selected</li> <li>If needed, set P0100<br/>according to the desired<br/>acceleration time. To do so,<br/>press "Select"</li> <li>Proceed similarly until all<br/>parameters of group "04<br/>BASIC APPLICATION" have<br/>been set. When finished,<br/>press "Return" (left soft key)</li> </ul> | ReadyCLOCØrpmAcceleration TimeP0100:20.0sDeceleration TimeP0101:20.0sReturn15:45Select                      |
| 3    | - Group <b>"01 PARAMETER</b><br>GROUPS" is then selected                  | ReadyC LOCØrpm08ALL PARAMETERS01PARAMETER GROUPS02OR IENTED START-UP03CHANGED PARAMETERSReturn13:48Select                                                                                | 8    | - Press <b>"Return"</b>                                                                                                    | ReadyCLOCØrpm01PARAMETER GROUPS02ORIENTED START-UP03CHANGED PARAMETERS04BASIC APPLICATIONReturn15:45Select  |
| 4    | - Group <b>"02 ORIENTED</b><br>START-UP" is then selected                 | ReadyC LOCØrpm00ALL PARAMETERS01PARAMETER GROUPS02ORIENTED START-UP03CHANGED PARAMETERSReturn13:48Select                                                                                 | 9    | - The display returns to the<br>monitoring mode and the<br>inverter is ready to run                                                                                                    | Ready CLOC Ørpm<br>Ørpm<br>Ø.0 A<br>Ø.0 Hz<br>15:45 Menu                                                    |
| 5    | - Group <b>"03 CHANGED</b><br>PARAMETERS" is selected                     | Ready     C LOC     Ønpm       00     ALL PARAMETERS     01     PARAMETER GROUPS       02     ORIENTED START-UP     03       03     CHANGED PARAMETERS       Return     15:45     Select |      | ·                                                                                                    | ·                                                                                                    |

Figure 5.3: Setting of the basic application parameters

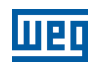

| Parameter | Name                   | Description                                                                                                    | Setting<br>Range                                        | Factory<br>Setting                                     |
|-----------|------------------------|----------------------------------------------------------------------------------------------------|---------------------------------------------------------|--------------------------------------------------------|
| P0100     | Acceleration time      | - Defines the time to linearly accelerate from 0 up to the maximum speed (P0134)                                                                                                    | 0.0 to 999.0 s                                          | 20.0 s                                                 |
|           |                        | - If set to 0.0 s, it means no acceleration ramp                                                                                                    |                                                         |                                                        |
| P0101     | Deceleration time      | <ul> <li>Defines the time to linearly decelerate from the maximum speed (P0134) up to 0</li> <li>If set to 0.0 s, it means no deceleration ramp.</li> </ul>                                                                                                    | 0.0 to 999.0 s                                          | 20.0 s                                                 |
| P0133     | Minimum speed          | <ul> <li>Defines the minimum and maximum values of the speed reference when<br/>the drive is enabled</li> </ul>                                                                                                    | 0 to 18000                                              | 90 rpm<br>(60 Hz motor)                                |
|           |                        | - These values are valid for any reference source                                                                                                    | 1-                                                      | 75 rpm<br>(50 Hz motor)                                |
| P0134     | Maximum speed          | P0133                                                                                                    |                                                         | 1800 rpm<br>(60 Hz motor)<br>1500 rpm<br>(50 Hz motor) |
|           |                        | 0 → Alx signal<br>010 V<br>020 mA<br>4 mA20 mA<br>10 V0<br>20 mA0<br>20 mA0<br>20 mA0                                                                                                    |                                                         |                                                        |
| P0135     | Max. output<br>current | <ul> <li>Avoids motor stall under torque overload condition during the acceleration or deceleration</li> <li>The factory default setting is for "Ramp Hold": if the motor current exceeds the value set at P0135 during the acceleration or deceleration, the motor speed will not be increased (acceleration) or decreased (deceleration) anymore. When the motor current reaches a value below the programmed in P0135, the motor speed is again increased or decreased</li> <li>Other options for the current limitation are available. Refer to the CFW-11 programming manual</li> </ul>                                                                                                    | 0.2 x I <sub>nom-HD</sub> to<br>2 x I <sub>nom-HD</sub> | 1.5 x I <sub>nom-HD</sub>                              |
| P0136     | Manual torque<br>Boost | <ul> <li>Operates in low speeds, modifying the output voltage x frequency curve to keep the torque constant</li> <li>Compensates the voltage drop at the motor stator resistance. This function operates in low speeds increasing the inverter output voltage to keep the torque constant in the V/f mode</li> <li>The optimal setting is the smallest value of P0136 that allows the motor to start satisfactorily. An excessive value will considerably increase the motor current in low speeds, and may result in a fault (F048, F051, F071, F072, F078 or F183) or alarm (A046, A047, A050 or A110) condition</li> <li>Rated</li> <li>Output voltage</li> <li>0.5 x rated</li> <li>Nrat/2</li> </ul> | 0 to 9                                                  | 1                                                      |

| Table 5.1: Parameters contained in the basic application group |
|----------------------------------------------------------------|
|----------------------------------------------------------------|

| _            |                           |                              | 01            |                          |                         |
|--------------|---------------------------|------------------------------|---------------|--------------------------|-------------------------|
| Parameter    | Description               | Setting Range                | Parameter     | Description              | Setting Range           |
| P0001        | Speed Reference           | 0 to 18000 rpm               | P0068         | Fifth Fault Year         | 00 to 99                |
| P0002        | Motor Speed               | 0 to 18000 rpm               | P0069         | Fifth Fault Time         | 00:00 to 23:59          |
| P0003        | Motor Current             | 0.0  to  4500.0  A           | P0070         | Sixth Fault              | 0 to 999                |
| P0003        |                           | 0.0 10 4000.0 A              | D0071         | Civita Fault Dav/Marata  | 00000                   |
| P0004        | DC LINK Voltage (Ud)      | 0.02000 V                    | P0071         | Sixth Fault Day/Wohth    | 00/00 10 31/12          |
| P0005        | Motor Frequency           | 0.0 to 300.0 Hz              | P0072         | Sixth Fault Year         | 00 to 99                |
| P0006        | VFD Status                | 0 = Ready                    | P0073         | Sixth Fault Time         | 00:00 to 23:59          |
|              |                           | 1 = Run                      | P0074         | Seventh Fault            | 0 to 999                |
|              |                           |                              | P0075         | Seventh Fault Day/Month  | 00/00 to 31/12          |
|              |                           |                              | P0076         | Soventh Fault Voor       | 00 to 00                |
|              |                           | 3 = Fault                    | P0070         |                          | 001039                  |
|              |                           | 4 = Self-tuning              | P0077         | Seventh Fault Time       | 00:00 10 23:59          |
|              |                           | 5 = Configuration            | P0078         | Eighth Fault             | 0 to 999                |
|              |                           | 6 – DC-Braking               | P0079         | Eighth Fault Day/Month   | 00/00 to 31/12          |
|              |                           |                              | P0080         | Eighth Fault Year        | 00 to 99                |
|              |                           | 7 = 510                      | P0081         | Fighth Fault Time        | 00:00 to 23:59          |
| P0007        | Motor Voltage             | 0 to 2000 V                  | P0001         | Nieth Foult              | 00.00 10 20.00          |
| P0009        | Motor Torque              | -1000.0 to 1000.0 %          | P0062         | INININ FAUIL             | 0 10 999                |
| P0010        | Output Power              | 0.0 to 6553.5 kW             | P0083         | Ninth Fault Day/Month    | 00/00 to 31/12          |
| P0012        | DI8 to DI1 Status         | 0000h to 00EEh               | P0084         | Ninth Fault Year         | 00 to 99                |
| P0012        | DIG to DIT Status         |                              | P0085         | Ninth Fault Time         | 00:00 to 23:59          |
| P0013        | DOS to DOT Status         | 0000h to 001Fh               | P0086         | Tenth Fault              | 0 to 999                |
| P0018        | Al1 Value                 | -100.00 to 100.00 %          | P0000         | Tenth Fault Dav/Manth    | 0 10 999                |
| P0019        | Al2 Value                 | -100.00 to 100.00 %          | P0087         | Tenth Fault Day/Wonth    | 00/00 to 31/12          |
| P0020        | Al3 Value                 | -100 00 to 100 00 %          | P0088         | Ienth Fault Year         | 00 to 99                |
| D0001        |                           | 100.00 to 100.00 /0          | P0089         | Tenth Fault Time         | 00:00 to 23:59          |
| P0021        |                           | -100.00 10 100.00 %          | P0090         | Current At Last Fault    | 0.0 to 4000.0 A         |
| P0023        | Software Version          | 0.00 to 655.35               | P0001         | DC Link At Last Fault    | 0 to 2000 V             |
| P0027        | Accessories Config. 1     | Hexadecimal code             | P0091         | DO LITIK AL LAST FAUIL   | 0102000 V               |
| P0028        | Accessories Config. 2     | representing the             | P0092         | Speed At Last Fault      | 0 to 18000 rpm          |
|              | 7 10000001100 001111gi 2  | identified accessories       | P0093         | Reference Last Fault     | 0 to 18000 rpm          |
|              |                           | identilied accessories.      | P0094         | Frequency Last Fault     | 0.0 to 300.0 Hz         |
|              |                           | Refer to Chapter 7           | P0005         | Motor Volt Last Fault    | 0 to 2000 V             |
|              |                           | OPTIONAL ITEMS AND           | P0035         | Div Otativa Last Fault   |                         |
|              |                           |                              | P0096         | Dix Status Last Fault    | 0000h to 00FFh          |
|              |                           | ACCECCCI IEC ON page         | P0097         | DOx Status Last Fault    | 0000h to 001Fh          |
|              |                           | /-1                          | P0800         | Phase U Book 1 Temper    | -20 to 150 °C (-4 °F to |
| P0029        | Power Hardware Config.    | Hexadecimal code             |               |                          | 302 °E)                 |
|              |                           | according to the available   | D0901         | Dhana V Book 1 Tompor    | 20 to 150 °C ( 4 °E to  |
|              |                           | models and option kits       | FUOUT         | Filase v book i temper   | -20 10 150 °C (-4 °F 10 |
|              |                           |                              |               |                          | <u> 302 °F)</u>         |
|              |                           | Refer to the programming     | P0802         | Phase W Book 1 Temper    | -20 to 150 °C (-4 °F to |
|              |                           | manual for a complete        |               |                          | 302 °F)                 |
|              |                           | code list                    | D0803         | Phase II Rook 2 Temper   | 20 to 150 °C ( 4 °E to  |
| D0030        | IGRTs Tomporature II      | 20.0 to 150.0 °C             | F0003         | Filase 0 Dook 2 Temper   |                         |
| P0030        | IGD IS Temperature 0      | -20.0 10 150.0 C             |               |                          | 1302 °F)                |
|              |                           | (-4 °F to 302 °F)            | P0804         | Phase V Book 2 Temper    | -20 to 150 °C (-4 °F to |
| P0031        | IGBTs Temperature V       | -20.0 to 150.0 °C            |               |                          | 302 °F)                 |
|              |                           | (-4 °F to 302 °F)            | P0805         | Phase W/ Book 2 Temper   | -20 to 150 °C (-4 °E to |
| P0032        | IGBTs Temperature W       | -20.0 to 150.0 °C            | 1 0000        |                          |                         |
|              |                           | $(1 \circ E to 202 \circ E)$ | <b>D</b> 0000 |                          | 302 F)                  |
| <b>D0000</b> | De etifica Terrer eveture |                              | P0806         | Phase U Book 3 Temper    | -20 to 150 °C (-4 °F to |
| P0033        | nectilier remperature     | -20.0 10 150.0 C             |               |                          | ¦302 °F)                |
|              |                           | (-4 °F to 302 °F)            | P0807         | Phase V Book 3 Temoer    | -20 to 150 °C (-4 °F to |
| P0034        | Internal Air Temp.        | -20.0 to 150.0 °C            |               |                          | 302 °F)                 |
|              |                           | (-4 °E to 302 °E)            | POSOS         | Phase W/ Book 3 Temper   | -20 to 150 °C (-4 °E to |
| P0036        | Fan Heatsink Sneed        | 0 to 15000 rpm               | 10000         | I Hase W DOOK S Terriber |                         |
| P0000        |                           |                              |               |                          | 302 °F)                 |
| P0037        | Notor Overload Status     | 0 to 100 %                   | P0809         | Phase U Book 4 Temper    | -20 to 150 °C (-4 °F to |
| P0038        | Encoder Speed             | 0 to 65535 rpm               |               |                          | 302 °F)                 |
| P0040        | PID Process Variable      | 0.0 to 100.0 %               | P0810         | Phase V Book / Temper    | -20 to 150 °C (-4 °E to |
| P0041        | PID Setpoint Value        | 0.0 to 100.0 %               | 1 0010        |                          |                         |
| P00/2        | Time Powered              | 0 to 65535h                  |               |                          | 302 °F)                 |
| P0042        |                           |                              | P0811         | Phase W Book 4 Temper    | -20 to 150 °C (-4 °⊢ to |
| P0043        |                           | 0.0 10 0000000               |               |                          | (302 °F)                |
| P0044        | kWh Output Energy         | 0 to 65535 kWh               | P0812         | Phase U Book 5 Temper    | -20 to 150 °C (-4 °E to |
| P0045        | Fan Enabled Time          | 0 to 65535h                  | 1 0012        |                          |                         |
| P0048        | Present Alarm             | 0 to 999                     |               |                          | 302 F)                  |
| P00/0        | Present Fault             | 0 to 999                     | P0813         | Phase V Book 5 Temper    | -20 to 150 °C (-4 °F to |
| F0049        |                           | 010999                       |               |                          | (302 °F)                |
| P0050        | Last Fault                | 0 to 999                     | P0814         | Phase W Book 5 Temper    | -20 to 150 °C (-4 °E to |
| P0051        | Last Fault Day/Month      | 00/00 to 31/12               | 1.0011        |                          |                         |
| P0052        | Last Fault Year           | 00 to 99                     |               |                          | 302 °F)                 |
| P0053        | Last Fault Time           | 00:00 to 23:59               | P0815         | Phase U Book 1 Current   | -1000 to 1000 A         |
| D0064        | Second Foult              | 0 to 000                     | P0816         | Phase V Book 1 Current   | -1000 to 1000 A         |
| F0004        |                           | 0 10 333                     | P0817         | Phase W Book 1 Current   | -1000 to 1000 A         |
| P0055        | Second Fault Day/Month    | UU/UU TO 31/12               | P0818         | Phase II Book 2 Current  | -1000 to 1000 A         |
| P0056        | Second Fault Year         | 00 to 99                     | D0010         | Dhana V Daale 0. Ourrent | 1000 to 1000 A          |
| P0057        | Second Fault Time         | 00:00 to 23:59               | P0819         | Phase V BOOK 2 Current   | -1000 to 1000 A         |
| P0058        | Third Fault               | 0 to 999                     | P0820         | Phase W Book 2 Current   | -1000 to 1000 A         |
| D0050        | Third Foult Dou/Marth     | 00/00 to 21/10               | P0821         | Phase U Book 3 Current   | -1000 to 1000 A         |
| P0059        |                           | 00/00 10 31/12               | P0822         | Phase V Book 3 Current   | -1000 to 1000 A         |
| P0060        | I hird Fault Year         | 00 to 99                     | D0022         | Phase W/ Pools 2 Ourrent | 1000 to 1000 A          |
| P0061        | Third Fault Time          | 00:00 to 23:59               | FU023         | PLASE W DOOK 3 CUITENT   | -1000 10 1000 A         |
| P0062        | Fourth Fault              | 0 to 999                     | P0824         | Phase U Book 4 Current   | -1000 to 1000 A         |
| D0060        | Fourth Foult Dou/Month    | 00/00 to 21/10               | P0825         | Phase V Book 4 Current   | -1000 to 1000 A         |
| F0003        |                           |                              | P0826         | Phase W Book 4 Current   | -1000 to 1000 A         |
| P0064        | Fourth Fault Year         | UU to 99                     | D0807         | Phase II Book 5 Current  | -1000 to 1000 A         |
| P0065        | Fourth Fault Time         | 00:00 to 23:59               | P0027         |                          | 1000 to 1000 A          |
| P0066        | Fifth Fault               | 0 to 999                     | P0828         | Phase v BOOK 5 Current   | -1000 to 1000 A         |
| D0067        | Fifth Fault Dou/Month     | 00/00 to $21/12$             | P0829         | Phase W Book 5 Current   | -1000 to 1000 A         |
| F 0007       | n nun aun Day/WUIUI       | 00/00 10 01/12               |               |                          |                         |

Table 5.2: Main reading parameters

## **5.3 DATE AND TIME SETTING**

| Step | Action/Result                                                                                                    | Display Indication                                                                                       | Step | Action/Result                                                                                                    | Display Indication                                                                                       |
|------|----------------------------------------------------------------------------------------------------|----------------------------------------------------------------------------------------------------|------|----------------------------------------------------------------------------------------------------|----------------------------------------------------------------------------------------------------|
| 1    | Monitoring mode<br>- Press <b>"Menu"</b> (right soft<br>key)                                                                                                    | Ready CLOC Orpm<br>O rpm<br>O.O A<br>O.O Hz<br>16:10 Menu                                                | 7    | - Once the setting of P0199<br>is over, the Real Time Clock<br>is now updated<br>- Press <b>"Return"</b> (left soft<br>key) | ReadyC LOCØrpmMinutesP0198:11SecondsP0199:34Return18:11Select                                            |
| 2    | - Group <b>"00 ALL</b><br><b>PARAMETERS"</b> is already<br>selected                                                                                                    | ReadyC LOCØrpmØØALL PARAMETERSØ1PARAMETER GROUPSØ2ORIENTED START-UPØ3CHANGED PARAMETERSReturn16:10Select | 8    | - Press <b>"Return"</b>                                                                                                    | ReadyCLOCØrpm27V/F DC Volt. Limit.28Dynamic Braking29Vector Control30HMIReturn18:11Select                |
| 3    | - Group <b>"01 PARAMETER<br/>GROUPS"</b> is selected<br>- Press <b>"Select"</b>                                                                                                    | ReadyC LOCØrpmØØALL PARAMETERSØ1PARAMETER GROUPSØ2ORIENTED START-UPØ3CHANGED PARAMETERSReturn16:10Select | 9    | - Press <b>"Return"</b>                                                                                                    | ReadyC LOCØrpmØ0ALL PARAMETERSØ1PARAMETER GROUPSØ2ORIENTED START-UPØ3CHANGED PARAMETERSReturn18:11Select |
| 4    | - A new list of groups is<br>displayed and group <b>"20</b><br><b>Ramps"</b> is selected<br>- Press until you<br>reach group <b>"30 HMI"</b>                                                                                                    | ReadyCLOCØrpm20Ramps21Speed References22Speed Limits23V/F ControlReturn16:10Select                       | 10   | - The display is back to the monitoring mode                                                                                | Ready CLOC Orpm<br>Orpm<br>O.O A<br>O.O Hz<br>18:11 Menu                                                 |
| 5    | - Group <b>"30 HMI"</b> is<br>selected<br>- Press <b>"Select"</b>                                                                                                    | ReadyCLOCØrpm27V/F DC Volt. Limit.28Dynamic Braking29Vector Control30HMIReturn16:10Select                |      | ·                                                                                                    |                                                                                                    |
| 6    | - Parameter "Day P0194" is<br>already selected<br>- If needed, set P0194<br>according to the actual day<br>To do so, press "Select"<br>and then, or or<br>to change P0194 value<br>- Follow the same steps<br>to set parameters "Month<br>P0195" to "Seconds P0199" | Ready CLOC Ørpm<br>Day<br>P0194: 06<br>Month<br>P0195: 10<br>Return 16:10 Select                         |      |                                                                                                    |                                                                                                    |

Figure 5.4: Date and time setting

## **5.4 LOCKING OF PARAMETER MODIFICATION**

In case you want to prevent unauthorized people from changing parameters, just change the content of P0000 to a value different from 5. Follow basically the same procedure presented in Item 5.2.1 Password Setting in P0000 on page 5-2.

## 5.5 HOW TO CONNECT A PC

# 

- Always use standard host/device shielded USB cable. Cables without shield may cause communication errors.
- Example of cables: Samtec:
  - USBC-AM-MB-B-B-S-1 (1 meter).
  - USBC-AM-MB-B-B-S-2 (2 meters).
  - USBC-AM-MB-B-B-S-3 (3 meters).
- The USB connection is galvanically isolated from the electric line and other high voltages inside the inverter. However, it is not isolated from the protective earth (PE). Use an isolated laptop for connection to the USB connector or desktop with connection to the same protective earth as the inverter protective earth.

To control the motor speed via PC or to view and program the inverter via PC, it is necessary to install the SuperDrive G2 software on the PC.

Basic procedure to transfer data from the PC to the inverter:

- 1. Install the SuperDrive G2 software on the PC .
- 2. Connect the PC to the inverter via USB cable.
- 3. Start the SuperDrive G2.
- 4. Select "Open" and the files stored on the PC are shown.
- 5. Select the proper file.
- 6. Use the function "Write Parameters to the Drive".

All parameters are now transferred to the inverter.

For further details and other functions related to the SuperDrive G2, refer to the Manual of the SuperDrive.
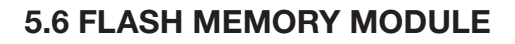

Location according to Figure 5.6 on page 5-12.

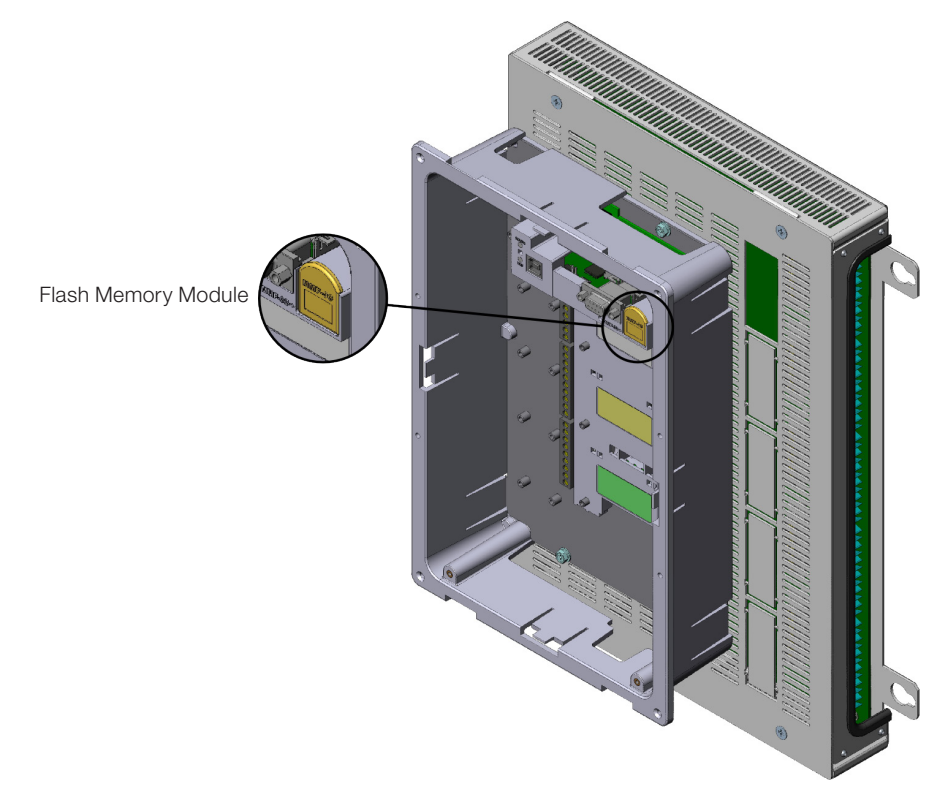

Figure 5.5: Detail of location of the FLASH memory module

### **Functions:**

- It stores an image of the inverter parameters.
- It allows transferring parameters stored in the FLASH memory module to the inverter.
- It allows transferring firmware stored in the FLASH memory module to the inverter.
- It stores the program generated by the SoftPLC.

Whenever the inverter is energized, it transfers this program to the RAM, located on the inverter control board, and it executes the program.

For further details, refer to the Programming Manual and SoftPLC manual of the CFW-11.

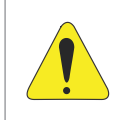

#### ATTENTION!

To connect or disconnect the flash memory module, first turn off the inverter and wait for the discharge of the capacitors.

## 5.7 OPERATION WITH A REDUCED NUMBER OF POWER UNITS

The CFW11W G2 can operate with a reduced number of UP11W G2 and reduced power for a short time. That operating mode is called "Reduced Power Mode". It may be applied to critical processes in which you do not want a whole machine to stop when one UP11W G2 fails, enabling the operation with reduced power until you have a UP11W G2 for replacement.

The general scheme of a drive with 5 UP11W is shown in Figure 3.24 on page 3-20. The reduced power mode works as a drive of up to 2 UP11W.

Assuming that in the drive of Figure 3.24 on page 3-20, composed of 5 UP11W G2, the UP11W G2 number4 fails. In order to reestablish the drive operation with reduced power (Reduced Power Mode), you must follow the steps below:

- 1. Disconnect the power supply from the drive.
- 2. Identify the defective UP11W G2 (in this case, number 4).
- 3. Disconnect the power and control of the UP11W G2 number 4, according to Figure 5.7 on page 5-13.
- 4. Move the control connections on the ICUP board, as shown in Figure 5.7 on page 5-13. Connect the control cables of UP11W number 5 to position 4 of the ICUP board. Thus, UP11W G2 5 becomes UP11W G2 4.
- 5. Configure the new number of UP11 through DIP switch S2 located on the ICUP board, according to Table 3.7 on page 3-12.
- 6. Change DIP switch S1:4 to ON; thus, it will be informed to the control that the CFW-11W G2 drive is operating with a reduced number of UP11W G2.

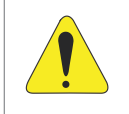

#### ATTENTION!

It is recommended that the drive operate short of one UP11W G2 at most.

- 7. Reconnect only the power supply of the drive control.
- 8. Alarm A420 will be indicated (Reduced Power Mode), informing that the CFW-11W G2 is operating in the reduced power mode.
- 9. Check if parameters P0295 (Rat. Curr. ND/HD Inv.) and P0296 (Rated Line Voltage) are according to the voltage and the number of connected UP11W G2.
- 10. Set the following control parameters:
- 11. P0169: Maximum Torque Current +.
- 12. P0170: Maximum Torque Current -.
- 13. Parameters P0169 and P0170 must be set so that the maximum torque current will not exceed the maximum inverter current. The values of those parameters are referenced to the motor rated current, as you can see in Item 11.8.6 Torque Current Limit of the CFW11 programming manual.
- 14. Connect the drive power source.

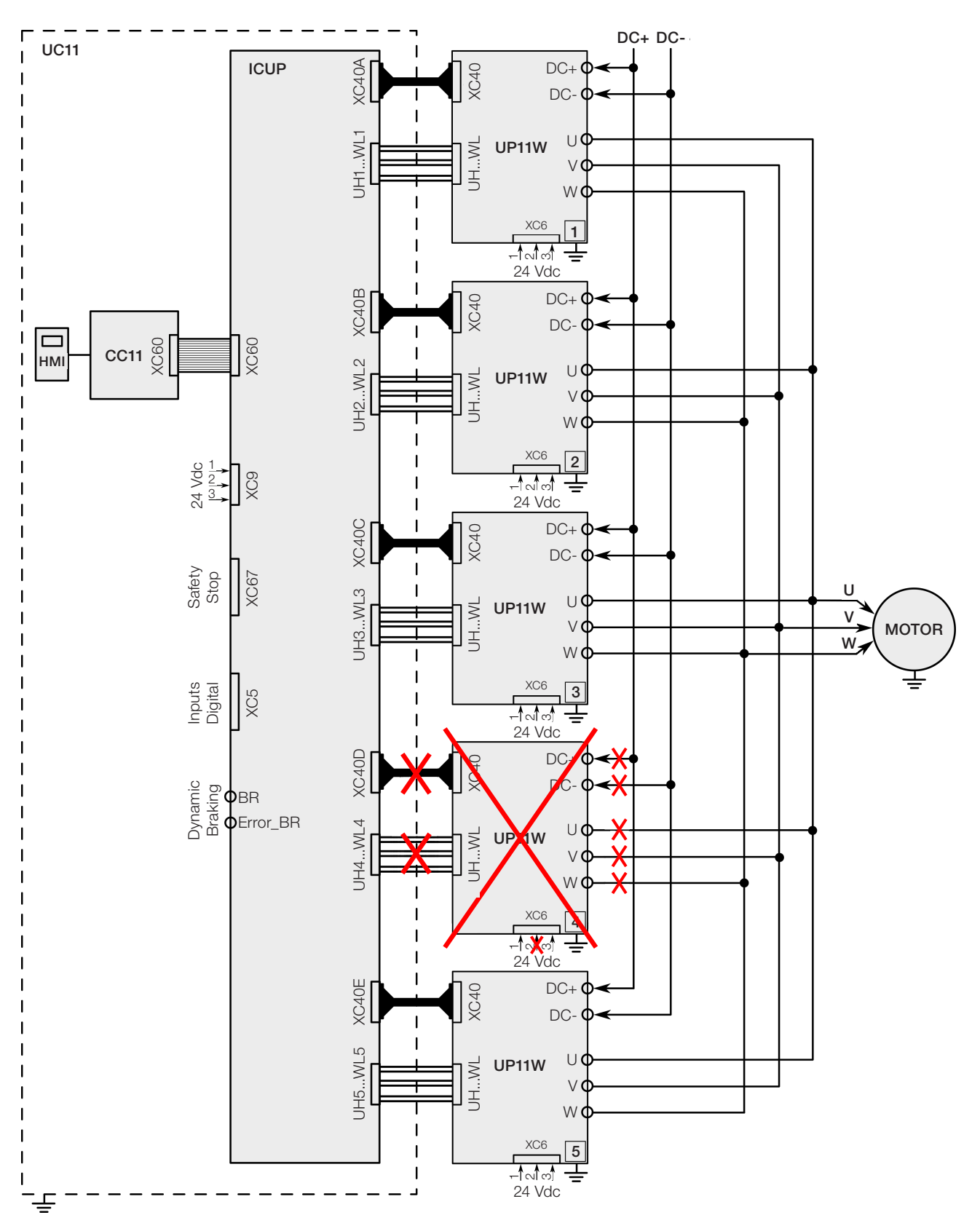

Figure 5.6: Disconnection of the power and control cables of UP11W number 4

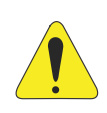

### ATTENTION!

The execution of self-tuning when the inverter is operating in the Reduced Power Mode is not permitted.

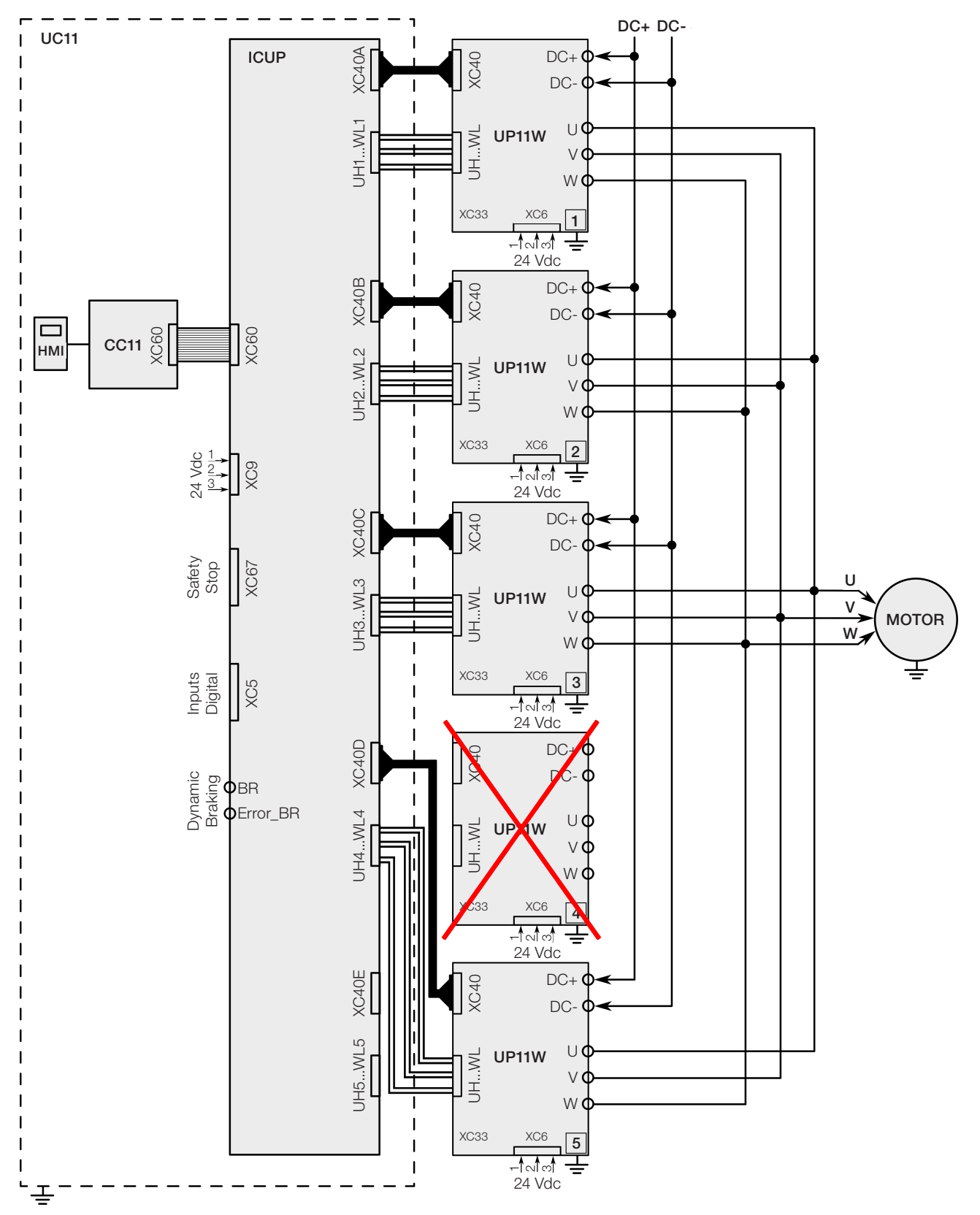

Figure 5.7: Moving the control connections on the ICUP board

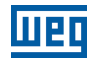

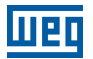

# **6 TROUBLESHOOTING AND MAINTENANCE**

This chapter presents:

- The list of all faults and alarms.
- Most probable causes for each fault and alarm.
- The list of the most common problems and corrective actions.
- Instructions for periodical inspections of the product and preventive maintenance.

## **6.1 OPERATION OF THE FAULTS**

When a fault (FXXX) is identified, what occurs is:

- Locking of the PWM pulses.
- Indication on the display of the fault description and code.
- The "STATUS" LED flashes red.
- The relay programmed for "NO FAULTS" is turned off.
- Saving of some data on the EEPROM of the control circuit:
  - Speed reference via HMI and E.P. (Electronic Potentiometer), in case the "Reference backup" function in P0120 is enabled.
  - The fault or alarm code occurred (it moves the nine previous faults).
  - The status of the integrator of the motor overload function.
  - The status of the hours enabled (P0043) and energized (P0042) counter.
- For the inverter to return to normal operation right after the occurrence of a fault, it is necessary to reset it, which can be done as follows:
  - Switching off the power supply, and switching it back on (power-on reset).
  - Pressing the O (manual reset) key.
  - Via soft key "Reset".
  - Automatically by means of the P0340 setting (auto-reset).
  - Via digital input: DIx = 20 (P0263 to P0270).

When an alarm (AXXX) is identified, what occurs is:

- Indication on the display of the alarm description and code.
- The "STATUS" LED becomes yellow.
- The inverter remains in operation, without blocking the PWM pulses.

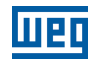

## 6.2 ALARMS, FAULTS AND POSSIBLE CAUSES

Table 6.1: Alarms, faults and possible causes

| Fault/Alarm                                   | Description                                                                                                    | Possible Causes                                                                                                    |                                                                                                    |
|-----------------------------------------------|----------------------------------------------------------------------------------------------------|----------------------------------------------------------------------------------------------------|----------------------------------------------------------------------------------------------------|
| F020:<br>24 Vdc Power Supply<br>Undervoltage  | Undervoltage on the 24 Vdc power supply that feeds the control.                                                                                                    | Voltage on t                                                                                                    | he power supply below 22.8 Vdc.                                                                                                    |
| F021:<br>DC Link Undervoltage                 | Undervoltage on the intermediate circuit.                                                                                                    | Supply volta<br>DC link belo<br>parameter P<br>- Ud < 53<br>(P0296 =<br>- Ud < 69<br>(P0296 =<br>- Ud < 605<br>- Ud < 69<br>(P0296 =<br>Phase loss in<br>Fault on the<br>Parameter P<br>line voltage. | ge too low, producing voltage on the<br>w the minimum value (read value in<br>0004):<br>0 V - Supply voltage 500-525 V<br>5).<br>6 V - Supply voltage 550-575 V<br>6).<br>V - Supply voltage 600 V (P0296 = 7).<br>6 V - Supply voltage 660-690 V<br>8).<br>In the input.<br>pre-charge circuit.<br>0296 selected for use above the rated |
| F022:<br>DC Link Overvoltage                  | Overvoltage on the intermediate circuit.                                                                                                    | Supply volta<br>DC link abov<br>- Ud > 1000<br>6 and 7).<br>- Ud > 1200<br>Driven load i<br>too fast.<br>Setting of P0                                                                                | ge too high, producing voltage on the<br>ve the maximum value:<br>0 V - Models 500-600 V (P0296 = 5,<br>0 V - Models 660-690 V (P0296 = 8).<br>nertia too high or deceleration ramp<br>0151 or P0153 or P0185 too high.                                                                                                    |
| F030: <sup>(1)</sup><br>Arm U Fault           | Desaturation on the IGBTs of arm U.                                                                                                    | Short circuit<br>W of the mo                                                                                                    | between phases U and V or U and tor.                                                                                                    |
| F034: <sup>(1)</sup><br>Arm V Fault           | Desaturation on the IGBTs of arm V.                                                                                                    | Short circuit<br>W of the mo                                                                                                    | between phases V and U or V and tor.                                                                                                    |
| F038: <sup>(1)</sup><br>Arm W Fault           | Desaturation on the IGBTs of arm W.                                                                                                    | Short circuit<br>V of the mot                                                                                                    | between phases W and U or W and or.                                                                                                    |
| A046:<br>High Load on the Motor               | Motor overload alarm.<br>Note:<br>- It can be disabled by setting P0348 = 0 or 2.                                                                                                    | Setting of P<br>the motor.<br>Overload on                                                                                                    | 0156, P0157 and P0158 too low for the motor shaft.                                                                                                    |
| A047:<br>Overload on the IGBTs                | IGBT overload alarm.<br>Note:<br>- It may be disabled by setting P0350 = 0 or 2.                                                                                                    | High current                                                                                                    | in the inverter output.                                                                                                    |
| F048:<br>Overload on the IGBTs                | IGBT overload fault                                                                                                    | Current in th                                                                                                    | e inverter output too high.                                                                                                    |
| F067:<br>Encoder /Motor Wiring Is<br>Inverted | <ul> <li>Fault linked to the phase relation of the encoder signals, if P0202 = 4 and P0408 = 2, 3 or 4.</li> <li>Note: <ul> <li>This error can only occur during self-tuning.</li> <li>This fault cannot be reset.</li> <li>In this case, de-energize the inverter, solve the problem and then energize it.</li> </ul> </li> </ul> | U, V, W wirir<br>Encoder cha<br>Error in the e                                                                                                    | ng to the motor is inverted.<br>annels A and B are inverted.<br>encoder assembly position.                                                                                                    |
| F070:<br>Overcurrent/<br>Short circuit        | Overcurrent or short circuit in the output, DC link or braking resistor.                                                                                                    | Short circuit<br>Short circui<br>dynamic bra                                                                                                    | between two motor phases.<br>t of the connecting cables of the<br>king.                                                                                                    |
| F071:<br>Overcurrent in the Output            | Output overcurrent fault.                                                                                                    | Load inertia<br>fast.<br>Setting of P<br>P0172 too h                                                                                                    | too high or acceleration ramp too<br>0135 or P0169, P0170, P0171 and<br>igh.                                                                                                    |
| F072:<br>Motor Overload                       | Motor overload fault.<br><b>Note:</b><br>- It can be disabled by setting P0348 = 0 or 3.                                                                                                    | Setting of P<br>motor.                                                                                                    | 156, P157 and P158 too low for the                                                                                                    |
| F074:<br>Ground Fault                         | Ground overcurrent fault.<br>Note:<br>- It may be disabled by setting P0343 = 0.                                                                                                    | Short circuit<br>phases.<br>Motor cabl                                                                                                    | to the ground in one or more output<br>e capacitance too high, causing<br>s in the output. <sup>(4)</sup>                                                                                                    |
| F076:<br>Motor Current Unbalance              | Motor current imbalance fault.<br><b>Note:</b><br>- It may be disabled by setting P0342 = 0.                                                                                                    | Poor conta<br>connection I<br>Vector contr<br>Vector contr<br>or connectio                                                                                                    | act or interrupted wiring in the<br>between the inverter and the motor.<br>ol with orientation loss.<br>ol with encoder, wiring of the encoder<br>on to the motor inverted.                                                                                                    |

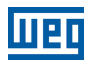

| Foult/Alarm                      | Description                                            |     | Possible Causes                                          |
|----------------------------------|--------------------------------------------------------|-----|----------------------------------------------------------|
| Fault/Alafiii                    | Overlead on the dynamic broking register fault         |     | Lood inortio too bish or dooslantian range bish          |
| CVC/:<br>Overload on the Braking | Ovenoad on the dynamic braking resistor fault.         |     | Loau mertia too mign or deceleration ramp too            |
| Resistor                         |                                                        |     | Load on the motor shaft is too high                      |
|                                  |                                                        |     | Values of P0154 and P0155 programmed                     |
|                                  |                                                        |     | incorrectly.                                             |
| F078:                            | Fault related to PTC temperature sensor installed      |     | Load on the motor shaft is too high.                     |
| Motor Overtemperature            | on the motor.                                          |     | Load cycle is too high (high number of starts and        |
|                                  | Note:                                                  |     | stops per minute).                                       |
|                                  | - It may be disabled by setting $P0351 = 0$ or 3.      |     | High ambient temperature around the motor.               |
|                                  | - It is necessary to program analog input and output   |     | Poor contact or short circuit (resistance <60 $\Omega$ ) |
|                                  | for PTC function.                                      | L_  | On the Wiring connected to the motor thermistor.         |
|                                  |                                                        | 12. | Motor shaft locked                                       |
| F079:                            | Encoder signals missing fault                          | -   | Wiring between encoder and encoder interface             |
| Encoder Signals Fault            |                                                        | -   | accessory interrupted.                                   |
|                                  |                                                        |     | Encoder is defective.                                    |
| F080:                            | Watchdog fault on the microcontroller.                 |     | Electric noise.                                          |
| CPU Fault (Watchdog)             |                                                        |     |                                                          |
| F082:                            | Fault in the copy of parameters.                       | -   | Attempt to copy parameters from the HMI to the           |
| Copy Function Fault              |                                                        |     | inverter with incompatible software versions.            |
| F084:                            | Self-Diagnose Fault.                                   |     | Defect on the inverter internal circuits.                |
| Self-Diagnose Fault              |                                                        |     |                                                          |
| A088:                            | Communication fault of the HMI with the control        |     | Poor contact on the HMI cable.                           |
| Communication Lost               | board.                                                 |     | Electric noise on the installation.                      |
| A090:                            | External alarm via DI.                                 |     | Wiring in the DI1 to DI8 inputs open (programmed         |
| External Alarm                   | Note:                                                  |     | for "without external alarm").                           |
|                                  | - It is necessary to program DI for "Without external  |     |                                                          |
|                                  |                                                        |     |                                                          |
| FU91:<br>External Fault          | External fault via DI.                                 | 17. | for "without external fault")                            |
|                                  | - It is necessary to program DI for "without external  |     | ior without external lault j.                            |
|                                  | fault".                                                |     |                                                          |
| F099:                            | Current measurement circuit presents a value out       |     | Defect on the inverter internal circuits.                |
| Invalid Current Offset           | of the standards for zero current.                     |     |                                                          |
| A110:                            | Alarm related to PTC temperature sensor installed      |     | Overload on the motor shaft.                             |
| High Motor Temperature           | on the motor.                                          |     | Load cycle too high (high number of starts and           |
|                                  | Note:                                                  |     | stops per minute).                                       |
|                                  | - It can be disabled by setting $P0351 = 0$ or 2.      |     | High ambient temperature around the inverter.            |
|                                  | - It is necessary to program analog input and          |     | Motor cheffilistor not installed.                        |
| A128.                            | It indicates that the inverter stopped receiving valid | -   | Check the installation of cables and arounding           |
| Serial Communication             | telegrams within a certain period                      | 12. | Make sure the master sent a new telegram in a            |
| Timeout                          | Note:                                                  | -   | period of time shorter than the setting in P0314.        |
|                                  | - It can be disabled by setting $P0314 = 0.0$ s.       |     |                                                          |
| A129:                            | Alarm that indicates interruption in the Anybus-CC     |     | PLC went to the Idle state.                              |
| Anybus Offline                   | communication.                                         |     | Programming error. Number of I/O words                   |
|                                  |                                                        |     | programmed on the slave is different from the            |
|                                  |                                                        |     | setting on the master.                                   |
|                                  |                                                        | 17. | Loss of communication with the master (broken            |
| A120:                            | Alarm that indicates error of access to the Anybus     | -   | Apybus CC modulo defective, pet recognized or            |
| Anybus Access Error              | CC communication module                                | 17  | incorrectly installed                                    |
|                                  |                                                        |     | Conflict with WEG optional board.                        |
| A133:                            | Alarm of power supply missing on the CAN controller.   |     | Broken or disconnected cable.                            |
| Without CAN Supply               |                                                        |     | Power supply turned off.                                 |
| A134:                            | CAN peripheral of the inverter went to the bus off     |     | Incorrect baud rate.                                     |
| Bus Off                          | status.                                                |     | Two slaves on the network with the same                  |
|                                  |                                                        |     | address. Error in the cable assembly (inverted           |
|                                  |                                                        |     | signals).                                                |
| A135:                            | Alarm that indicates communication error.              |     | Communication problems. Incorrect                        |
| GANOPEN Communication            |                                                        |     | programming of the master.                               |
|                                  |                                                        |     | objects.                                                 |
| A136                             | Network master went to the idle state                  |     | PLC switch in the idle position                          |
| Master in Idle                   |                                                        |     | Bit of the PLC command register in zero (0).             |
| A137:                            | Alarm of timeout on the DeviceNet I/O connections      |     | One or more allocated I/O connections went to            |
| DNet Connection Time out         |                                                        |     | the timeout status.                                      |

| Fault/Alarm                            | Description                                          | Possible Causes                                                       |
|----------------------------------------|------------------------------------------------------|-----------------------------------------------------------------------|
| Δ138·(2)                               | It indicates that the inverter received the command  | Check the network master statue, oncuring it is                       |
| Profibus DP Interface in Clear         | from the DP Profibus network master to go into       | in the run mode.                                                      |
| Mode                                   | Clear mode.                                          | <ul> <li>For further information, refer to the Profibus DP</li> </ul> |
|                                        |                                                      | communication manual.                                                 |
| A139: <sup>(2)</sup>                   | It indicates interruption in the communication       | Check if the network master is correctly                              |
| Profibus DP Interface Offline          | between the DP Profibus network master and the       | configured and operating properly.                                    |
|                                        | inverter.                                            | Check the network installation in general -                           |
|                                        |                                                      | cabling, grounding.                                                   |
|                                        |                                                      | communication manual                                                  |
| $\Delta 1 \land 0 \cdot (2)$           | It indicates error in the access to the data of the  | Check if the DP profibus module is correctly                          |
| Profibus DP Module Access              | DP Profibus communication module.                    | fitted in slot 3.                                                     |
| Error                                  |                                                      | For further information, refer to the Profibus DP                     |
|                                        |                                                      | communication manual.                                                 |
| F150:                                  | Overspeed Fault.                                     | Incorrect setting of P0161 and/or P0162.                              |
| Motor Overspeed                        | Enabled when the real speed exceeds the value of     |                                                                       |
|                                        | P0134 x (100 % + P0132) for more than 20 ms.         |                                                                       |
| F151:                                  | Fault on the Flash Memory Module (MMF-01).           | Flash memory module defective.                                        |
| Flash Memory Module Fault              |                                                      | Flash memory module not well litted.                                  |
| A152:<br>High Internal Air Temperature | High Internal air temperature alarm.                 | High ambient temperature around the inverter<br>(> 45 °C (112 °E))    |
|                                        | Note                                                 | High temperature inside the panel (> 45 °C                            |
|                                        | - It can be disabled by setting P0353 = 1 or         | (113 °F)).                                                            |
| F153:                                  | Internal air overtemperature fault.                  | х <i>п</i>                                                            |
| Overtemp. Internal Air                 | Measured temperature above 80 °C (176 °F).           |                                                                       |
| A156:                                  | Only one sensor indicates temperature below          | ■ Ambient temperature around the inverter ≤                           |
| Undertemperature                       | -30 °C.                                              | -30 °C (-22 °F).                                                      |
| F156:                                  | Undertemperature fault measured on the IGBT          | ■ Ambient temperature around the inverter ≤                           |
| Undertemperature                       | temperature sensors (-22 °F).                        | -30 °C (-22 °F).                                                      |
| F160:                                  | Fault on the Safety Stop relays.                     | One of the relays is defective or without the                         |
| Safety Stop Relay                      |                                                      | +24 Vdc voltage on the coil.                                          |
| F161:                                  | Refer to the programming manual of the PLC11-01 r    | nodule available on <b>www.weg.net</b> .                              |
| PLC11 CFW-11 Timeout                   | -                                                    |                                                                       |
| A162:                                  |                                                      |                                                                       |
|                                        | It indicates that Alt surrent reference (4.00 mA er  | Coble of Alt broken                                                   |
| Ricken Wire All                        | 20-4 mÅ) is out of the range from 4 to 20 mÅ         | Poor contact on the signal connection on the                          |
|                                        |                                                      | terminals.                                                            |
| A164:                                  | It indicates that Al2 current reference (4-20 mA or  | Cable of Al2 broken.                                                  |
| Broken Wire Al2                        | 20-4 mA) is out of the range from 4 to 20 mA.        | <ul> <li>Poor contact on the signal connection on the</li> </ul>      |
|                                        |                                                      | terminals.                                                            |
| A165:                                  | It indicates that AI3 current reference (4-20 mA or  | <ul> <li>Cable of Al3 broken.</li> </ul>                              |
| Broken Wire Al3                        | 20-4 mA) is out of the range from 4 to 20 mA.        | Poor contact on the signal connection on the                          |
|                                        |                                                      | terminals.                                                            |
| A166:                                  | It indicates that Al4 current reference (4-20 mA or  | Cable of Al4 broken.                                                  |
| Broken Wire Al4                        | 20-4 mA) is out of the range from 4 to 20 mA.        | Poor contact on the signal connection on the terminals                |
|                                        | Alarm of clock with wrong time                       | Necessary to set the date and time in P0104 to                        |
| Clock with Invalid Value               |                                                      | P0199                                                                 |
|                                        |                                                      | <ul> <li>HMI battery low, defective or not installed.</li> </ul>      |
| F182:                                  | Fault in the output pulse feedback.                  | Defect on the internal circuits of the inverter.                      |
| Pulse Feedback Fault                   |                                                      |                                                                       |
| F183:                                  | Overtemperature related to IGBT overload protection. | High ambient temperature around the inverter.                         |
| Overload                               |                                                      | Operation in frequency < 10 Hz with overload.                         |
| IGB Is+Iemperature                     |                                                      |                                                                       |
| F186: <sup>(3)</sup>                   | Temperature fault in sensor 1.                       | High temperature on the motor.                                        |
| Sensor 1                               |                                                      |                                                                       |
|                                        | Tomporature fault in concer 2                        | High tomporature on the motor                                         |
| Temperature Fault                      |                                                      |                                                                       |
| Sensor 2                               |                                                      |                                                                       |
| F188: <sup>(3)</sup>                   | Temperature fault in sensor 3.                       | High temperature on the motor.                                        |
| Temperature Fault                      |                                                      |                                                                       |
| Sensor 3                               |                                                      |                                                                       |
| F189: <sup>(3)</sup>                   | Temperature fault in sensor 4.                       | <ul> <li>High temperature on the motor.</li> </ul>                    |
| Temperature Fault                      |                                                      |                                                                       |
| Sensor 4                               |                                                      |                                                                       |
| F190: <sup>(3)</sup>                   | lemperature fault in sensor 5.                       | High temperature on the motor.                                        |
| Sensor 5                               |                                                      |                                                                       |

| Fault/Alarm                                           | Description                                                                                                    | Possible Causes                                                                                                    |  |
|-------------------------------------------------------|----------------------------------------------------------------------------------------------------|----------------------------------------------------------------------------------------------------|--|
| A191: <sup>(3)</sup><br>Temperature Alarm Sensor 1    | Temperature alarm in sensor 1.                                                                                       | <ul> <li>High temperature on the motor.</li> <li>Problem in the wiring that connects the IOE-01<br/>Module (02 or 03) to the sensor.</li> </ul>                                                                                                    |  |
| A192: <sup>(3)</sup><br>Temperature Alarm Sensor 2    | Temperature alarm in sensor 2.                                                                                       | <ul> <li>High temperature on the motor.</li> <li>Problem in the wiring that connects the IOE-01<br/>Module (02 or 03) to the sensor.</li> </ul>                                                                                                    |  |
| A193: <sup>(3)</sup><br>Temperature Alarm Sensor 3    | Temperature alarm in sensor 3.                                                                                       | <ul> <li>High temperature on the motor.</li> <li>Problem in the wiring that connects the IOE-01<br/>Module (02 or 03) to the sensor.</li> </ul>                                                                                                    |  |
| A194: <sup>(3)</sup><br>Temperature Alarm Sensor 4    | Temperature alarm in sensor 4.                                                                                       | <ul> <li>High temperature on the motor.</li> <li>Problem in the wiring that connects the IOE-01<br/>Module (02 or 03) to the sensor.</li> </ul>                                                                                                    |  |
| A195: <sup>(3)</sup><br>Temperature Alarm Sensor 5    | Temperature alarm in sensor 5.                                                                                       | <ul> <li>High temperature on the motor.</li> <li>Problem in the wiring that connects the IOE-01<br/>Module (02 or 03) to the sensor.</li> </ul>                                                                                                    |  |
| A196: <sup>(3)</sup><br>Cable Sensor 1 Alarm          | Broken cable alarm in sensor 1.                                                                                      | Short circuited temperature sensor.                                                                                                    |  |
| A197: <sup>(3)</sup><br>Cable Sensor 2 Alarm          | Broken cable alarm in sensor 2.                                                                                      | <ul> <li>Short circuited temperature sensor.</li> </ul>                                                                                                    |  |
| A198: <sup>(3)</sup><br>Cable Sensor 3 Alarm          | Broken cable alarm in sensor 3.                                                                                      | Short circuited temperature sensor.                                                                                                    |  |
| A199: <sup>(3)</sup><br>Cable Sensor 4 Alarm          | Broken cable alarm in sensor 4.                                                                                      | Short circuited temperature sensor.                                                                                                    |  |
| A200: <sup>(3)</sup><br>Cable Sensor 5 Alarm          | Broken cable alarm in sensor 5.                                                                                      | Short circuited temperature sensor.                                                                                                    |  |
| F228:<br>Serial Communication<br>Timeout              | Refer to the RS-232/RS-485 Serial communication                                                                      | nanual.                                                                                                    |  |
| F229:<br>Anybus Offline<br>F230:                      | Refer to the Anybus-CC communication manual.                                                                         |                                                                                                    |  |
| F233:<br>Without CAN Supply                           | Refer to the CANopen communication manual and/or refer to the DeviceNet communication manual.                        |                                                                                                    |  |
| Bus Off                                               |                                                                                                    |                                                                                                    |  |
| F235:<br>CANopen Communication<br>Error               | Refer to the CANopen communication manual.                                                                           |                                                                                                    |  |
| F236:<br>Master in Idle                               | Refer to the DeviceNet communication manual.                                                                         |                                                                                                    |  |
| F237:<br>DeviceNet Connection<br>Timeout              |                                                                                                    |                                                                                                    |  |
| F238: <sup>(a)</sup><br>Profibus Clear Mode           | It indicates that the inverter received the command<br>from the DP Profibus network master to go into<br>Clear mode. | <ul> <li>Check the network master status, ensuring it is in the Run mode.</li> <li>The fault indication will occur if P0313 = 5.</li> <li>For further information, refer to the Profibus DP communication manual.</li> </ul>                                                                                     |  |
| F239: <sup>(2)</sup><br>Profibus Offline              | It indicates interruption in the communication<br>between the DP Profibus network master and the<br>inverter.        | <ul> <li>Check if the network master is correctly configured and operating properly.</li> <li>Check the network installation in general – cabling, grounding.</li> <li>The fault indication will occur if P0313 = 5.</li> <li>For further information, refer to the Profibus DP communication manual.</li> </ul> |  |
| F240: <sup>(2)</sup><br>Profibus Interf. Access Error | It indicates error in the access to the data of the Profibus DP communication module.                                | <ul> <li>Check if the DP Profibus Module is correctly fitted in slot 3.</li> <li>The fault indication will occur if P0313 = 5.</li> <li>For further information, refer to the Profibus DP communication manual.</li> </ul>                                                                                       |  |

| Fault/Alarm                            | Description                                                                                                    | Possible Causes                                                                                                    |
|----------------------------------------|----------------------------------------------------------------------------------------------------|----------------------------------------------------------------------------------------------------|
| A300:<br>High Temperature<br>IGBT U B1 | Alarm of high temperature measured on the temperature sensor (NTC) of the IGBT of phase U of book 1. Measured temperature above 110 °C (230 °F). |                                                                                                    |
| F301:<br>Overtemperature<br>IGBT U B1  | Fault of overtemperature measured on the temperature sensor (NTC) of the IGBT of phase U of book 1. Measured temperature above 115 °C (239 °F).  |                                                                                                    |
| A303:<br>High Temperature<br>IGBT V B1 | Alarm of high temperature measured on the temperature sensor (NTC) of IGBT of phase V of book 1. Measured temperature above 110 °C (230 °F).     |                                                                                                    |
| F304:<br>Overtemperature<br>IGBT V B1  | Fault of overtemperature measured on the temperature sensor (NTC) of IGBT of phase V of book 1. Measured temperature above 115 °C (239 °F).      |                                                                                                    |
| A306:<br>High Temperature<br>IGBT W B1 | Alarm of high temperature measured on the temperature sensor (NTC) of IGBT of phase W of book 1. Measured temperature above 110 °C (230 °F).     |                                                                                                    |
| F307:<br>Overtemperature<br>IGBT W B1  | Fault of overtemperature measured on the temperature sensor (NTC) of IGBT of phase W of book 1. Measured temperature above 115 °C (239 °F).      |                                                                                                    |
| A309:<br>High Temperature<br>IGBT U B2 | Alarm of high temperature measured on the temperature sensor (NTC) of IGBT of phase U of book 2. Measured temperature above 110 °C (230 °F).     |                                                                                                    |
| F310:<br>Overtemperature<br>IGBT U B2  | Fault of overtemperature measured on the temperature sensor (NTC) of the IGBT of phase U of book 2. Measured temperature above 115 °C (239 °F).  |                                                                                                    |
| A312:<br>High Temperature<br>IGBT V B2 | Alarm of high temperature measured on the temperature sensor (NTC) of IGBT of phase V of book 2. Measured temperature above 110 °C (230 °F).     | <ul> <li>High coolant temperature (&gt; 45 °C (113 °F) see<br/>Item 3.1.6 Cooling System on page 3-9) and<br/>high output current.</li> <li>Coolant flow &lt; 20l/min or clogged tubing.</li> </ul> |
| F313:<br>Overtemperature<br>IGBT V B2  | Fault of overtemperature measured on the temperature sensor (NTC) of IGBT of phase V of book 2. Measured temperature above 115 °C (239 °F).      | <ul> <li>UP11W heatsink or system heat exchanger rust inside due to coolant out of the specifications (see Item 3.1.3 Lifting on page 3-2).</li> <li>Fault in the pumps.</li> </ul>                 |
| A315:<br>High Temperature<br>IGBT W B2 | Alarm of high temperature measured on the temperature sensor (NTC) of IGBT of phase W of book 2. Measured temperature above 110 °C (230 °F).     |                                                                                                    |
| F316:<br>Overtemperature<br>IGBT W B2  | Fault of overtemperature measured on the temperature sensor (NTC) of IGBT of phase W of book 2. Measured temperature above 115 °C (239 °F).      |                                                                                                    |
| A318:<br>High Temperature<br>IGBT U B3 | Alarm of high temperature measured on the temperature sensor (NTC) of IGBT of phase U of book 3. Measured temperature above 110 °C (230 °F).     |                                                                                                    |
| F319:<br>Overtemperature<br>IGBT U B3  | Fault of overtemperature measured on the temperature sensor (NTC) of the IGBT of phase U of book 3. Measured temperature above 115 °C (239 °F).  |                                                                                                    |
| A321:<br>High Temperature<br>IGBT V B3 | Alarm of high temperature measured on the temperature sensor (NTC) of IGBT of phase V of book 3. Measured temperature above 110 °C (230 °F).     |                                                                                                    |
| F322:<br>Overtemperature<br>IGBT V B3  | Fault of overtemperature measured on the temperature sensor (NTC) of IGBT of phase V of book 3. Measured temperature above 115 °C (239 °F).      |                                                                                                    |
| A324:<br>High Temperature<br>IGBT W B3 | Alarm of high temperature measured on the temperature sensor (NTC) of IGBT of phase W of book 3. Measured temperature above 110 °C (230 °F).     |                                                                                                    |
| F325:<br>Overtemperature<br>IGBT W B3  | Fault of overtemperature measured on the temperature sensor (NTC) of IGBT of phase W of book 3. Measured temperature above 115 °C (239 °F).      |                                                                                                    |

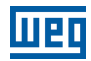

| Fault/Alarm                            | Description                                                                                                    |                   | Possible Causes                                                                                                    |
|----------------------------------------|----------------------------------------------------------------------------------------------------|-------------------|----------------------------------------------------------------------------------------------------|
| A327:<br>High Temperature IGBT U B4    | Alarm of high temperature measured on the temperature sensor (NTC) of IGBT of phase U of book 4. Measured temperature above 110 °C (230 °F).    |                   |                                                                                                    |
| F328:<br>Overtemperature<br>IGBT U B4  | Fault of overtemperature measured on the temperature sensor (NTC) of the IGBT of phase U of book 4. Measured temperature above 115 °C (239 °F). |                   |                                                                                                    |
| A330:<br>High Temperature<br>IGBT V B4 | Alarm of high temperature measured on the temperature sensor (NTC) of IGBT of phase V of book 4. Measured temperature above 110 °C (230 °F).    |                   |                                                                                                    |
| F331:<br>Overtemperature<br>IGBT V B4  | Fault of overtemperature measured on the temperature sensor (NTC) of IGBT of phase V of book 4. Measured temperature above 115 °C (239 °F).     |                   |                                                                                                    |
| A333:<br>High Temperature<br>IGBT W B4 | Alarm of high temperature measured on the temperature sensor (NTC) of IGBT of phase W of book 4. Measured temperature above 110 °C (230 °F).    |                   |                                                                                                    |
| F334:<br>Overtemperature<br>IGBT W B4  | Fault of overtemperature measured on the temperature sensor (NTC) of IGBT of phase W of book 4. Measured temperature above 115 °C (239 °F).     | H<br>H<br>hi<br>C | ligh coolant temperature (> 45 °C (113 °F) see<br>em 3.1.6 Cooling System on page 3-9) and<br>igh output current.<br>Coolant flow < 20I/min or clogged tubing. |
| A336:<br>High Temperature<br>IGBT U B5 | Alarm of high temperature measured on the temperature sensor (NTC) of IGBT of phase U of book 5. Measured temperature above 110 °C (230 °F).    | U<br>in<br>Ite    | IP11W heatsink or system heat exchanger rust<br>iside due to coolant out of the specifications (see<br>em 3.1.3 Lifting on page 3-2).<br>ault in the pumps.    |
| F337:<br>Overtemperature<br>IGBT U B5  | Fault of overtemperature measured on the temperature sensor (NTC) of the IGBT of phase U of book 5. Measured temperature above 115 °C (239 °F). |                   |                                                                                                    |
| A339:<br>High Temperature<br>IGBT V B5 | Alarm of high temperature measured on the temperature sensor (NTC) of IGBT of phase V of book 5. Measured temperature above 110 °C (230 °F).    |                   |                                                                                                    |
| F340:<br>Overtemperature<br>IGBT V B5  | Fault of overtemperature measured on the temperature sensor (NTC) of IGBT of phase V of book 5. Measured temperature above 115 °C (239 °F).     |                   |                                                                                                    |
| A342:<br>High Temperature<br>IGBT W B5 | Alarm of high temperature measured on the temperature sensor (NTC) of IGBT of phase W of book 5. Measured temperature above 110 °C (230 °F).    |                   |                                                                                                    |
| F343:<br>Overtemperature IGBT<br>W B5  | Fault of overtemperature measured on the temperature sensor (NTC) of IGBT of phase W of book 5. Measured temperature above 115 °C (239 °F).     |                   |                                                                                                    |

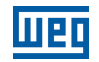

| Fault/Alarm                    | Description                                           | Possible Causes                                    |
|--------------------------------|-------------------------------------------------------|----------------------------------------------------|
| A345:                          | Alarm of overload on the IGBT of phase U of           |                                                    |
| High Load IGBT U B1            | book 1.                                               |                                                    |
| F346:                          | Fault of overload on the IGBT of phase U of book 1.   |                                                    |
|                                | Alarm of overload on the ICPT of phase V of           |                                                    |
| High Load IGBT V B1            | book 1.                                               |                                                    |
| F349:                          | Fault of overload on the IGBT of phase V of book 1.   |                                                    |
| Overload on IGBT V B1          |                                                       |                                                    |
| A351:                          | Alarm of overload on the IGBT of phase W of           |                                                    |
| High Load IGBT W B1            | book 1.                                               |                                                    |
| F352:                          | Fault of overload on the IGBT of phase W of           |                                                    |
|                                | Alarm of overload on the IGBT of phase LL of          |                                                    |
| High Load IGBT U B2            | book 2.                                               |                                                    |
| F355:                          | Fault of overload on the IGBT of phase U of book 2.   |                                                    |
| Overload on IGBT U B2          |                                                       |                                                    |
| A357:                          | Alarm of overload on the IGBT of phase V of book 2.   |                                                    |
| High Load IGB1 V B2            |                                                       |                                                    |
| F358:<br>Overload on IGBT V B2 | Fault of overload on the IGBT of phase V of book 2.   |                                                    |
| A360:                          | Alarm of overload on the IGBT of phase W of book 2    |                                                    |
| High Load IGBT W B2            |                                                       |                                                    |
| F361:                          | Fault of overload on the IGBT of phase W of book 2.   |                                                    |
| Overload on IGBT W B2          |                                                       |                                                    |
| A363:                          | Alarm of overload on the IGBT of phase U of book 3.   |                                                    |
|                                | Equit of overlead on the ICPT of phase II of heals?   |                                                    |
| Overload on IGBT U B3          | Fault of overload of the IGBT of phase 0 of book 3.   |                                                    |
| A366:                          | Alarm of overload on the IGBT of phase V of book 3.   |                                                    |
| High Load IGBT V B3            |                                                       | High current in the inverter output (see Table 8.1 |
| F367:                          | Fault of overload on the IGBT of phase V of book 3.   | on page 8-2).                                      |
| Overload on IGBT V B3          |                                                       |                                                    |
| A369:<br>High Load IGBT W/B3   | Alarm of overload on the IGBT of phase W of book 3.   |                                                    |
| F370:                          | Fault of overload on the IGBT of phase W of book 3.   |                                                    |
| Overload on IGBT W B3          |                                                       |                                                    |
| A372:                          | Alarm of overload on the IGBT of phase U of book 4.   |                                                    |
| High Load IGBT U B4            |                                                       |                                                    |
| F373:                          | Fault of overload on the IGBT of phase U of book 4.   |                                                    |
|                                | Alarm of overlead on the ICPT of phase V of book 4    |                                                    |
| High Load IGBT V B4            |                                                       |                                                    |
| F376:                          | Fault of overload on the IGBT of phase V of book 4.   |                                                    |
| Overload on IGBT V B4          |                                                       |                                                    |
| A378:                          | Alarm of overload on the IGBT of phase W of book 4.   |                                                    |
| High Load IGB1 W B4            | Fould of eventeed on the IODT of phases W/ of heads 4 |                                                    |
| P379:<br>Overload on IGBT W B4 | Fault of overload on the IGBT of phase W of book 4.   |                                                    |
| A381:                          | Alarm of overload on the IGBT of phase U of book 5.   |                                                    |
| High Load IGBT U B5            |                                                       |                                                    |
| F382:                          | Fault of overload on the IGBT of phase U of book 5.   |                                                    |
| Overload on IGBT U B5          |                                                       |                                                    |
| A384:                          | Alarm of overload on the IGBT of phase V of book 5.   |                                                    |
|                                | Fault of overload on the ICPT of phase V of back 5    |                                                    |
| Overload on IGBT V B5          |                                                       |                                                    |
| A387:                          | Alarm of overload on the IGBT of phase W of book 5.   |                                                    |
| High Load IGBT W B5            | p                                                     |                                                    |
| F388:                          | Fault of overload on the IGBT of phase W of book 5.   |                                                    |
| Overload on IGB1 W B5          |                                                       |                                                    |

| Fault/Alarm                              | Description                                                                                                    | Possible Causes                                                                                                    |
|------------------------------------------|----------------------------------------------------------------------------------------------------|----------------------------------------------------------------------------------------------------|
| A390:<br>Current unbalance<br>Phase U B1 | Alarm of current imbalance of phase U book 1.<br>It indicates an imbalance of 20 % in the current<br>distribution between this phase and the smallest<br>current of the same phase in another book, only<br>when the current in this phase is higher than 75 %<br>of its rated value. |                                                                                                    |
| A391:<br>Current unbalance<br>Phase V B1 | Alarm of current imbalance of phase V book 1.<br>It indicates an imbalance of 20 % in the current<br>distribution between this phase and the smallest<br>current of the same phase in another book, only<br>when the current in this phase is higher than 75 %<br>of its rated value. |                                                                                                    |
| A392:<br>Current unbalance<br>Phase W B1 | Alarm of current imbalance of phase W book 1.<br>It indicates an imbalance of 20 % in the current<br>distribution between this phase and the smallest<br>current of the same phase in another book, only<br>when the current in this phase is higher than 75 %<br>of its rated value. |                                                                                                    |
| A393:<br>Current unbalance<br>Phase U B2 | Alarm of current imbalance of phase U book 2.<br>It indicates an imbalance of 20 % in the current<br>distribution between this phase and the smallest<br>current of the same phase in another book, only<br>when the current in this phase is higher than 75 %<br>of its rated value. |                                                                                                    |
| A394:<br>Current unbalance<br>Phase V B2 | Alarm of current imbalance of phase V book 2.<br>It indicates an imbalance of 20 % in the current<br>distribution between this phase and the smallest<br>current of the same phase in another book, only<br>when the current in this phase is higher than 75 %<br>of its rated value. |                                                                                                    |
| A395:<br>Current unbalance<br>Phase W B2 | Alarm of current imbalance of phase W book 2.<br>It indicates an imbalance of 20 % in the current<br>distribution between this phase and the smallest<br>current of the same phase in another book, only<br>when the current in this phase is higher than 75 %<br>of its rated value. | <ul> <li>Poor electrical connection between the DC link<br/>and the power unit.</li> <li>Poor electrical connection between the power<br/>unit output and the motor.</li> <li>Note: In case of quick accelerations and brakes,<br/>this alarm may be momentarily indicated</li> </ul> |
| A396:<br>Current unbalance<br>Phase U B3 | Alarm of current imbalance of phase U book 3.<br>It indicates an imbalance of 20 % in the current<br>distribution between this phase and the smallest<br>current of the same phase in another book, only<br>when the current in this phase is higher than 75 %<br>of its rated value. | disappearing after some seconds. This does not<br>indicate a malfunction on the inverter. In case this<br>alarm persists when the motor is operating at<br>constant speed, it is an indication of abnormal<br>current distribution between the power units.                           |
| A397:<br>Current unbalance<br>Phase V B3 | Alarm of current imbalance of phase V book 3.<br>It indicates an imbalance of 20 % in the current<br>distribution between this phase and the smallest<br>current of the same phase in another book, only<br>when the current in this phase is higher than 75 %<br>of its rated value. |                                                                                                    |
| A398:<br>Current unbalance<br>Phase W B3 | Alarm of current imbalance of phase W book 3.<br>It indicates an imbalance of 20 % in the current<br>distribution between this phase and the smallest<br>current of the same phase in another book, only<br>when the current in this phase is higher than 75 %<br>of its rated value. |                                                                                                    |
| A399:<br>Current unbalance<br>Phase U B4 | Alarm of current imbalance of phase U book 4.<br>It indicates an imbalance of 20 % in the current<br>distribution between this phase and the smallest<br>current of the same phase in another book, only<br>when the current in this phase is higher than 75 %<br>of its rated value. |                                                                                                    |
| A400:<br>Current unbalance<br>Phase V B4 | Alarm of current imbalance of phase V book 4.<br>It indicates an imbalance of 20 % in the current<br>distribution between this phase and the smallest<br>current of the same phase in another book, only<br>when the current in this phase is higher than 75 %<br>of its rated value. |                                                                                                    |
| A401:<br>Current unbalance<br>Phase W B4 | Alarm of current imbalance of phase W book 4.<br>It indicates an imbalance of 20 % in the current<br>distribution between this phase and the smallest<br>current of the same phase in another book, only<br>when the current in this phase is higher than 75 %<br>of its rated value. |                                                                                                    |

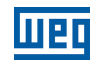

| Fault/Alarm                                           | Description                                                                                                    | Possible Causes                                                                                                    |
|-------------------------------------------------------|----------------------------------------------------------------------------------------------------|----------------------------------------------------------------------------------------------------|
| A402:<br>Current unbalance<br>Phase U B5              | Alarm of current imbalance of phase U book 5.<br>It indicates an imbalance of 20 % in the current<br>distribution between this phase and the smallest<br>current of the same phase in another book, only<br>when the current in this phase is higher than 75 %<br>of its rated value. | Poor electrical connection between the DC link and the power unit.                                                                                                    |
| A403:<br>Current unbalance<br>Phase V B5              | Alarm of current imbalance of phase V book 5.<br>It indicates an imbalance of 20 % in the current<br>distribution between this phase and the smallest<br>current of the same phase in another book, only<br>when the current in this phase is higher than 75 %<br>of its rated value. | <ul> <li>Poor electrical connection between the power<br/>unit output and the motor.</li> <li>Note: In case of quick accelerations and brakes,<br/>this alarm may be momentarily indicated,<br/>disappearing after some seconds. This does not<br/>indicate a malfunction on the inverter. In case this<br/>alarm paraitate when the motor is operating at</li> </ul> |
| A404:<br>Current unbalance<br>Phase W B5              | Alarm of current imbalance of phase W book 5.<br>It indicates an imbalance of 20 % in the current<br>distribution between this phase and the smallest<br>current of the same phase in another book, only<br>when the current in this phase is higher than 75 %<br>of its rated value. | constant speed, it is an indication of abnormal current distribution between the power units.                                                                                                    |
| F406:<br>Overtemperature on the<br>Braking Module.    |                                                                                                    | <ul> <li>Fault on the cooling of the braking module.</li> <li>Load inertia too high or deceleration ramp too fast.</li> <li>Load on the motor shaft is too high.</li> </ul>                                                                                                    |
| F408:<br>Fault on the Cooling System                  |                                                                                                    | <ul><li>Pump fault.</li><li>Fault on the panel ventilation.</li></ul>                                                                                                    |
| F410:<br>External Fault                               | This fault/alarm is linked to the configuration of<br>parameters P0832 and P0833.<br>- Function of input DIM 1.<br>- Function of input DIM 2.                                                                                                    | Input DIM1 or DIM2 open. Check the drive used in the application.                                                                                                    |
| F412:<br>Overtemperature on the<br>Rectifier          |                                                                                                    | <ul> <li>Ambient temperature around the rectifier (&gt;45 °C (113 °F)) and output current too high.</li> <li>Cooling problem on the rectifier.</li> <li>Rectifier heatsink too dirty.</li> </ul>                                                                                                    |
| F414:<br>Fault on the External Rectifier              |                                                                                                    | Undervoltage or phase loss in the rectifier input.                                                                                                    |
| A415:<br>High temperature on Rectifier                |                                                                                                    | <ul> <li>High ambient temperature around the rectifier<br/>and high output current.</li> <li>Rectifier heatsink too dirty.</li> </ul>                                                                                                    |
| A700: <sup>(5)</sup><br>HMI Disconnected              | Alarm or Fault linked to the disconnection of the HMI.                                                                                                    | <ul> <li>RTC function block was enabled in the SoftPLC<br/>application and the HMI is disconnected from</li> </ul>                                                                                                    |
| F701: <sup>(5)</sup><br>HMI Disconnected              |                                                                                                    | the inverter.                                                                                                    |
| A702: <sup>(5)</sup><br>Inverter Disabled             | Alarm indicates the General Enable command is Disabled.                                                                                                    | <ul> <li>Run/Stop command of the SoftPLC application<br/>or the movement block was enabled with the<br/>inverter in general disabled.</li> </ul>                                                                                                    |
| A704: <sup>(5)</sup><br>Two Movements Enabled         | Two movements enabled.                                                                                                    | It occurs when two or more movement blocks<br>are simultaneously enabled.                                                                                                    |
| A706: <sup>(5)</sup><br>Reference Not Set for SoftPLC | Reference not set for SoftPLC.                                                                                                    | <ul> <li>It occurs when a movement block is enabled and<br/>the speed reference is not configured for SoftPLC<br/>(check P0221 and P0222).</li> </ul>                                                                                                    |

Models in which it may occur:

6

(1) In the case of the CFW11W G2, the HMI does not indicated in which UP11W G2 the fault occurred. LEDs on the ICUP board indicate which UP11W caused the fault, Figure 6.1 on page 6-10. When the reset is executed, the LEDs turn off and turn back on if the fault persists.

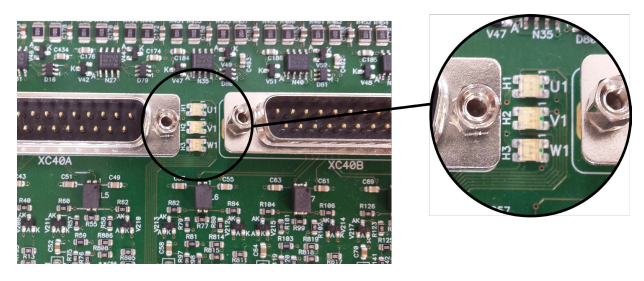

Figure 6.1: LEDs that indicate fault on the arms of the power units (desaturation)

(2) With Profibus DP module connected to slot 3 (XC43).
(3) With IOE-01 (02 or 03) module connected to slot 1 (XC41).
(4) Motor connecting cable too long, over 100-meter long, will present a high stray capacitance to the ground. The circulation of eddy currents in these capacitances may cause the activation of the ground fault circuit and, consequently, blocking due to F074 immediately after the inverter is enabled. (5) All models with SoftPLC application.

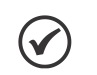

The range from P0750 to P0799 is intended for user's Faults and Alarms of the SoftPLC application.

NOTE!

## **6.3 TROUBLESHOOTING THE MOST COMMON PROBLEMS**

| Problem                                                                                                    | Point to be Checked                                    | Corrective Action                                                                                                    |
|----------------------------------------------------------------------------------------------------|--------------------------------------------------------|----------------------------------------------------------------------------------------------------|
| Motor will not spin                                                                                                    | Wrong wiring                                           | <ol> <li>Check all the power and control connections. For example, the<br/>DIx digital inputs programmed as run/stop, general enable or<br/>without external fault must be connected to 24 Vdc or DGND*<br/>(see Figure 3.40 on page 3-34 and Figure 3.42 on page 3-36)</li> </ol> |
|                                                                                                    | Analog reference (if used)                             | <ol> <li>Check if the external signal is properly connected</li> <li>Check the status of the control potentiometer (if used)</li> </ol>                                                                                                    |
|                                                                                                    | Wrong programming                                      | 1. Check if the parameters have correct values for the application                                                                                                    |
|                                                                                                    | Fault                                                  | <ol> <li>Check if the inverter is not locked due to a fault condition</li> <li>Check if there is a short circuit between terminals XC12:13 and<br/>11 (short circuit in the 24 Vdc power supply)</li> </ol>                                                                        |
|                                                                                                    | Motor stall                                            | 1. Reduce motor overload<br>2. Increase P0136, P0137 (V/f) or P0169/P0170 (vector control)                                                                                                    |
| Motor speed varies (fluctuates)                                                                                           | Loose connections                                      | <ol> <li>Lock inverter, disconnect power supply and tighten all<br/>connections</li> <li>Check the tightening of all internal connections of the inverter</li> </ol>                                                                                                    |
|                                                                                                    | Reference potentiometer is defective                   | 1. Replace potentiometer                                                                                                    |
|                                                                                                    | Variation in the external analog reference             | 1. Identify the reason for the variation. If the reason is electric noise,<br>use shielded cables or move the cable away from the power or<br>control wiring                                                                                                    |
|                                                                                                    | Parameters poorly set (vector control)                 | <ol> <li>Check parameters P0410, P0412, P0161, P0162, P0175 and<br/>P0176</li> <li>Refer to the Programming Manual</li> </ol>                                                                                                    |
| Motor speed too high or too low                                                                                           | Wrong programming (reference limits)                   | <ol> <li>Check if the content of P0133 (minimum speed) and P0134<br/>(maximum speed) are according to the motor and application</li> </ol>                                                                                                    |
|                                                                                                    | Control signal of the analog reference (if used)       | <ol> <li>Check the level of the reference control signal</li> <li>Check the programming (gains and offset) in P0232 to P0249</li> </ol>                                                                                                    |
|                                                                                                    | Motor nameplate data                                   | 1. Check if the motor is according to the application requirements                                                                                                    |
| Motor will not reach the rated speed or<br>the speed starts oscillating when close<br>to the rated speed (Vector Control) | Programming                                            | 1. Check P0410                                                                                                    |
| Display off                                                                                                    | HMI connections                                        | 1. Check the HMI connections outside the inverter                                                                                                    |
|                                                                                                    | ICUP supply voltage of 24 Vdc                          | <ol> <li>Check the connections of the control 24 Vdc power supply</li> <li>Check if the power supply limits are according to Table 3.21 on<br/>page 3-31</li> </ol>                                                                                                    |
| Low motor speed and P0009 = P0169<br>or P0170 (motor in torque limitation),<br>for P0202 = 4 - vector with encoder        | Inverted encoder signals or inverted power connections | <ol> <li>Check the signals A-A, B-B, see the interface manual for<br/>incremental encoder. If the signals are correct, change the<br/>connection of the two output phases For example U and V</li> </ol>                                                                           |

Table 6.2: Troubleshooting the most common problems

## 6.4 INFORMATION TO CONTACT TECHNICAL SUPPORT

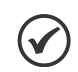

### NOTE!

For technical support or queries, it is important to have the following data at hand: Inverter model.

- Serial number, manufacturing date and hardware revision indicated on the nameplate of the product (see Chapter 2 GENERAL INFORMATION on page 2-1).
- Installed software version (see P0023).
- Application and programming data.

## **6.5 PREVENTIVE MAINTENANCE**

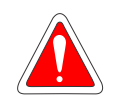

### DANGER!

- Always turn off the main power supply before touching any electrical component associated to the inverter.
- High voltages may still be present even after disconnecting the power supply.
- Wait at least 10 minutes for the complete discharge of the power capacitors.
- Always connect the equipment frame to the protective earth (PE) at the proper terminal.

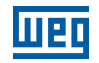

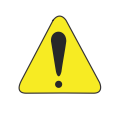

#### ATTENTION!

Electronic boards have components sensitive to electrostatic discharges.

Do not touch the components or connectors directly. If necessary, first touch the grounded metallic frame or wear a ground strap.

### Do not execute any applied potential test on the inverter! If necessary, contact WEG.

When installed in proper environment and operating conditions, the inverters require little maintenance. Table 6.3 on page 6-12 presents the main procedures and time intervals for preventive maintenance. Table 6.4 on page 6-12 contains the recommended inspections to be performed every 6 months after the start-up.

| Maintenance                                          | Interval       | Instructions                                                            |
|------------------------------------------------------|----------------|-------------------------------------------------------------------------|
| HMI battery replacement                              | Every 10 years | See Chapter 4 HMI on page 4-1                                           |
| Cleaning the cooling system and changing the coolant | Every 5 years  | Contact WEG                                                             |
| Monthly inspection                                   | Once a month   | Open the panel and check for leaks. If<br>present, it must be corrected |
| Refill 1.5 % of Inhibitor CorteC VpCI-649            | Once a year    | Contact WEG                                                             |

The following refrigeration system parameters must be registered annually:

- Measure the ethylene glycol concentration using a refractometer. If the concentration is below the recommended level, ethylene glycol must be replaced in the system.
- Measure the pH of the solution. The pH of the solution should be between 8.2 ... 10. If the pH is outside this range, a complete fluid change must be made.

| Component                      | Anomalies                            | Corrective Action |
|--------------------------------|--------------------------------------|-------------------|
| Terminals, connectors          | Loose Screws                         | Tighten           |
|                                | Loose Connectors                     |                   |
| Printed circuit boards         | Buildup of dust, oil, moisture, etc. | Cleaning          |
|                                | Smell                                | Replace           |
| Power module/Power connections | Buildup of dust, oil, moisture, etc. | Cleaning          |
|                                | Loose connection screws              | Tighten           |
| Power resistors                | Discoloration                        | Replace           |
|                                | Smell                                |                   |

Table 6.4: Periodic inspections every six months

## 6

### 6.5.1 Cleaning Instructions

When it is necessary to clean the inverter, follow the instructions below:

#### Electronic boards:

- 1. Disconnect the power supply of the inverter and wait for 10 minutes.
- 2. Remove the dust accumulated on the boards using an anti-static brush or ion compressed air gun (Example: Charges Burtes Ion Gun (non-nuclear) reference A6030-6DESCO).
- 3. If necessary, remove the boards from the inverter.
- 4. Always wear a grounding strap.

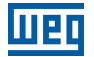

# **7 OPTIONAL ITEMS AND ACCESSORIES**

This chapter presents:

The accessories that may be incorporated to the inverters.

The installation, operation and programming details of the accessories are presented in the respective manuals and are not included in this chapter.

## 7.1 OPTIONAL ITEMS

## 7.1.1 Connections of the Cooling System with Quick Couplings

Inverters with the following coding: CFW11W G2...O...QC...

This optional item is used when you want the coolant inlet and outlet fittings to be quick couplings with check valve. Figure 7.1 on page 7-1 shows a UP11W G2 with quick couplings installed.

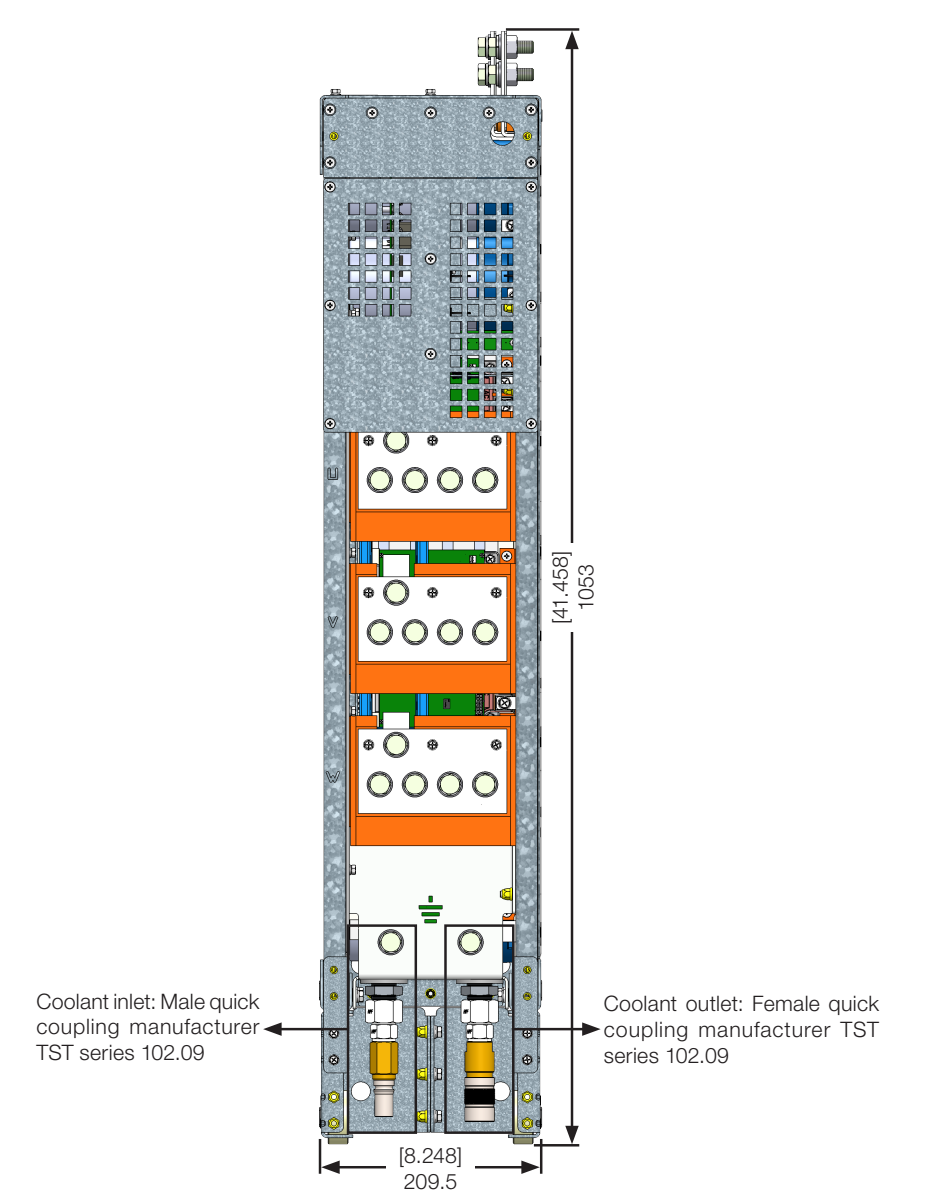

Figure 7.1: UP11W with the coolant inlet and outlet fittings of the quick coupling type. Dimensions in mm [in]

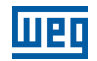

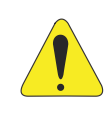

### ATTENTION!

The UP11W G2 becomes 120 mm higher with the quick couplings in the coolant inlet and outlet fittings.

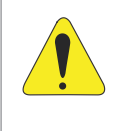

### ATTENTION!

The addition of quick couplings increases de pressure drop in the UP11W G2 by 1,55 bar. Considering the 20 l/min flow and the composition of 88,5 % of water, 10 % de glycol and 1,5 % of inhibitor CorteC VpCI-649 in the coolant.

## 7.1.2 Safety Stop Function

Inverters with the following coding CFW11W G2...O...Y.... See the Section 3.3 SAFETY STOP FUNCTION on page 3-41.

## 7.2 ACCESSORIES

The accessories are installed on the inverters easy and quickly using the "Plug and Play" concept. When an accessory is connected to the slots, the control circuit identifies the model and informs the code of the accessory connected in P0027 or P0028. The accessory must be installed with the inverter power supply disconnected.

The code and models available of each accessory are presented in Table 7.1 on page 7-2. They may be ordered separately and will be shipped in individual packages containing the components and the manuals with detailed instructions for the product installation, operation and programming.

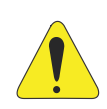

### **ATTENTION!**

Only one module can be used at a time in each slot 1, 2, 3, 4 or 5.

| WEG Item  |                |                                                                                                    |               | Identification |                      |
|-----------|----------------|----------------------------------------------------------------------------------------------------|---------------|----------------|----------------------|
| (Material | Name           | Description                                                                                                    | Slot          | Parameters     |                      |
| Number)   |                |                                                                                                    |               | P0027          | P0028                |
|           |                | Control Accessories to Install in Slots 1, 2 and 3                                                                                                    |               |                |                      |
| 11008162  | IOA-01         | IOA Module: 1 analog 14-bit input in voltage and current; 2 digital inputs; 2 analog 14-bit outputs in voltage and current; 2 open collector digital outputs                                                       | 1             | FD             |                      |
| 11008099  | IOB-01         | IOB Module: 2 isolated analog inputs in voltage and current; 2 digital inputs; 2 isolated analog outputs in voltage and current (same output programming as the standard CFW-11); 2 open-collector digital outputs | 1             | FA             |                      |
| 11126674  | IOC-01         | Module with 8 digital inputs and 4 digital relay outputs (use with SoftPLC)                                                                                                    | 1             | C1             |                      |
| 11126730  | IOC-02         | Module with 8 digital inputs and 8 NPN open-collector digital outputs (use with SoftPLC)                                                                                                    | 1             | C5             |                      |
| 11820111  | IOC-03         | IOC module with 8 digital inputs and 7 PNP open-collector digital outputs                                                                                                    | 1             | C6             |                      |
| 11126732  | IOE-01         | Input module for 5 PTC sensors                                                                                                    | 1             | 25             |                      |
| 11126735  | IOE-02         | Input module for 5 PT100 sensors                                                                                                    | 1             | 23             |                      |
| 11126750  | IOE-03         | Input module for 5 KTY84 sensors                                                                                                    | 1             | 27             |                      |
| 11008100  | ENC-01         | Incremental encoder module, 5 to 12 Vdc, 100 kHz, with repeater of the encoder signals                                                                                                    | 2             | C2             |                      |
| 11008101  | ENC-02         | Incremental encoder module, 5 to 12 Vdc, 100 kHz                                                                                                    | 2             | C2             |                      |
| 11008102  | RS485-01       | RS-485 serial communication module (Modbus)                                                                                                    | 3             |                | CE                   |
| 11008103  | RS232-01       | RS-232C serial communication module (Modbus)                                                                                                    | 3             |                | CC                   |
| 11008104  | RS232-02       | RS-232C serial communication module with switches to program the microcontroller flash memory                                                                                                    | 3             |                | CC                   |
| 11008105  | CAN/RS485-01   | CAN and RS-485 interface module (CANopen / DeviceNet / Modbus)                                                                                                    | 3             |                | CA                   |
| 11008106  | CAN-01         | CAN interface module (CANopen / DeviceNet)                                                                                                    | 3             |                | CD                   |
| 11045488  | PROFIBUS DP-01 | Profibus DP communication module                                                                                                    | 3             |                | C9                   |
| 11008911  | PLC11-01       | PLC module                                                                                                    | 1, 2<br>and 3 |                | XX <sup>(1)(3)</sup> |

#### Table 7.1: Accessory models

| ш. | ш |
|----|---|

| WEG Item<br>(Material Name |                              | Description                                                      |               | Identification<br>Parameters |                      |
|----------------------------|------------------------------|------------------------------------------------------------------|---------------|------------------------------|----------------------|
| Number)                    |                              |                                                                  |               | P0027                        | P0028                |
| 11094251                   | PLC11-02                     | PLC module                                                       | 1, 2<br>and 3 |                              | XX (1)(3)            |
|                            |                              | Anybus-CC Accessories to Install in Slot 4                       |               |                              |                      |
| 11008158                   | DEVICENET-05                 | DeviceNet interface module                                       | 4             |                              | XX <sup>(2)(3)</sup> |
| 10933688                   | ETHERNET/IP-05               | EtherNet/IP interface module                                     | 4             |                              | XX <sup>(2)(3)</sup> |
| 11550476                   | MODBUSTCP-05                 | Modbus TCP interface module                                      | 4             |                              | XX <sup>(2)(3)</sup> |
| 11550548                   | PROFINETIP-05                | PROFINET IO interface module                                     | 4             |                              | XX <sup>(2)(3)</sup> |
| 11008107                   | PROFDP-05                    | Profibus DP interface module                                     | 4             |                              | XX <sup>(2)(3)</sup> |
| 11008161                   | RS485-05                     | RS-485 interface module (passive) (Modbus)                       | 4             |                              | XX <sup>(2)(3)</sup> |
| 11008160                   | RS232-05                     | RS-232 interface module (passive) (Modbus)                       | 4             |                              | XX <sup>(2)(3)</sup> |
|                            | Flash                        | Memory Module to Install in Slot 5 - Included in Standard Models |               |                              |                      |
| 11719952                   | MMF-03                       | FLASH memory module                                              | 5             |                              | XX <sup>(3)</sup>    |
|                            |                              | Separate HMI, Blind Cover and Frame for External HMI             |               |                              |                      |
| 11008913                   | HMI-01                       | Separate HMI (4)                                                 | HMI           | -                            | -                    |
| 11010521                   | RHMIF-01                     | Frame kit for HMI (degree of protection IP56)                    | -             | -                            | -                    |
| 11010298                   | HMID-01                      | Blind cover for HMI slot                                         | HMI           | -                            | -                    |
| 10950192                   | HMI CAB-RS-1M                | Serial cable for remote HMI 1 m                                  | -             | -                            | -                    |
| 10951226                   | HMI CAB-RS-2M                | Serial cable for remote HMI 2 m                                  | -             | -                            | -                    |
| 10951223                   | HMI CAB-RS-3M                | Serial cable for remote HMI 3 m                                  | -             | -                            | -                    |
| Others                     |                              |                                                                  |               |                              |                      |
| 10960846                   | CONRA-01                     | Control rack (containing the CC11 control board)                 | -             | -                            | -                    |
| 10960847                   | CCS-01                       | Shield kit for control cables (supplied with the product)        | -             | -                            | -                    |
| 13555095                   | Signal/Fiber Cables 2.5 m    | Signal and Fiber cable set CFW11W G2 - 2.5 m                     | -             | -                            | -                    |
| 13555150                   | Signal/Fiber Cables 3.0 m    | Signal and Fiber cable set CFW11W G2 - 3.0 m                     | -             | -                            | -                    |
| 13555151                   | Signal/Fiber Cables<br>3.6 m | Signal and Fiber cable set CFW11W G2 - 3.6 m                     | -             | -                            | -                    |
| 14235116                   | RACK G2 2 UP11W              | Rack to assemble 2 UP11W G2 units in panel (5)                   | -             | -                            | -                    |
| 14235117                   | RACK G2 3 UP11W              | Rack to assemble 3 UP11W G2 units in panel (5)                   | -             | -                            | -                    |
| 13166838                   | DBW040250D5069SZ             | DBW04 dynamic braking module                                     | -             | -                            | -                    |

(1) Refer to the PLC module manual.

(2) Refer to the Anybus-CC communication manual.

(3) Refer to the programming manual.

(4) Use cable to connect the HMI to the inverter with D-Sub9 (DB-9) male and female connectors with pin to pin connection (market standard mouse extension) or Null-Modem type. Maximum length 3 m.

Examples:

- Mouse extension cable - 1.80 m; Manufacturer: Clone.

- Belkin pro series DB9 serial extension cable 5 m; Manufacturer: Belkin.

- Cables Unlimited PCM195006 cable, 6 ft DB9 m/f; Manufacturer: Cables Unlimited.

(5) Refer to the rack mounting guide.

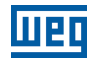

# **8 TECHNICAL DATA**

This chapter contains the technical data (electrical and mechanical) of the CFW11W G2.

## 8.1 POWER DATA

### Power supply:

- The maximum rated line voltage of 690 V for models with DC power supply of 758...1150 Vdc, for altitude up to 2000 m. For higher altitudes, the rated line voltage derating will be 1.1 % for each 100 m above 2000 m maximum altitude: 4000 m.
- Frequency: 50/60 Hz (48 Hz to 62 Hz).
- Phase imbalance:  $\leq$  3 % of the rated phase-phase input voltage.
- Overvoltages according to Category III (EN 61010/UL 508C).
- Transient voltages according to Category III.
- Maximum of 12 connections per hour (1 every 5 minutes).
- Typical efficiency:  $\geq$  98 %.

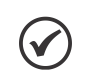

NOTE!

The power supply data assumes that the inverter is fed by a diode rectifier bridge.

| Madal                           |                           | CFW11W G2       | CFW11W G2 | CFW11W G2 | CFW11W G2 | CFW11W G2 |           |
|---------------------------------|---------------------------|-----------------|-----------|-----------|-----------|-----------|-----------|
|                                 | MODEL                     |                 | 0780 T 6  | 1482 T 6  | 2223 T 6  | 2964 T 6  | 3705 T 6  |
| Power Supply [V <sub>dc</sub> ] |                           |                 | 5741150   |           |           |           |           |
| N° of UP11                      |                           |                 | 1         | 2         | 3         | 4         | 5         |
|                                 | Rated Output (            | Current [Arms]  | 780       | 1482      | 2223      | 2964      | 3705      |
|                                 | <b>Overload Current</b>   | 1 min           | 858       | 1630      | 2445      | 3260      | 4076      |
|                                 | [Arms]                    | 3 s             | 1170      | 2223      | 3335      | 4446      | 5558      |
| Normal                          | Switching Frequency [kHz] |                 | 2         | 2         | 2         | 2         | 2         |
| Duty (ND)                       | Maximum Motor [cv/kW]     |                 | 1000/750  | 2000/1500 | 3000/2250 | 4000/3000 | 5000/3750 |
|                                 | Rated Input Current [Adc] |                 | 897       | 1704      | 2556      | 3409      | 4261      |
|                                 | <b>Dissipated Power</b>   | For the Coolant | 10,5      | 21.0      | 31.5      | 42.0      | 52.5      |
|                                 | [kW]                      | For the Air     | 0,2       | 0.4       | 0.6       | 0.8       | 1.0       |
|                                 | Rated Output (            | Current [Arms]  | 640       | 1216      | 1824      | 2432      | 3040      |
|                                 | <b>Overload Current</b>   | 1 min           | 960       | 1824      | 2736      | 3648      | 4560      |
|                                 | [Arms]                    | 3 s             | 1280      | 2432      | 3648      | 4864      | 6080      |
| Heavy                           | Switching Frequency [kHz] |                 | 2         | 2         | 2         | 2         | 2         |
| Duty (HD)                       | Maximum Motor [cv/kW]     |                 | 800/600   | 1500/1100 | 2200/1600 | 3000/2200 | 3800/2800 |
|                                 | Rated Input 0             | Current [Adc]   | 736       | 1398      | 2098      | 2797      | 3496      |
|                                 | <b>Dissipated Power</b>   | For the Coolant | 8.7       | 17.4      | 26.1      | 34.8      | 43.5      |
|                                 | [kW]                      | For the Air     | 0.2       | 0.4       | 0.6       | 0.8       | 1.0       |

Table 8.1: Inverter technical data for rated switching frequencies

#### Note:

(1) Steady state rated current in the following conditions:

- Indicated switching frequency. It is not possible to use the CFW11W G2 inverter with switching frequency of 2.5 kHz, 5 kHz and 10 kHz.

- Ambient temperature around the inverter as specified in Chapter 3 INSTALLATION AND CONNECTION on page 3-1. For higher temperatures, limited to 55 ° C, the output current must be derated by 0,5 % for each ° C above the maximum temperature specified. - Coolant input temperature as specified in Chapter 3 INSTALLATION AND CONNECTION on page 3-1. For higher temperatures, limited to 55 ° C, the

output current must be derated by 1 % for each ° C above the maximum temperature specified.

- Coolant flow as specified in Chapter 3 INSTALLATION AND CONNECTION on page 3-1.

- Air relative humidity: 5 % to 95 % non-condensing.

- Altitude: 1000 m. Above 1000 m up to 4000 m, the output current must be derated by 1 % for each 100 m above 1000 m.

- Environment with pollution degree 2 (as per EN50178 and UL508C).

- For operation of the inverter in steady state with output frequencies between 0 and 10 Hz, derate the rated output current by 35 %. (2) One overload every 10 minutes. Table 8.1 on page 8-2 presents only two points of the overload curve (actuation time of 1 min and 3 s). The complete overload curves of the IGBTs for Normal Duty (ND) and Heavy Duty (HD) are presented in Figure 8.1 on page 8-3. Depending on the inverter operating conditions, such as ambient temperature around the inverter and output frequency, the maximum operating time of the inverter with overload may be shorter.

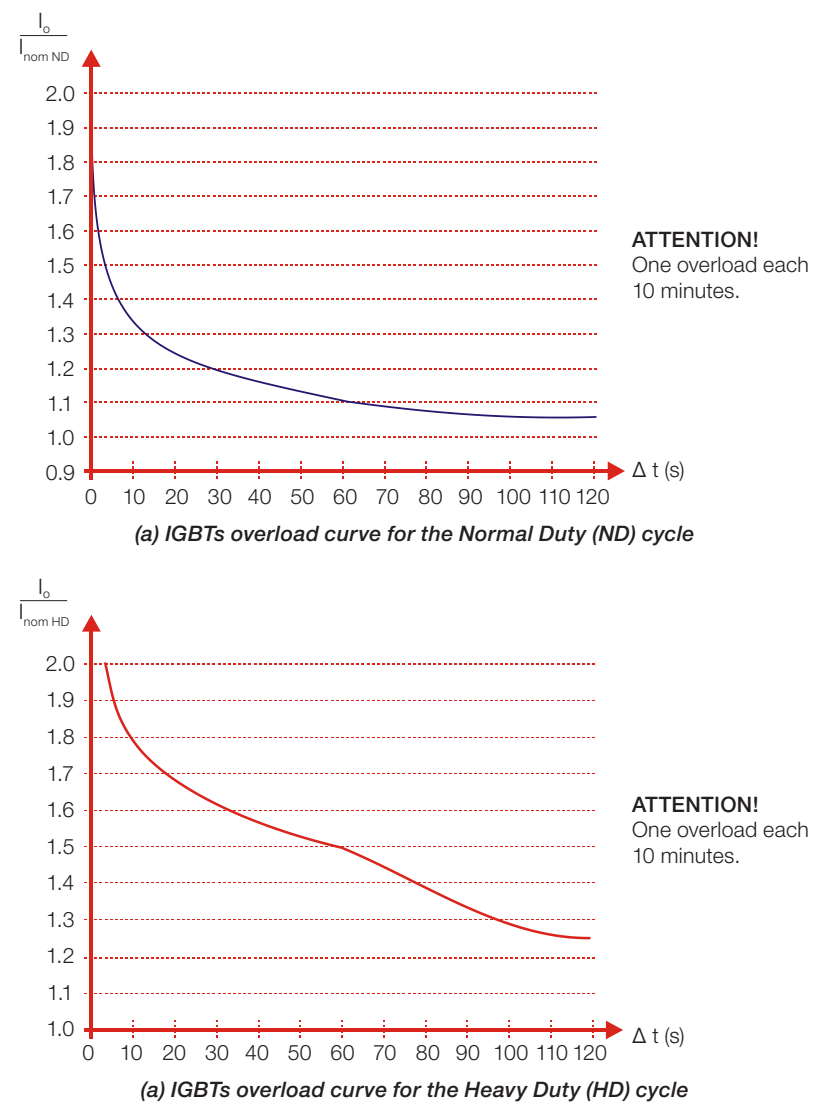

Figure 8.1: (a) and (b) Overload curves of the IGBTs for operation under normal duty (ND) and operation under heavy duty (HD)

(3) The motor power are just reference values; they are specified for WEG 4-pole 690 V motors for models with DC power supply of 758...1150 Vdc. The proper sizing must be done according to the rated current of the motors used.
(4) All dissipated powers obtained using the maximum input voltage, rated current (ND or HD), maximum output voltage and switching frequency of 2.0 kHz. All indicated losses are for the worst case.

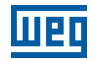

## 8.2 ELECTRONICS/GENERAL DATA

Table 8.2: General data regarding the inverter control and electronics

|               |               | Imposed voltage     Control types:                                                                                                    |
|---------------|---------------|----------------------------------------------------------------------------------------------------|
|               |               | - V/f (scalar)                                                                                                    |
|               |               | - VVW: Voltage vector control                                                                                                    |
|               |               | - Vector control with encoder                                                                                                    |
|               | Method        | - Sensoriess vector control (without encoder)<br>- Vector encoder for permanent magnet motors (PMSM)                                                                                                    |
|               | Method        | <ul> <li>PWM SVM (Space Vector Modulation)</li> </ul>                                                                                                    |
| Control       |               | Current, flux and speed regulators in software (totally digital)                                                                                                    |
| Control       |               | Execution rate:                                                                                                    |
|               |               | - Current regulators: 0.25 ms (switching frequency = 2 kHz)<br>- Flux regulator: 0.5 ms (switching frequency = 2 kHz)                                                                                         |
|               |               | - Speed regulator / speed measurement: 1.2 ms                                                                                                    |
|               |               | • 0 to 3.4 x motor rated frequency (P0403). This rated frequency is adjustable from 0 Hz to 300 Hz in                                                                                                    |
|               | Output        | the scalar mode and from 30 Hz to 120 Hz in the vector mode                                                                                                    |
|               | Frequency     | <ul> <li>Output irequency limit as a function of the switching irequency:</li> <li>125 Hz (switching frequency – 1 25 kHz)</li> </ul>                                                                         |
|               |               | -200  Hz (switching frequency = 2 kHz)                                                                                                    |
|               |               | V/f (Scalar):                                                                                                    |
|               |               | Regulation (with slip compensation): 1 % of the rated speed                                                                                                    |
|               |               | Speed variation range: 1:20                                                                                                    |
|               |               | <ul> <li>Regulation: 1 % of the rated speed</li> </ul>                                                                                                    |
|               |               | Speed variation range: 1:30                                                                                                    |
|               |               | Sensorless (P0202 = 3 induction motor):                                                                                                    |
|               | Speed Control | Regulation: 0.5 % of the rated speed                                                                                                    |
| Performance   |               | Vector with Encoder (P0202 = 4 induction motor or P0202 = 6 permanent magnet):                                                                                                    |
|               |               | <ul> <li>Regulation:</li> </ul>                                                                                                    |
|               |               | - ±0.01 % of the rated speed with analog 14-bit input (IOA)                                                                                                    |
|               |               | - ±0.01 % of the rated speed with digital reference (keypad, serial, Fieldbus, Electronic Potentiometer,                                                                                                    |
|               |               | multispeed)<br>- +0.05 % of the rated speed with analog input 12 bits (CC11)                                                                                                    |
|               |               | - Speed variation range: 1:1000                                                                                                    |
|               | Torque        | Range: 10 to 180 %, regulation: ±5 % of rated torque (P0202 = 4, 6 or 7)                                                                                                    |
|               | Control       | Range: 20 to 180 %, regulation: ±10 % of the rated torque (P0202 = 3, above 3 Hz)                                                                                                    |
| Innute        | Analog        | Isolated differential inputs by differential amplifier; resolution of the AII: 12 bits, resolution of the AI2: 11bits + signal (0 to 10) V (0 to 20) mA or (4 to 20) mA impedance; 400 kO for (0 to 10) V 500 |
| (CC11 board)  | Analog        | $\Omega$ for (0 to 20) mA or (4 to 20) mA, programmable functions                                                                                                    |
|               | Digital       | 6 insulated digital inputs, 24 Vdc, programmable functions                                                                                                    |
| Outputs       | Analog        | ■ 2 isolated outputs, (0 to 10) V, RL $\geq$ 10 kΩ (max. load), 0 to 20 mA / 4 to 20 mA, (RL $\leq$ 500 Ω)                                                                                                    |
| (CC11 board)  | Belay         | resolution: 11 bits, programmable functions                                                                                                    |
|               | neidy         | Overcurrent/short circuit in the output                                                                                                    |
|               |               | <ul> <li>Under/overvoltage in the power</li> </ul>                                                                                                    |
|               |               | Phase loss                                                                                                    |
|               |               | <ul> <li>Overtemperature</li> <li>Overland on the broking register</li> </ul>                                                                                                    |
| Safety        | Protection    | Overload on the IGBTs                                                                                                    |
|               |               | Motor overload                                                                                                    |
|               |               | External fault / alarm                                                                                                    |
|               |               | Fault on the CPU or memory                                                                                                    |
|               |               | Phase-ground short circuit in the output           0 kove: Pun/Stop, Increment, Decrement, Direction of Potation, Iog, Local/Pamoto, right coff kove                                                          |
|               |               | and left Soft key                                                                                                    |
| Human         |               | Graphic LCD display                                                                                                    |
| Machine       | Standard HMI  | It enables to access/change all the parameters                                                                                                    |
| Interface     |               | Precision of the indications:                                                                                                    |
| HMI           |               | - Speed resolution: 1rom                                                                                                    |
|               |               | <ul> <li>Option of external mounting</li> </ul>                                                                                                    |
| Degree of     | IP00          | Default                                                                                                    |
| Protection    |               | Standard LISB Rev. 2.0 (hasic sneed)                                                                                                    |
| Connector for | USB           | <ul> <li>USB plug type B "device"</li> </ul>                                                                                                    |
| Programming   | Connector     | Interconnecting cable: standard host/device shielded USB cable                                                                                                    |

## 8.2.1 Codes and Standards Met

| Safety Standards                                    | <ul> <li>UL 61800-5-1 – Adjustable Speed Electrical Power Drive Systems – Part 5-1: Safety Requirements – Electrical,<br/>Thermal and Energy</li> <li>IEC/EN 61800-5-1 - Adjustable Speed Electrical Power Drive Systems – Part 5-1: Safety Requirements –<br/>Electrical Thermal and Energy</li> </ul>                                                                                                    |
|-----------------------------------------------------|----------------------------------------------------------------------------------------------------|
| Electromagnetic<br>Compatibility<br>Standards (EMC) | <ul> <li>IEC/EN 61800-3 - Adjustable speed electrical power drive systems - Part 3: EMC product standard including specific test methods</li> <li>IEC/EN 61000-4-2 - Electromagnetic compatibility (EMC) - Part 4: Testing and measurement techniques - Section 2: Electrostatic discharge immunity test</li> <li>IEC/EN 61000-4-3 - Electromagnetic compatibility (EMC) - Part 4: Testing and measurement techniques - Section 3: Radiated, radio-frequency, electromagnetic field immunity test</li> <li>IEC/EN 61000-4-4 - Electromagnetic compatibility (EMC) - Part 4: Testing and measurement techniques - Section 4: Electrical fast transient/burst immunity test</li> <li>IEC/EN 61000-4-5 - Electromagnetic compatibility (EMC) - Part 4: Testing and measurement techniques - Section 5: Surge immunity test</li> <li>IEC/EN 61000-4-6 - Electromagnetic compatibility (EMC) - Part 4: Testing and measurement techniques - Section 5: Surge immunity test</li> <li>IEC/EN 61000-4-6 - Electromagnetic compatibility (EMC) - Part 4: Testing and measurement techniques - Section 5: Surge immunity test</li> </ul> |
| Machine Safety<br>Standards <sup>(1)</sup>          | <ul> <li>EN ISO 13849-1:2015 - Safety of machinery – Safety-related parts of control systems – Part 1: General principles for design</li> <li>EN 62061:2005+A1:2013+AC:2010+A2:2015 / IEC 62061:2005+A1:2012+A2:2015* - Safety of machinery – Functional safety of safety-related electrical, electronic and programmable control systems</li> <li>EN 61800-3:2004+A1:2012 / IEC 61800-3:2004+AMD1:2011* - Adjustable speed electrical power drive systems Part 3: EMC requirements and specific test methods</li> <li>EN 60204-1:2006+A1:2009+AC:2010 - Safety of machinery – Electrical equipment of machines Part 1: General requirements</li> <li>EN 61800-5-2:2007 / IEC 61800-5-2:2007 - Adjustable speed electrical power drive systems Part 5: Safety Requirements / Section 2: Functional</li> <li>IEC/EN 61508 Parts 1-7:2010 - Functional safety of electrical/electronic/programmable electronic safety-related systems</li> </ul>                                                                                                    |
| Mechanical<br>Construction<br>Standards             | <ul> <li>IEC/EN 60529 - Degrees of protection provided by enclosures (IP code)</li> <li>UL 50 - Enclosures for electrical equipment</li> </ul>                                                                                                    |

(1) These standards only apply to inverters with safety stop.

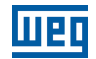

## 8.3 MECHANICAL DATA

The UP11W G2 module has a total mass of 67 Kg. Its dimensions are shown in Figure 8.2 on page 8-6.

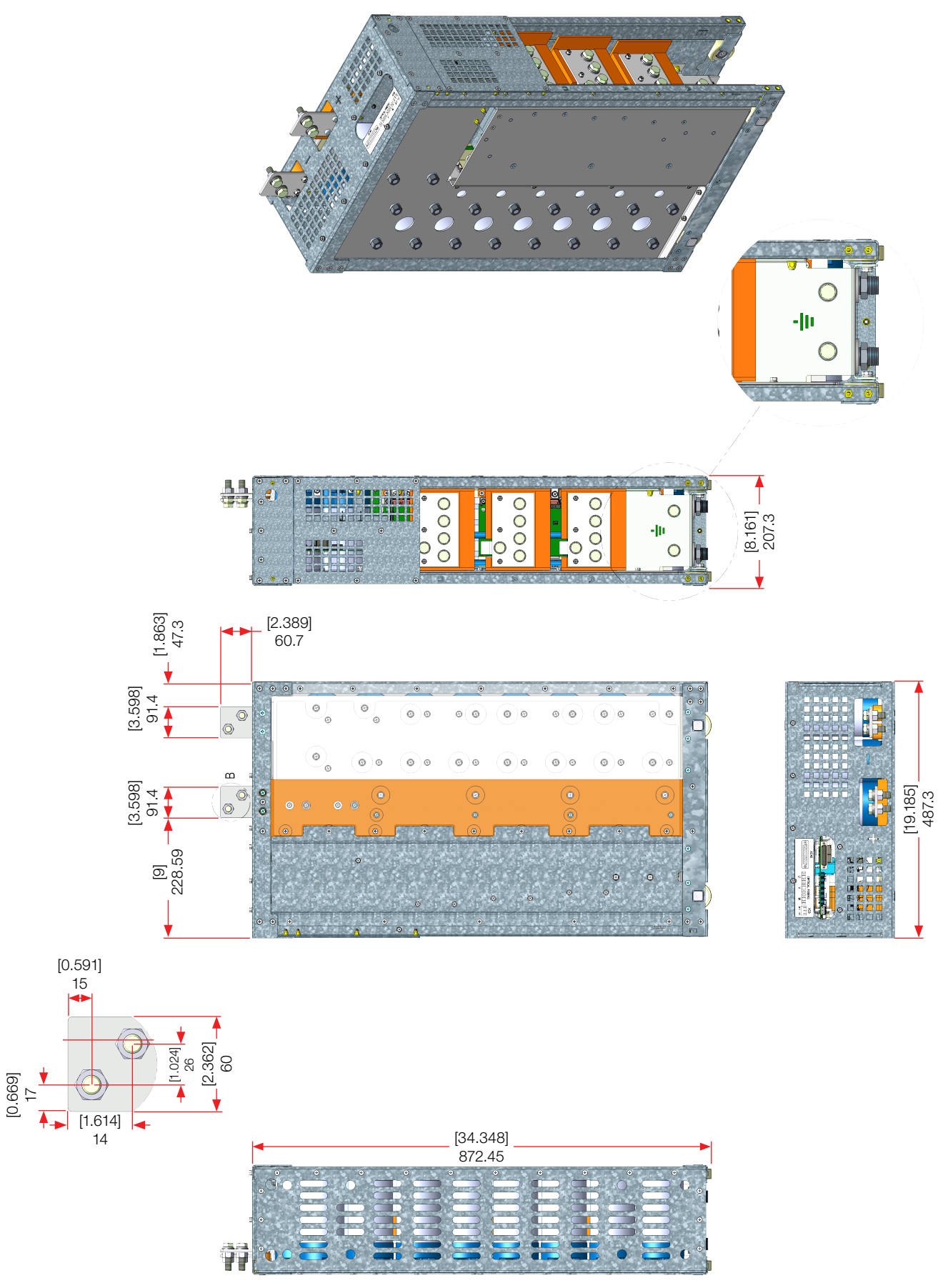

Figure 8.2: Mechanical dimensions of the UP11W G2 in mm [in]

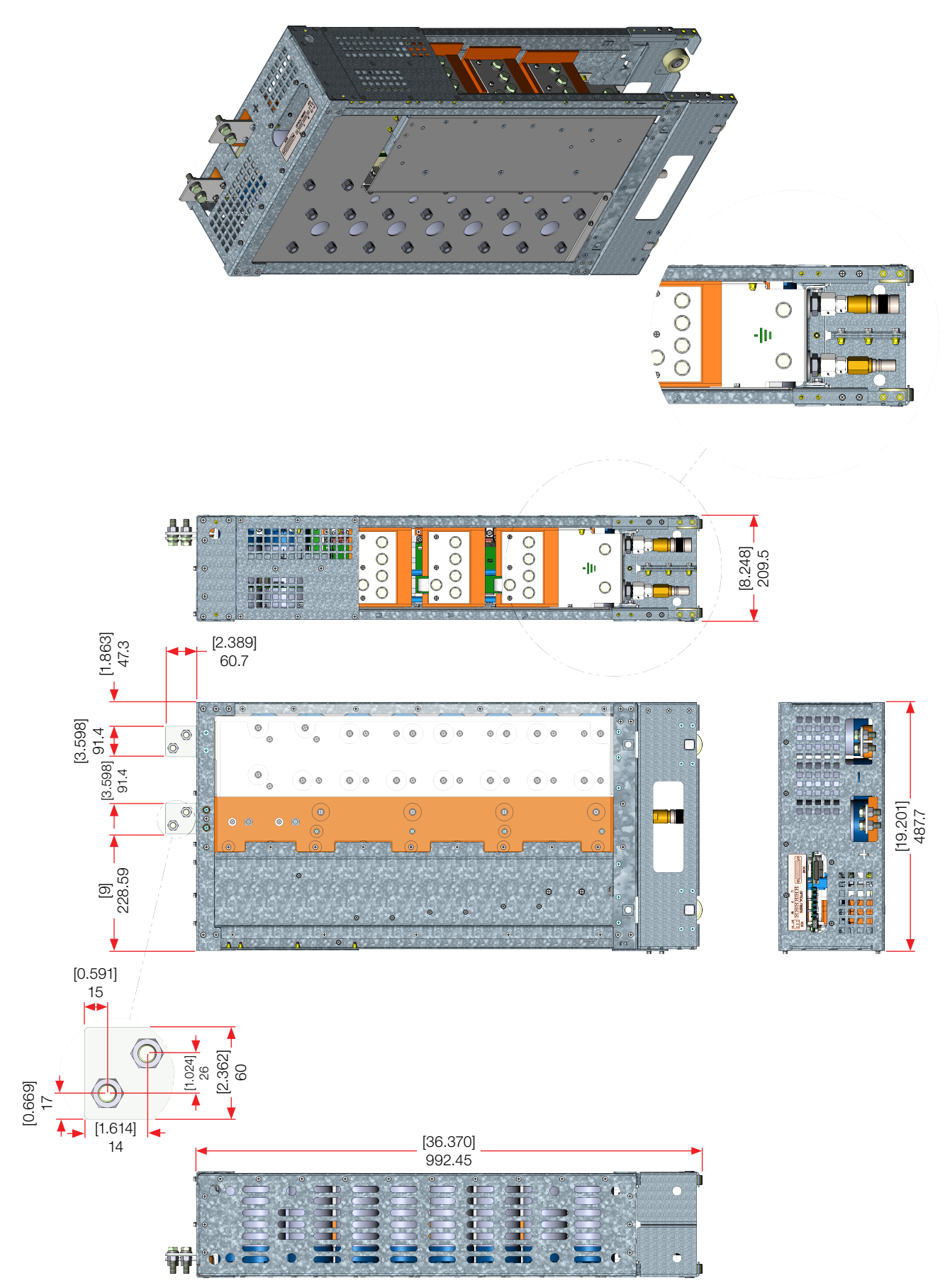

Figure 8.3: Mechanical dimensions of the UP11W G2 with quick couplings in the hydraulic fittings in mm [in]

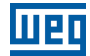

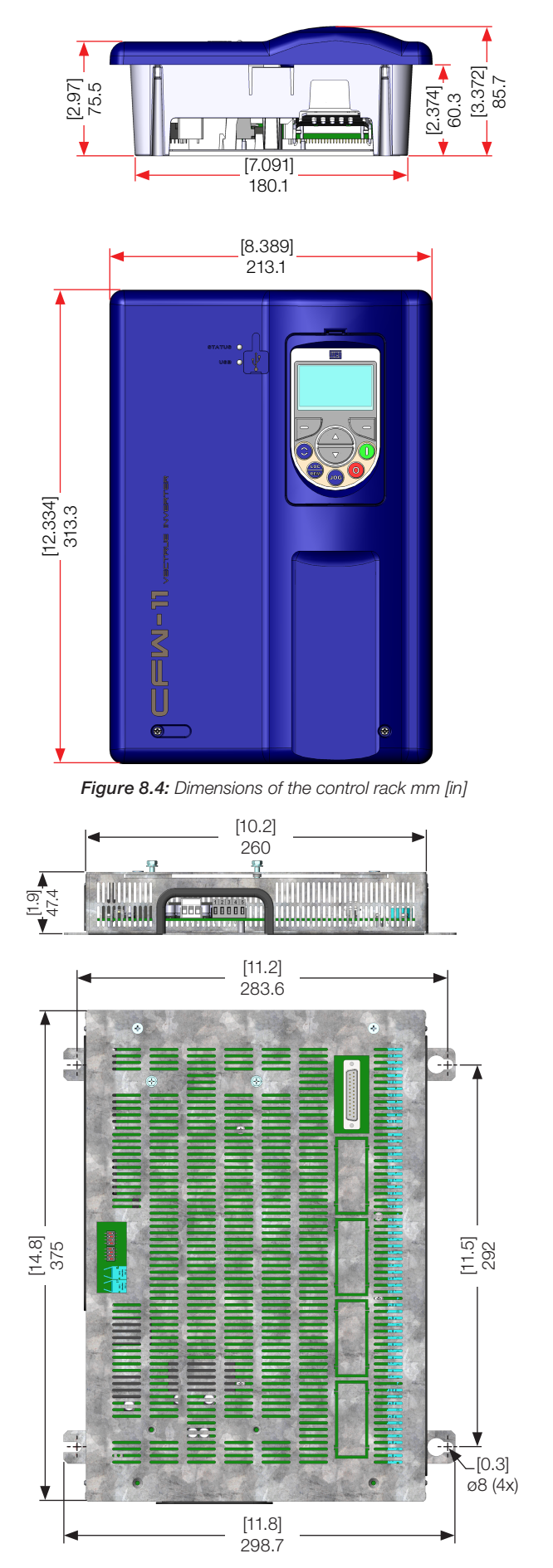

Figure 8.5: Dimensions of the ICUP board metal enclosure in mm [in]